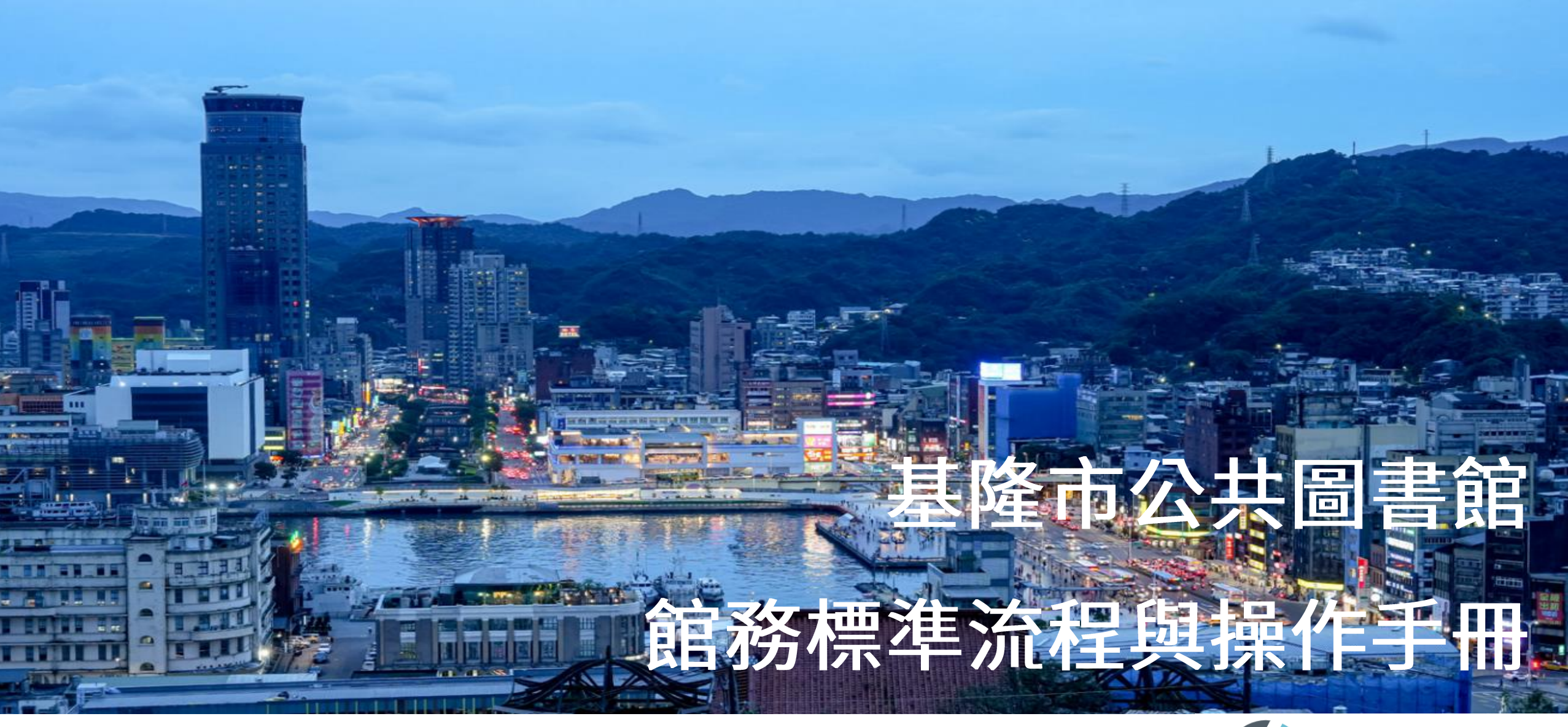

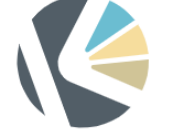

基隆市公共圖書館 Keelung City Public Library

更新日期:2022.11.15.

# OUTLINE

- 借書
- 還書
- 逾期/遺失/賠款/賠書
  - 財務系統
- 辦借書證
  - 新辦證
  - 換證
- 多卡通跨館調借
  - 預約書跨館調借
  - 複本點選
  - 跨館點收

- 期刊點收
- 新書上架
- 盤點作業
- 報廢作業
- 其他
  - 重設密碼
  - 取消讀者預約書籍
  - 預約圖書
  - 交易歷史查詢

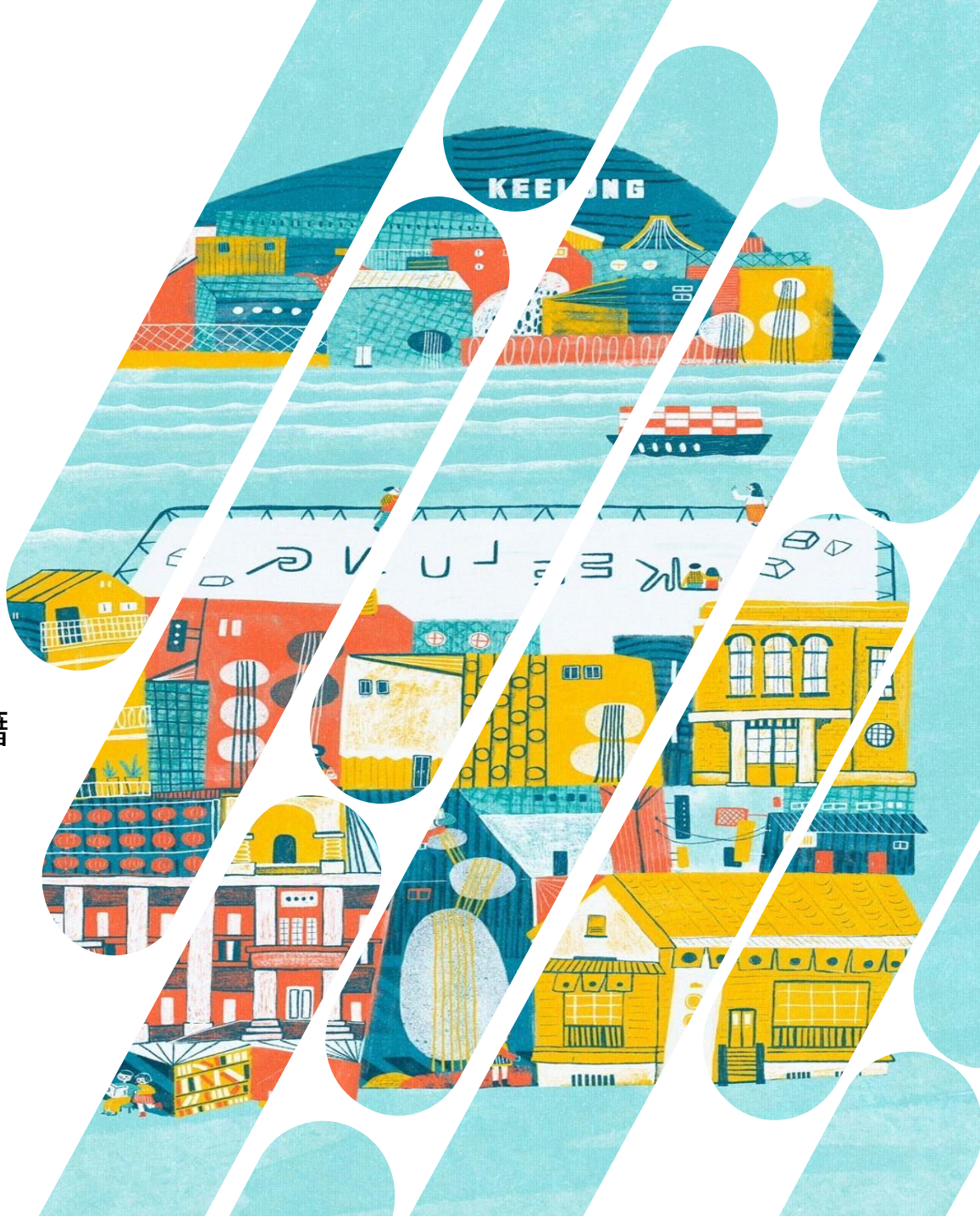

### 讀取讀者借閱證或其他相關證件

- 北北基圖書館借書證條碼
- 悠遊卡、樂學卡
- 新北市、台北市手機APP

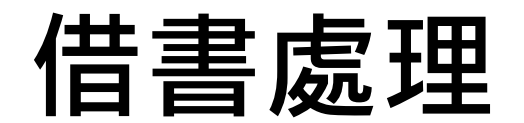

#### 流通 > 借閱檯 > 讀者流通檯

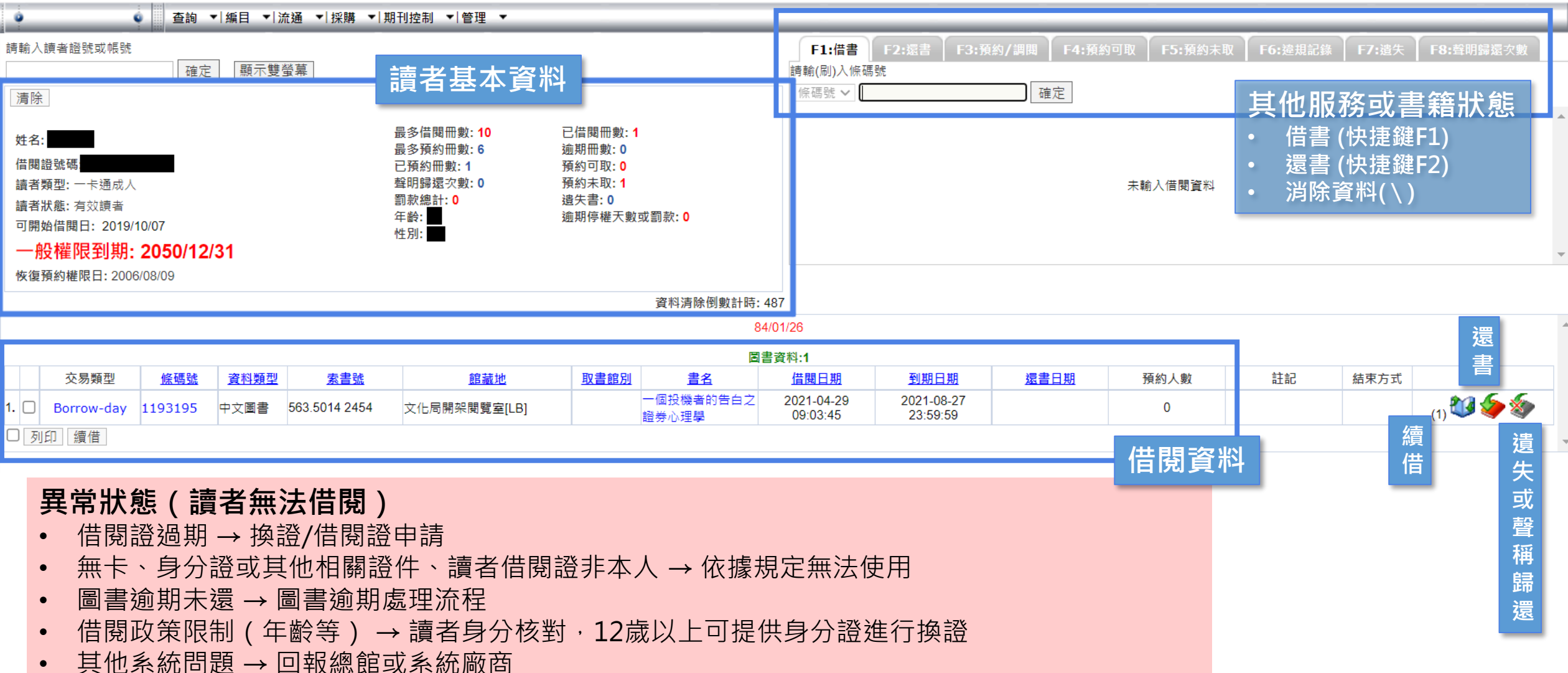

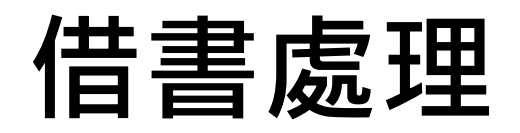

## □預約書→系統會自動跳出可取預約書 □讀者如果有預約書到館可取,請先以預約書為優先, 如有剩餘借閱冊數,再進行借閱。

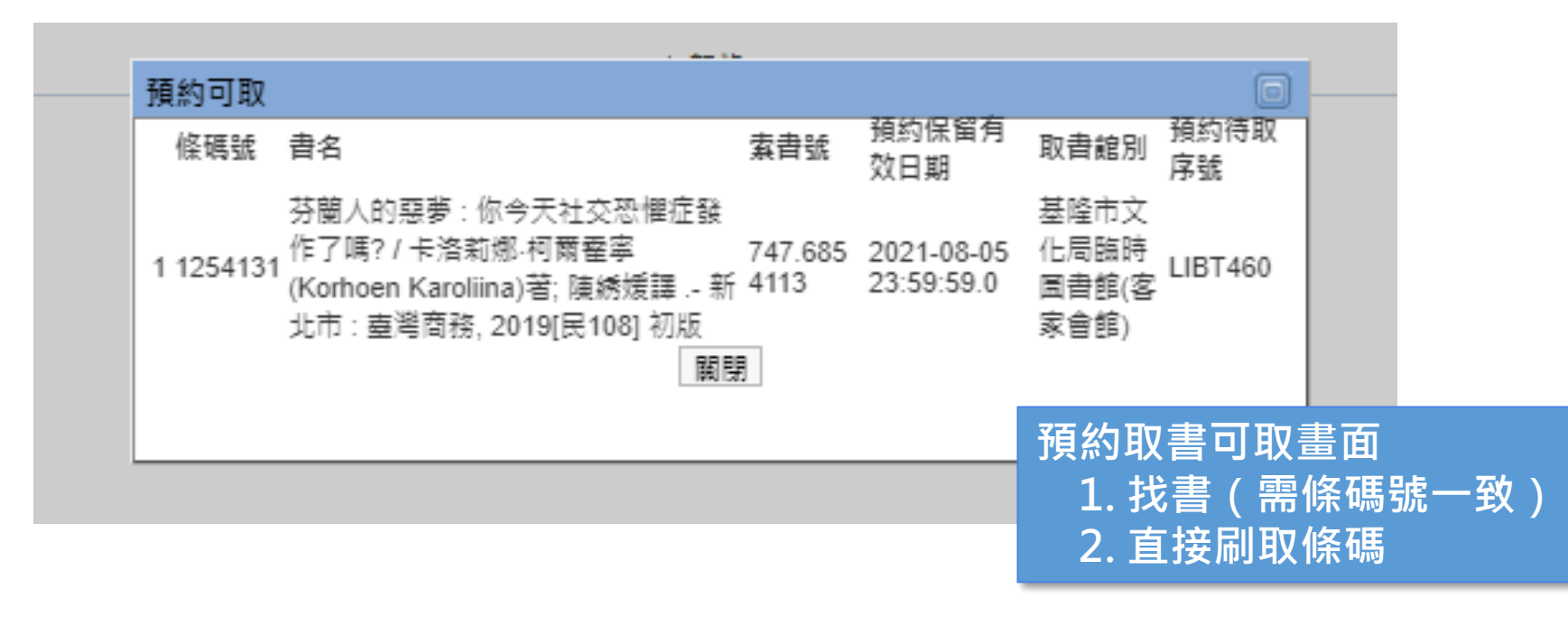

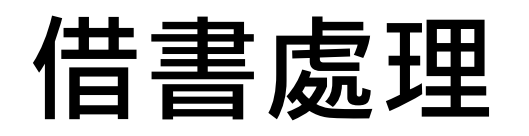

※記得告知讀者歸還日期以及 目前的借閱冊數確認

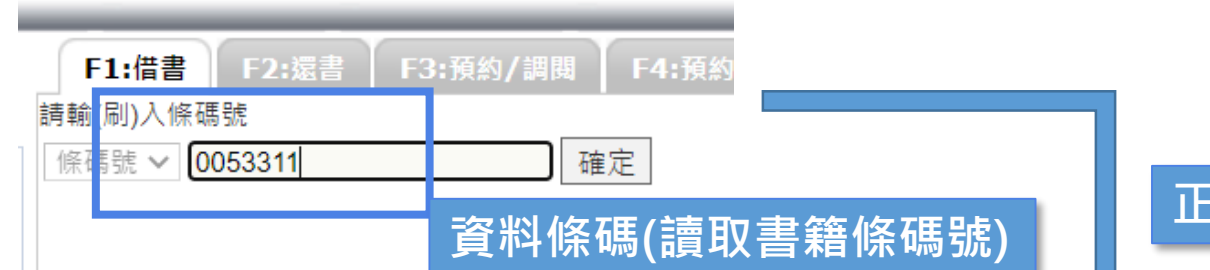

#### 正常狀態下系統將自動增加

|      | 交易類型       | <u>條碼號</u> | <u>資料類型</u> | 索書號                       | 館藏地          | 取書館別 | <u>書名</u>          | <u>借閱日期</u>            | 到期日期                   |
|------|------------|------------|-------------|---------------------------|--------------|------|--------------------|------------------------|------------------------|
| 1. 🗆 | Borrow-day | 0053311    | 中文圖書        | 944.5 57 <mark>1</mark> 9 | 文化局開架閱覽室[LB] |      | 中國人物畫的畫法           | 2021-07-27<br>21:57:49 | 2021-08-28<br>23:59:59 |
| 2. 🗆 | Borrow-day | 1193195    | 中文圖書        | 563.5014 2454             | 文化局開架閱覽室[LB] |      | 一個投機者的告白之<br>證券心理學 | 2021-04-29<br>09:03:45 | 2021-08-27<br>23:59:59 |
| □列   | 印續借        |            |             |                           |              |      |                    |                        |                        |

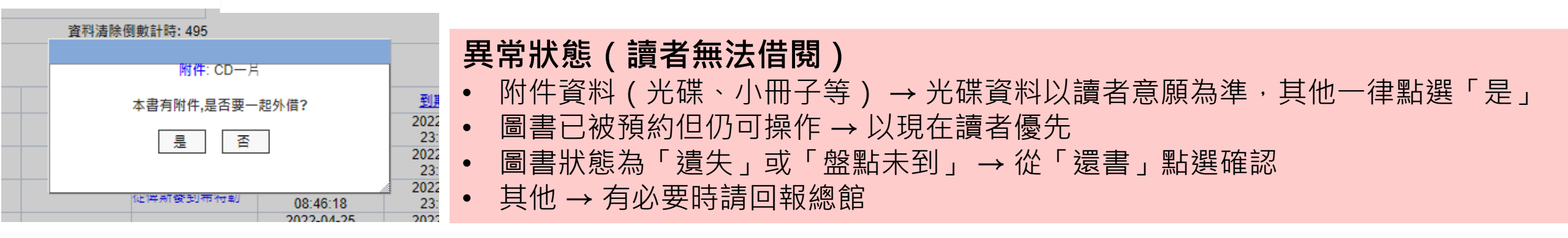

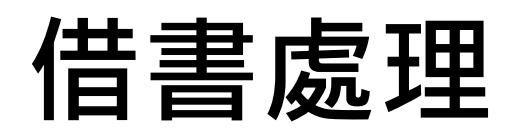

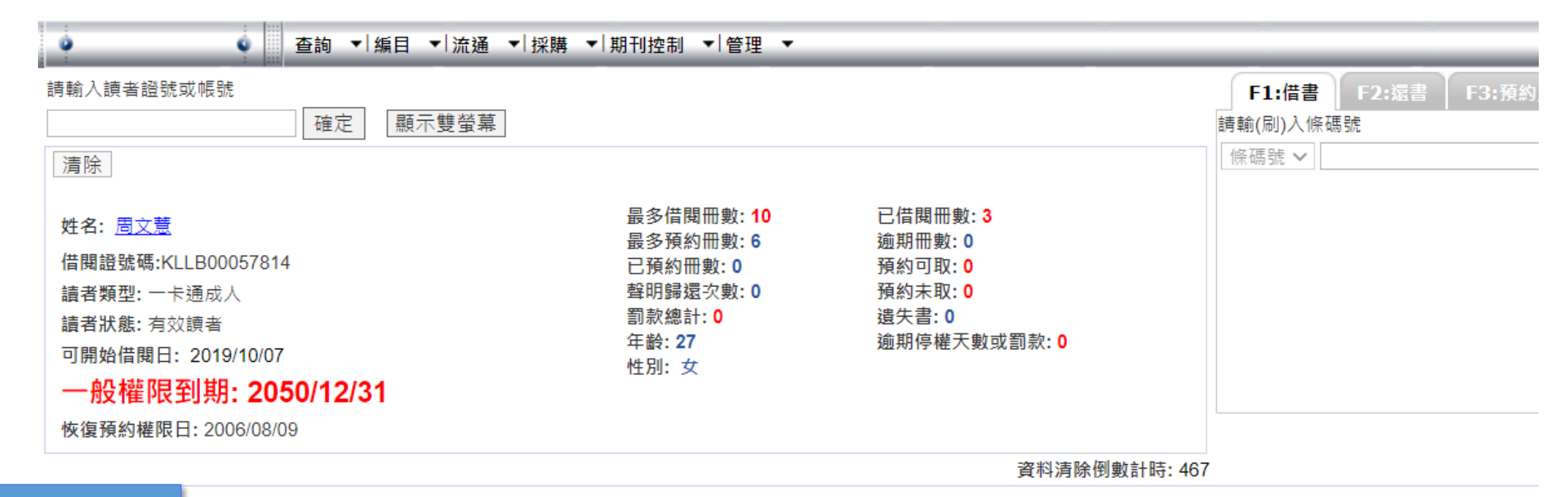

#### 1. 全部勾選

圖書資料:3

|    |    |            |            |      |              |              |      | عر        |                        |                        |
|----|----|------------|------------|------|--------------|--------------|------|-----------|------------------------|------------------------|
|    |    | 交易類型       | <u>條碼號</u> | 資料類型 | 索書號          | 館藏地          | 取書館別 | <u>書名</u> | 借閱日期                   | 到期日期                   |
| 1. |    | Borrow-day | 1193431    | 中文圖書 | 743.235 6852 | 文化局開架閱覽室[LB] |      | 不含傳說的普魯士  | 2022-06-27<br>07:50:17 | 2022-07-29<br>23:59:59 |
| 2. |    | Borrow-day | 1179643    | 中文圖書 | 743.25 6852  | 文化局開架閱覽室[LB] |      | 從俾斯麥到希特勒  | 2022-06-27<br>07:50:26 | 2022-07-29<br>23:59:59 |
| 3. |    | Borrow-day | 1193433    | 中文圖書 | 784.38 6852  | 文化局開架閱覽室[LB] |      | 破解希特勒     | 2022-06-27<br>07:50:34 | 2022-07-29<br>23:59:59 |
|    | 列印 | 印 續借       | 2. 點選      | 「續借」 |              |              |      |           |                        |                        |

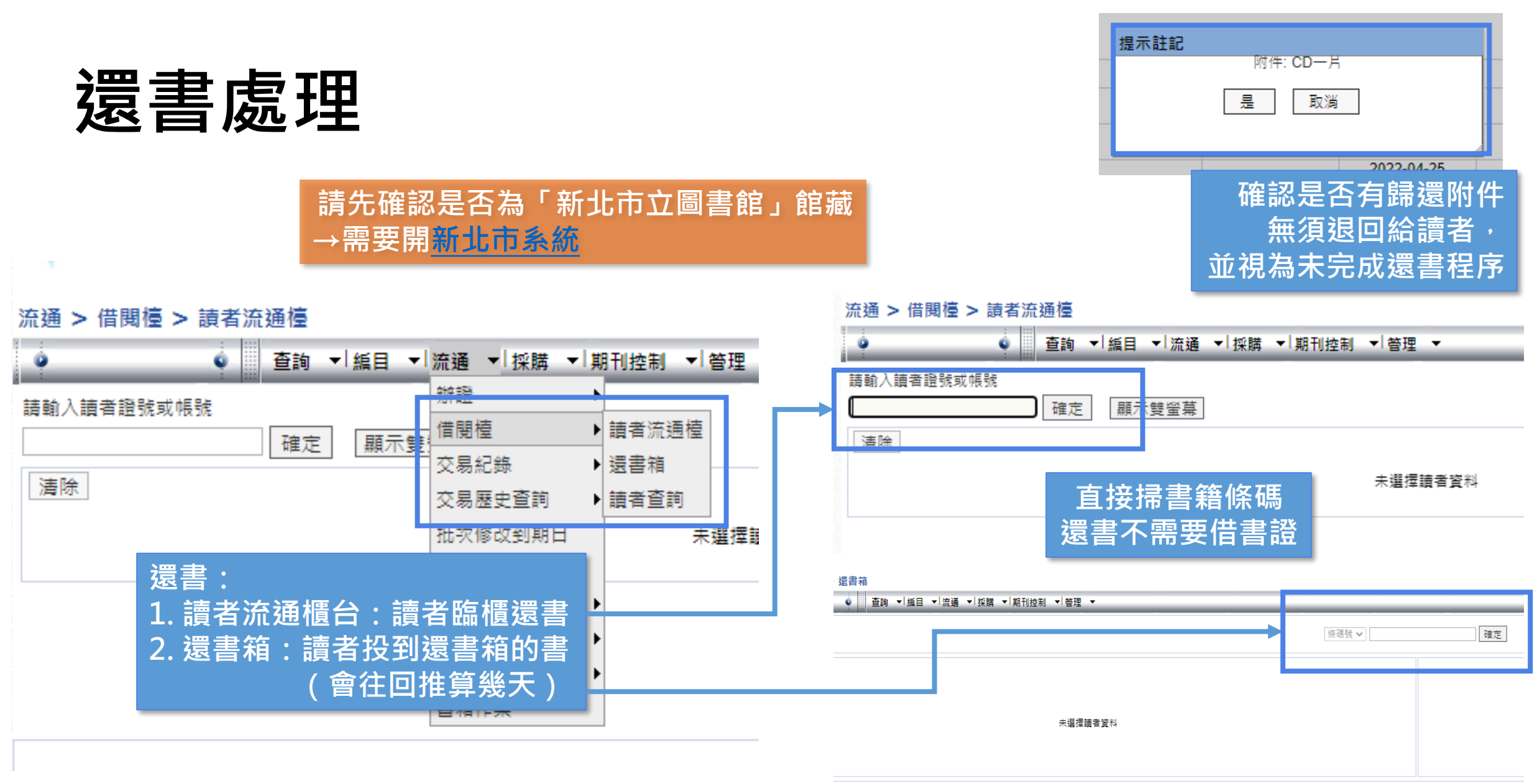

<sup>22/05/29 📑 16:15:00 💽</sup> apply

| この この この この この この この この この この この この この                                                                                                    |            |
|----------------------------------------------------------------------------------------------------|------------|
| <ul> <li>         を支配</li> <li>         はのののののであります</li> <li>         はののののののののののののののののののののののののののののの</li></ul>                                                                     | -:<br><br> |
| ★ 2: 國語日報年度聚還小學生作文100 / 林雨解等著 - 臺北市 : 國語日報社, 2012(民101) 第1版<br>條碼: 1151457<br>案書號 C 859.7 4415<br>附件:<br>確當交易附件: 移送到:基隆市文化局臨時圖書館(客家會館)[LIB <sup>-</sup><br>館潮館:文化局兒童室[C]           | -:<br>     |
| 狀況1:未跳出其他視窗→本館館藏→上架          狀況2:讀者預約書→納入預約書架         Øptions         療約保留夾書單             (報題:1151457)         建書號:0 859.7 4415         附件:         >>>>>>>>>>>>>>>>>>>>>>>>>>>>>> | <b>T]</b>  |
| 狀況1:未跳出其他視窗→本館館藏→上架<br>狀況2:讀者預約書→納入預約書架<br><sup> </sup>                                                                                                    | т]         |
| 狀況1:未跳出其他視窗→本館館藏→上架<br>狀況2:讀者預約書→納入預約書架                                                                                                    | гј         |
| か<br>か<br>か<br>入<br>預約常留夾書單                                                                                                    | гј         |
| 狀況2:讀者預約書→納入預約書架<br>Options<br><sup>預約保留夾書單</sup><br>移送到:基隆市文化局臨時圖書館(客家會館)[LIB <sup>-</sup><br><sup>館藏館:文化局兒童室[C]</sup>                                                            | т]         |
| Options     図       預約保留夾書單     移送到:基隆市文化局臨時圖書館(客家會館)[LIB <sup>-</sup> itxi     itxi                                                                                               | T]         |
| 預約保留夾書單                                                                                                    |            |
|                                                                                                    | _          |
|                                                                                                    |            |
| <sub>預約序號:447</sub><br>狀況4・跳出ibookstop                                                                                                    |            |
| <sup>讀者姓名:郭*中</sup> → 移送智慧圖書站(限文化局)                                                                                                    | R          |
| 書目資訊:歡樂過新年 / 七色王國編·繪 [臺南市]: 禾流文創出版發行, 2019[民108] 初版                                                                                                    |            |
| 條碼:CS33496                                                                                                    |            |
| i 館藏附件: 書名:妖怪醫院. 6, SOS!七化山的妖怪們 / 富安陽子文; 小松良佳園 臺北市 : 親子天下出版, 2017[民106] 第-                                                                                                    | 一版         |
| 随書交易附件:                                                                                                    |            |
| 取書館:(停用)[LIB] 素書號:C 861.59 3371 v.6 c.1                                                                                                    | _          |
| 索書號:C 538.511 4216 附件:                                                                                                    |            |
| 預約保留到:2022/01/29 随書交易附件:                                                                                                    |            |
| 列印                                                                                                    |            |
|                                                                                                    |            |
| 移送到:ibookstop-七堵火車站(不可借附件書)[IBCDTra                                                                                                    | ]          |

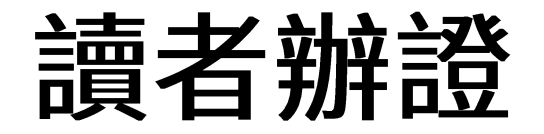

#### 查詢 > 進階查詢

| <ul> <li> <ul> <li></li></ul></li></ul> | ▼   編目 ▼ <mark>  流通 ▼</mark>   ł                             | 柴購 ▼ 期刊抜制 ▼ 答刊 | ₽    |
|-----------------------------------------|--------------------------------------------------------------|----------------|------|
| Upload Template                         | 辨證                                                           | ▶讀者記錄維護        |      |
| 查詢 ☑ 瀏覽 □ 新増                            | 借閱檯                                                          | ▶ 檢查讀者         |      |
| 條件:                                     | 交易紀錄                                                         | ▶ 註記刪除之讀者      | 記錄   |
| 正題名                                     | ✓ 建交易歷史i                                                     | 查詢 → 讀者證卡記錄維   |      |
| and 🗸 ISBN/ISSN                         | ✔ 唐批次修改到                                                     | 到期日 網路申請註冊     | 查詢   |
| and v 修雁號                               |                                                              | 作業             |      |
|                                         |                                                              | •              | 7812 |
| and V 作者                                | ▶ [唐] [唐] [唐] [唐] [唐] [月] [月] [月] [月] [月] [月] [月] [月] [月] [月 | 調閱 ▶           |      |
| 排序條件: 正題名                               | ✔ 升冪 ✔ 批次報廠                                                  | ► i            |      |
| 每頁筆數: 20 🗸                              | 書箱作業                                                         |                |      |

\_

和讀者辦證相關資料皆在 流通 > 辦證 > 讀者記錄維護

※讀者已網路辦證→「檢查讀者」

| 查詢 ☑ 瀏覽 □ 新増                                                                     | (X) 健保卡<br>(O) 駕照   |  |  |  |  |  |  |
|----------------------------------------------------------------------------------|---------------------|--|--|--|--|--|--|
| 條件:                                                                              | 查詢條件:               |  |  |  |  |  |  |
| 請者證號(必備欄) 🗸 🗸                                                                    | 起始以 🖌               |  |  |  |  |  |  |
| and V 讀者姓名 V                                                                     | 起始以 🖌               |  |  |  |  |  |  |
| and V 讀者帳號 V                                                                     | 起始以 ✔ C221454398 清除 |  |  |  |  |  |  |
| and 🖌 身份證號 🗸                                                                     | 起始以 🖌               |  |  |  |  |  |  |
| 排序條件: 請者姓名                                                                       |                     |  |  |  |  |  |  |
| 每頁筆數: 20 🖌                                                                       |                     |  |  |  |  |  |  |
| ia者姓名 · · · · · · · · · · · · · · · · · · ·                                      |                     |  |  |  |  |  |  |
| 1. 🗌 📝 💼 周文意 KLLB00057814                                                        |                     |  |  |  |  |  |  |
| □   刪除   流通停權   重設密碼   電子郵件信箱(發送E-mail通知)   讀者合併   報表   全♯                       |                     |  |  |  |  |  |  |
| <ul> <li>2. 辦證資料查詢</li> <li>→無資料:讀者尚未辦過證→新辦證</li> <li>→有資料:讀者已經辦過證→換證</li> </ul> |                     |  |  |  |  |  |  |

1. 確認讀者身分

(O) 身分證

(O) 戶口名簿

|                                           | 流通 > 辦證 > 讀者 | 讀者記錄維護                                                                  |
|-------------------------------------------|--------------|-------------------------------------------------------------------------|
| 画者班路                                      | •            |                                                                         |
| 唄伯加匹                                      | 查詢 ☑ 瀏覽 □ 新均 | 新増                                                                      |
|                                           | 條件:          |                                                                         |
| 1 建六水市 百年本 多彩                             | 讀者證號(必備欄)    | ● ② Details - Google Chrome — □ X ■ ■ ● ● ● ● ● ● ● ● ● ● ● ● ● ● ● ● ● |
| 1.                                        | and V 讀者姓4   |                                                                         |
| ○ I应!习土,方前,这一次则必 回F 迟 L ナ                 | 「立く」前        | ■ ■ ■ ■ ■ ■ ■ ■ ■ ■ ■ ■ ■ ■ ■ ■ ■ ■ ■                                   |
|                                           | 「小」」         | 對 *請者登入帳號(身分證號)(必備欄): C221454398 <u>帳號修改</u> * 身分證號(必備欄): C221454398    |
|                                           | 排序條件: 讀者姓名   | ☐ 行動電話(發送簡訊通知): 0970584970 2 同意一證通用                                     |
| 讀者資料填寫注意事項:                               | 每頁筆數: 20 🖌   | ▲ 單位所条:<br>*請 文化局 文化局 文化局 ★ 請者狀態: 有效請者 ★                                |
| <ul> <li>· 讀者姓名</li> </ul>                |              | 行! 電子郵件信箱(發送E-mail通知): chouwenyi0913@gmail.com                          |
| <ul> <li>讀者登入帳號</li> </ul>                |              |                                                                         |
| ■ 讀者身分證(個人卡)                              |              |                                                                         |
| ■ 戶號(家庭卡)                                 |              | 新增日期: 2014/12/17 10:39:35 *出生日期(必備權): 84/01/26 通過 通禮袋日期: 通禮袋日期:         |
| • 行動電話不需要分隔: ex: 0912345678               |              | 前灾檢查日期: 2014/12/17 09:35:44 檢查日期: 117/11/28                             |
| • 單位系所請記得填寫辦證的館舍                          |              | 新; *可開始借閱曰: 108/10/07 ···································               |
| • 電子郵件請記得填寫完整→寄信通知各項                      | 圖書通知         | 前: 其他權限(預約權限)                                                           |
| 或預約書等                                     |              | *可 恢復預約權限日: 95/08/09                                                    |
| • 提示證記:註記內容會於流通時警示                        |              | <u>其</u> 最高權限起自:: 107/11/28 量 最高權限到期:: 139/12/31                        |
| • 無須填寫非必要之資料(含生日日                         | 期)           | 你1 * 預設值 所屬圖書館: LIB - (停用) ◆ * 預設值 讀者身份類別 一卡通成人 ◆                       |
| • 出生日期務必正確→預設密碼生日月日4                      | 碼            | 母〕<br>請者證號(必備欄):                                                        |
| • 檢查日期請填登錄系統當日後10年的E                      | 期            | *                                                                       |
| <ul> <li>如:111/07/08→121/07/08</li> </ul> |              | * 續 發卡狀態: 一般 ✔                                                          |
| • 讀者證號:借書證條碼或輸入電子票證                       |              | 證卡 多卡類型: 基隆借閱證 ✔                                                        |
| • 多卡類型:如果是以悠遊卡或其他電子票                      | 證申請請         | 發卡 *證件有效起日: 2022/07/08                                                  |
| 記的更改卡片類型                                  |              | 多卡 *證件有效迄日: 2050/12/31                                                  |
|                                           |              |                                                                         |
| →確認後修改/存檔                                 |              |                                                                         |
|                                           |              | 11110 以/ 仔 個                                                            |

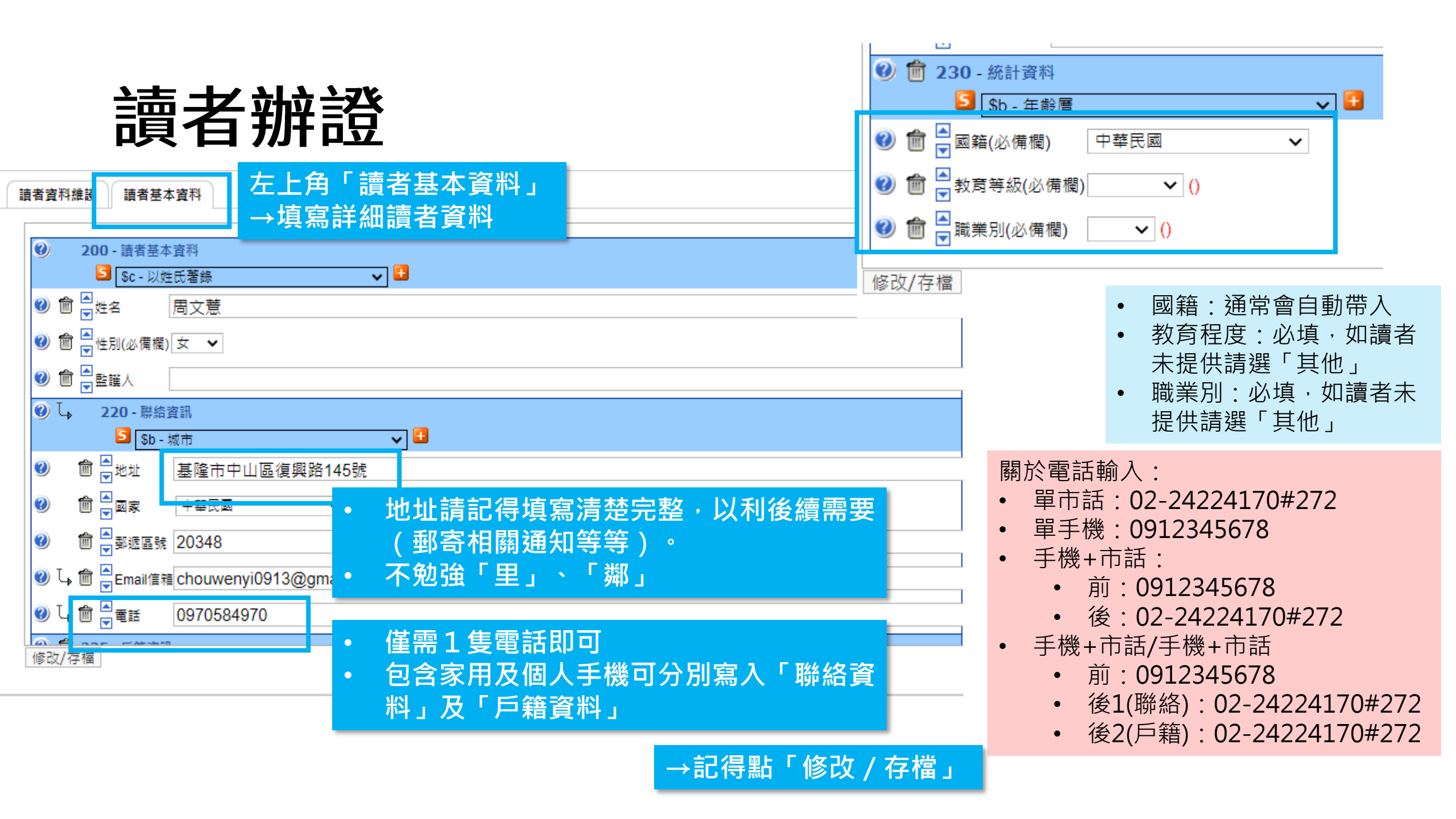

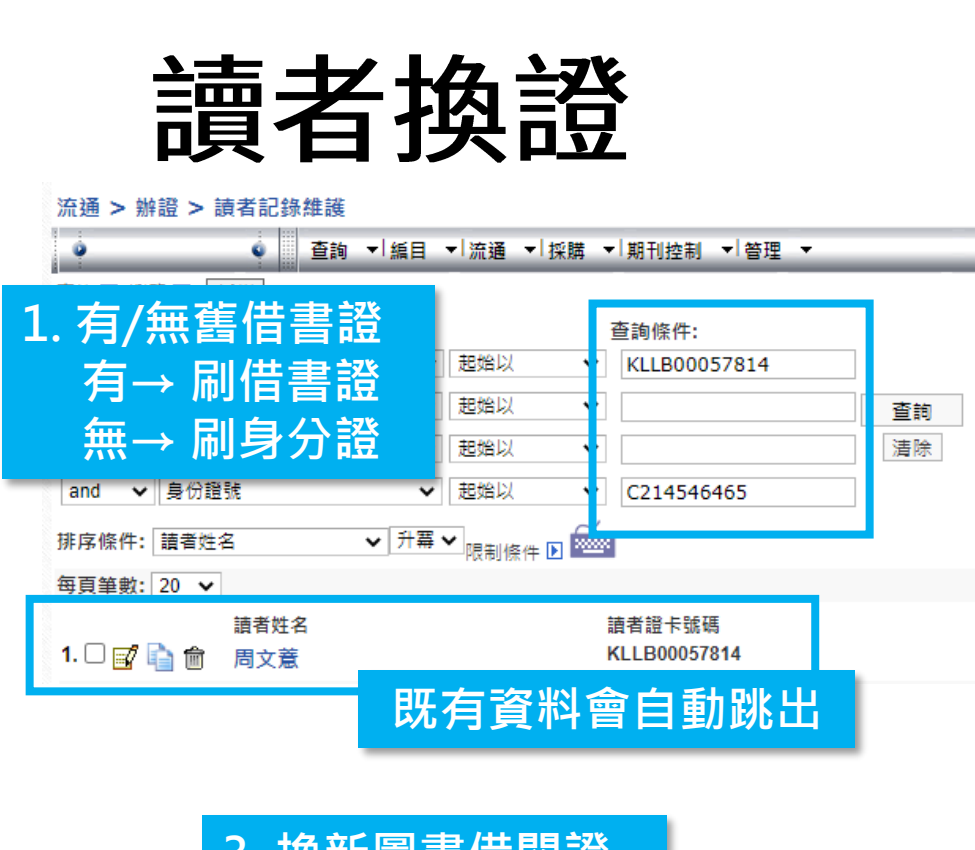

•

|                           | _                       |            |            |            |              |               |         |
|---------------------------|-------------------------|------------|------------|------------|--------------|---------------|---------|
| D AD ATT ATT              |                         |            |            |            |              |               |         |
|                           | m                       |            |            |            |              |               |         |
| 姓名:                       |                         |            |            | 0001454000 |              |               |         |
| 讀首堂人帳號(身分證號)(必備欄):        | C221454398 <u>帳號修改</u>  | * 5        | 身分證號(必須禰): | C221454398 |              |               |         |
| 丁動電詰(鼓瑟簡訊通知):             | 09/05849/0              |            |            |            | 克            | 後傳送日期:111/0// | 08      |
| 單位所系:                     | 文化局                     |            | 者狀態:       | 有效讀者 🗸     |              |               |         |
| 電子郵件信箱(發送E-mail通知):       | chouwenyi0913@gmail.com |            |            |            |              |               |         |
| 流通停權: 🗌                   |                         | 提示證記:      |            |            |              |               |         |
| 不可離校註記:                   |                         |            |            | /i         |              |               |         |
| 新增日期: <b>2014/12/17 1</b> | 0:39:35 *出生日期(必備欄       | ): 84/01/2 | 26         | 領禮袋日期:     |              |               |         |
| 前灾檢查日期: 2014/12/17 0      | 9:35:44 檢查日期:           | 117/11     | /28        |            |              |               |         |
| 可留始借關日· 108/10/07         | ·── ◆一般權限到期·            | 13         |            |            |              |               |         |
| 重他權限(預約權限)                |                         |            | ) 型片2群     | 開讀去習       | <b>紧制维</b> 望 | 「 単ちかり        | (夕)     |
| 來復藉幼華限日· 95/08/09         |                         | 点様限): 13   |            | 而項伯戶       | ミッイが正の3      | ╴( ┈╽ Хコ      |         |
|                           |                         |            | 助言         | 老確認会       | と既右習         | 8約5月2         | 下確      |
|                           | □□□□                    | 13         |            |            |              |               | ┫┹┹╾╫╞╧ |
| * 預設值 所屬圖書館: LIB - (停用    | i) 🗘 🗙                  | * 預設值      | ■ 必        | 要確認:       | 「手機、         | 電子動           | 3件、生E   |
|                           |                         |            | +~         | 木白田        | きま 小女 コナ     |               |         |
|                           |                         |            | - 19       | 「亘元畢'      | 「涙惨り         | く、炊貨          | 口别」     |

借閱證號碼 KLLB00057814

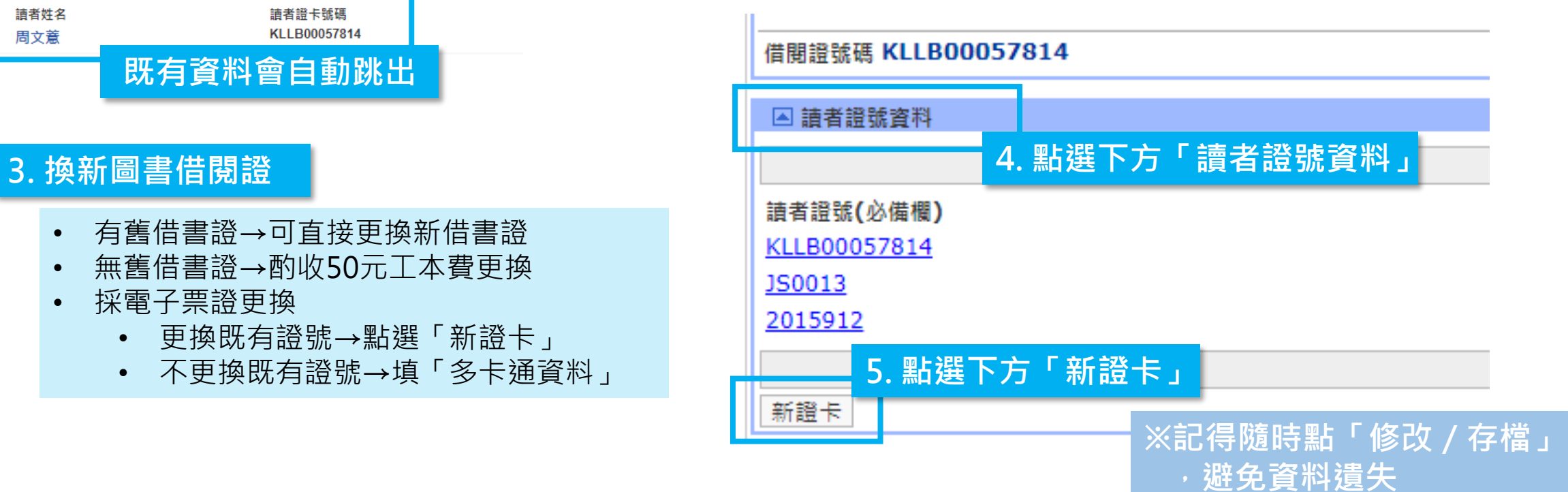

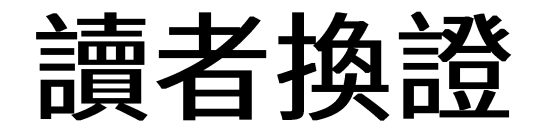

| 新證卡           |                     |            |                       | _                   |      |
|---------------|---------------------|------------|-----------------------|---------------------|------|
| *讀者證號(必備欄):   | 6. 輸入新的證號           |            |                       |                     |      |
| 證卡種類:         | → 直接讀取新證話條碼號        |            | 一般 🗸                  |                     |      |
| 多卡類型:         | →千動輸入供問診號(阻電之要診新診時  |            | 基隆借閱證 🖌               |                     |      |
| *證件有效起日:      | 一一子卸制八间凤母炕(Ⅳ电)示盘刺母幼 | 5)         | 111/07/11             |                     |      |
| *證件有效迄日:      |                     |            | 139/12/31             |                     |      |
| 註記:           |                     |            |                       |                     |      |
| 補發金額:         |                     |            |                       |                     |      |
| 修改/存檔 取消      |                     |            | 7. 點選 ' 修改/<br>系統會自動制 | ′存檔」後,<br>各舊資料更正為「創 | 售的」・ |
| ▲ 請者證號資料      |                     |            | 新資料為                  | 一般」                 |      |
|               |                     |            |                       |                     |      |
| 讀者證號(必備欄)     | 證件有效起日              | 證件有效迄日     |                       | 證卡種類                | 發卡狀況 |
| KLLBTEST00007 | 2022-07-11          | 2050-12-31 |                       | 一般                  | 酱的   |
| KLLBTEST00008 | 2022-07-11          | 2050-12-31 |                       | 一般                  | 一般   |
| +r +22 - H    |                     |            |                       |                     |      |
| 新題卞           |                     |            |                       |                     |      |

▼ 請考自分類別

※記得隨時點「修改 / 存檔」 ,避免資料遺失

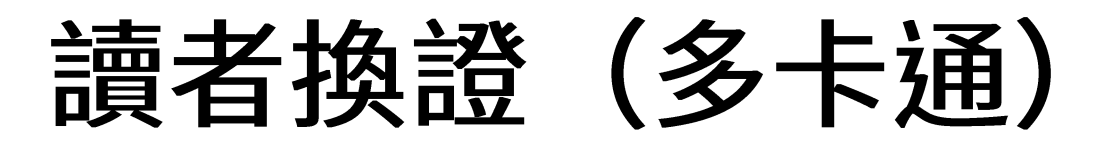

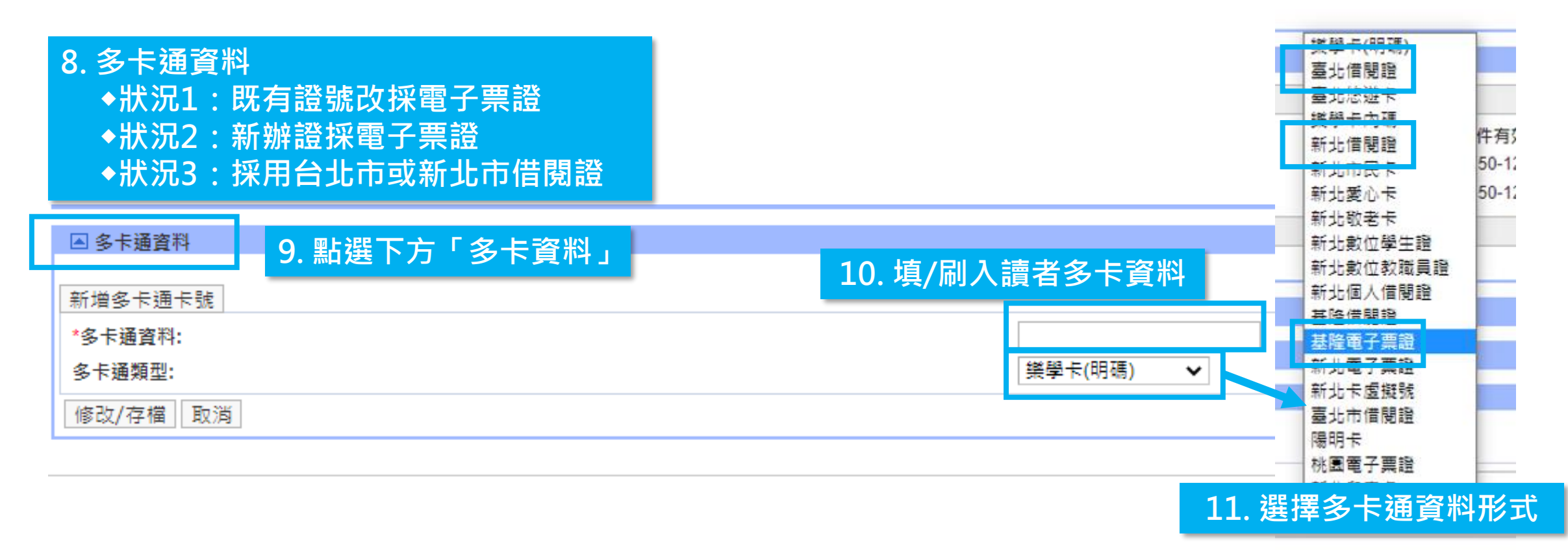

※記得隨時點「修改 / 存檔」 ,避免資料遺失

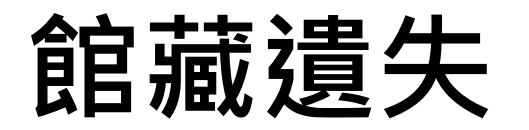

| ● 確定       融水豊紫藻」       ####         ● 確定       ● 歴史豊小豊紫 29         ● 確定       ● 日田町数1:0       ● 日田町数1:0         ● 品の物画数1:0       ● 日田町数1:0       ● 田田町数1:0         ● 田田数数編:10:0       ● 日田町数1:0       ● 田田数数48:10         ● 田田数数       ● 田田数数1:0       ● 田田数1:0       ● 田田数1:0         ● 田田数数       ● 田田数1:0       ● 田田数1:0       ● 田田数1:0         ● 田田数数       ● 田田数1:0       ● 田田数1:0       ● 田田数1:0         ● 田数1:0       ● 日田 1:0       ● 田田数1:0       ● 日田 1:0         ● 田数1:0       ● 日田 1:0       ● 日田 1:0       ● 田田数1:0       ● 日田 1:0         ● 田数1:0       ● 日田 1:0       ● 日田 1:0       ● 日田 1:0       ● 日田 1:0         ● 田数1:0       ● 日田 1:0       ● 日田 1:0       ● 日 1:0       ● 日 1:0       ● 日 1:0       ● 日 1:0       ● 日 1:0                                                                                                    |
|----------------------------------------------------------------------------------------------------|
|                                                                                                    |
| M: 公仁局到試實證證書       晶多信閱冊触: 20       邊易用冊: 20         國務強強:KLBTEST0000       諸務節型: 0       兄務的問題: 0         國務強強:KLBTEST0000       日報日報告: 22         諸務類型: 家是下       副報告: 0       預約中期: 2         國務論書: 0       日報日報告: 22         可助始信期目: 2022/07/02       一般權限到期: 2050/12/31         大場預約權服日: 2021/01/10       第次書: 95         年齢: 7       婚期停權天數或罰款: 0         佐爾?       任約: 7         國務總指: 0       道失音: 95         年齢: 7       婚期停權天數或罰款: 0         性物: 7       婚期停權天數或罰款: 0         大個預會量: 12021/07/02       日報日報告: 23         一般權限到期: 2050/12/31       新聞信用: 2021/10/10         安陽預會量: 1       「          「         方用發展: 115/1567       一部議議通務別: 兒童會可信資料          「          方相的規範目標書: 2321/10/16              「                                                                                                    |
| 姓名:     金/E 個冊観:00     白眉冊観:29       備欄證號碼:KLLBTEST0000     語多預約冊號:20     婚期制數:0       諸者類型:     家屋东       婚期開證文書:     6       時刻市意:     0       近月到話:     20207/02       一般權限到期:     20207/02       一般權限到期:     20207/02       一般權限到期:     20207/02       一般權限到期:     20207/02       一般權限到期:     20207/02       一般權限到期:     20207/02       一般權限到期:     20207/02       一般權限到期:     20207/02       世別:     次                                                                                                    |
| 圖多預約冊號: 20       通期冊數: 0       預約冊號: 0       預約冊號: 0       預約冊號: 0       預約冊號: 0       預約冊號: 0       預約冊號: 0       預約       預約       第       第       #       第       第       第       #       #       #       #       #       #       #       #       #       #       #       #       #       #       #       #       #       #       #       #       #       #       #       #       #       #       #       #       #       #       #       #       #       #       #       #       #       #       #       #       #       #       #       #       #       #       #       #       #       #       #       #       #       #       #       #       #                                                                                                    |
| Image with the state of the state of t             |
| ■ 前法語: 有效調書       副款總計: 0       過失書: 95         請若法語: 有效調書       副款總計: 0       過失書: 95         可開始借閱目: 2022/07/02       性別: 女         ●般權限到期: 2050/12/31       性別: 女         修確預驗出時: 317         方般電源約確限目: 2021/10/10       定数11165210g1144871雨本,損責在信養医園観未賃 1149384書重複有雨本 1098881-0130257-4/21 1183170-1184605(107/03/04) 1163454附件問題         1.       ○ 反易頻型       産碼號       直蓋山       重量印刷       預期日期       運畫日期       預約人數       註記       結束方式         1.       ◎ Borreu: doubles are on a state on a state on a                                                                                                    |
|                                                                                                    |
|                                                                                                    |
| 放住住民19月3.203012/31         恢復預約權限目: 2021/10/10       資料清除例數計時: 317<br>                                                                                                    |
| 按復預約權限日: 2021/10/10                                                                                                    |
| 資料薄除倒數計時: 317         請检查(驗證)請者基本資料<br>0101 1169210與1144871兩本,讀者在信義區團說未借 1149384書重複有兩本 1099881-0130257-4/21 1183170-1184605(107/03/04) 1163454附件問題       1. 監選「這失」         の見容料:27         交易類型       旅環弦       資料類型       旅電盆       館盆地       取書館別       書名       借題日期       到期日期       還書日期       預約人數       註記       結束方式         1.       Borrender data 1451457 中共考書       0.507 7.4415       中共自命考生(2)       0.222-07-21       2022-08-23       0       0       0       0       0       0       0       0       0       0       0       0       0       0       0       0       0       0       0       0       0       0       0       0       0       0       0       0       0       0       0       0       0       0       0       0       0       0       0       0       0       0       0       0       0       0       0       0       0       0       0       0       0       0       0       0       0       0       0       0       0       0       0       0       0       0       0       0       0       0       0       0       0       0       <                                                                                                    |
| Bistage (     Bage)     Bitage (     Bage)     Bitage (     B |
| 0101 1169210與1144871兩本,讀者在信義區圖說未借 1149384書重複有兩本 1099881-0130257-4/21 1183170-1184605(107/03/04) 1163454附件問題       1. 點選 違失」         圖書資料:27       □       ○       ○       □       □       □       □       □       □       □       □       □       □       □       □       □       □       □       □       □       □       □       □       □       □       □       □       □       □       □       □       □       □       □       □       □       □       □       □       □       □       □       □       □       □       □       □       □       □       □       □       □       □       □       □       □       □       □       □       □       □       □       □       □       □       □       □       □       □       □       □       □       □       □       □       □       □       □       □       □       □       □       □       □       □       □       □       □       □       □       □       □       □       □       □       □       □       □       □       □       □       □       □       □       □       □       □       □                                                                                                    |
| ● 交易類型 <u>係碼號</u> 資料類型 <u>索書號</u> 館藏地       取書館別       書名       借閱日期       到期日期       還書日期       預約人數       註記       結束方式         1.       Borrow dow 1151457       中文帝章 005074445       中八日日帝帝中(2)       回語日報年度嚴選小       2022-07-21       2022-08-23       0       0       0       0       0       0       0       0       0       0       0       0       0       0       0       0       0       0       0       0       0       0       0       0       0       0       0       0       0       0       0       0       0       0       0       0       0       0       0       0       0       0       0       0       0       0       0       0       0       0       0       0       0       0       0       0       0       0       0       0       0       0       0       0       0       0       0       0       0       0       0       0       0       0       0       0       0       0       0       0       0       0       0       0       0       0       0       0       0       0       0       0 </td                                                                                                    |
| 交易類型       條碼號       資料類型       案書號       館藏地       取書館別       書名       借閱日期       到期日期       還書日期       預約人數       註記       結束方式         1.       Borrow day 11 E14 E7       由文書里       白(L) E3(2)       0022-07-21       2022-08-23       0       0       0       0       0       0       0       0       0       0       0       0       0       0       0       0       0       0       0       0       0       0       0       0       0       0       0       0       0       0       0       0       0       0       0       0       0       0       0       0       0       0       0       0       0       0       0       0       0       0       0       0       0       0       0       0       0       0       0       0       0       0       0       0       0       0       0       0       0       0       0       0       0       0       0       0       0       0       0       0       0       0       0       0       0       0       0       0       0       0       0       0       0       0                                                                                                    |
|                                                                                                    |
|                                                                                                    |
|                                                                                                    |
|                                                                                                    |
| 1899時-115145/18定長途天以登碑片[遼(賢明歸復),個会人目該古知道者:"超過賢明歸復遊卿期喊(/口),系統撤收賢明歸處的數里扣減具信閉額及"                                                                                                    |
|                                                                                                    |
|                                                                                                    |
| 通知                                                                                                    |
|                                                                                                    |
|                                                                                                    |
|                                                                                                    |
|                                                                                                    |
|                                                                                                    |
|                                                                                                    |

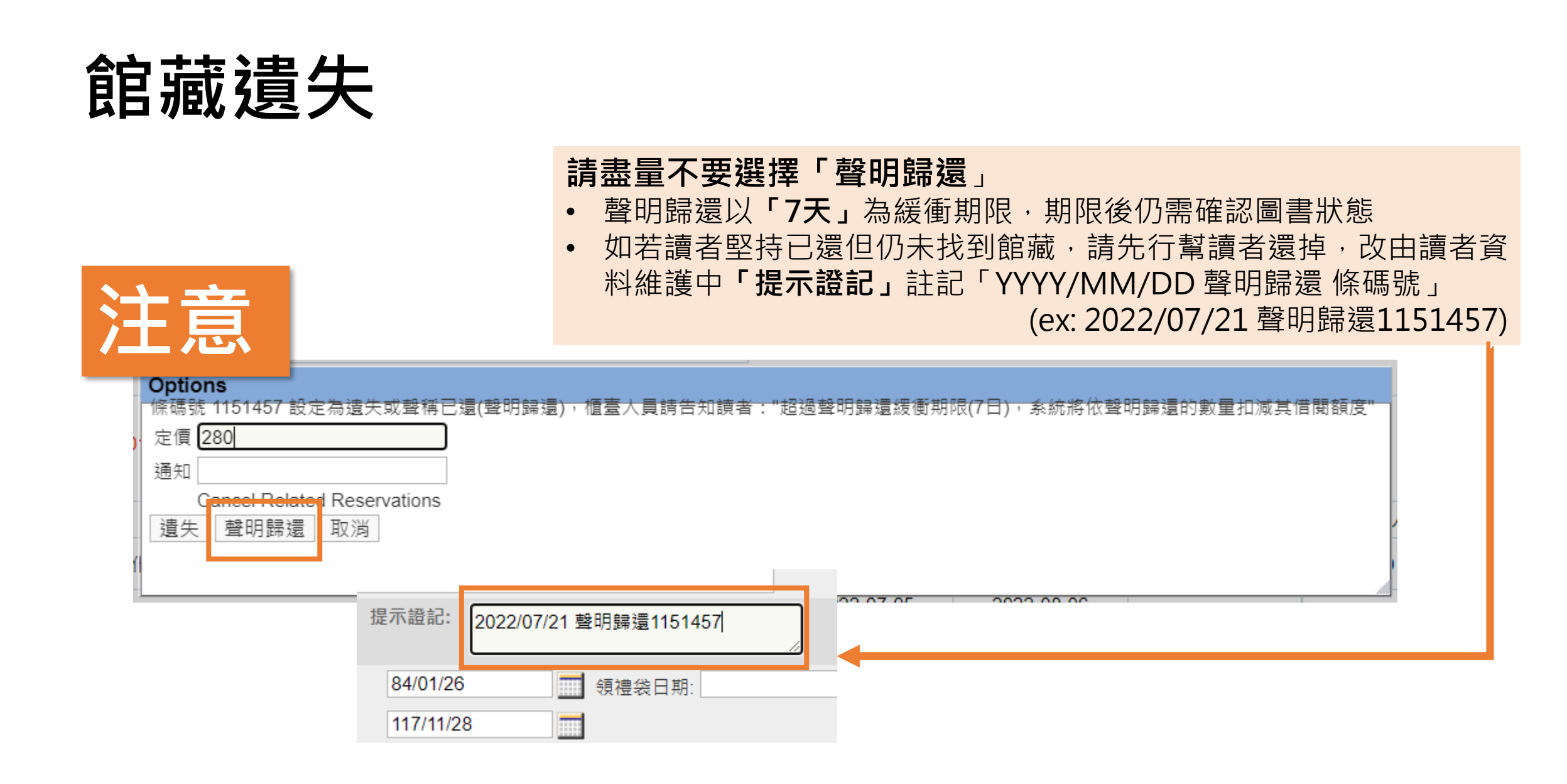

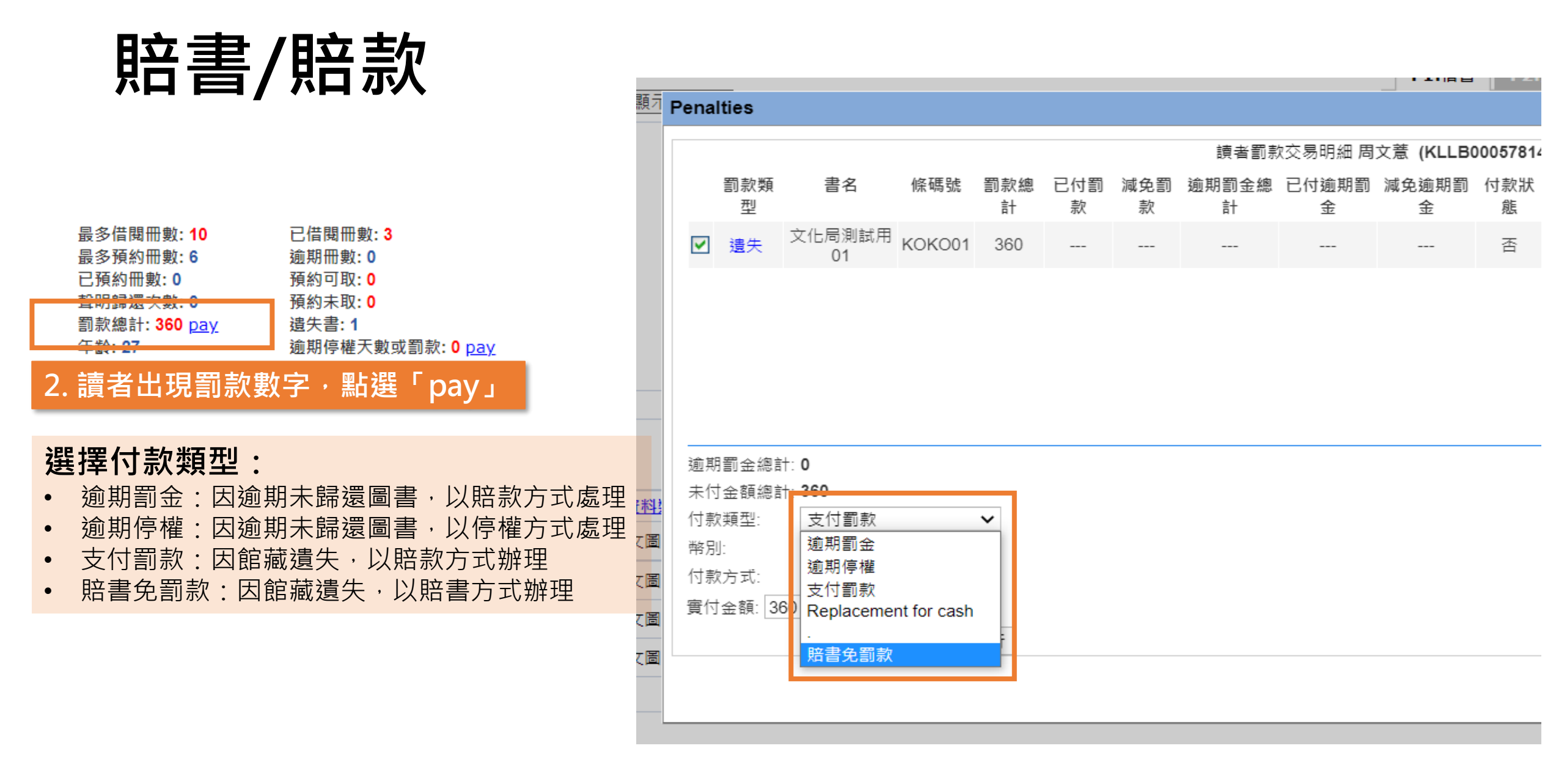

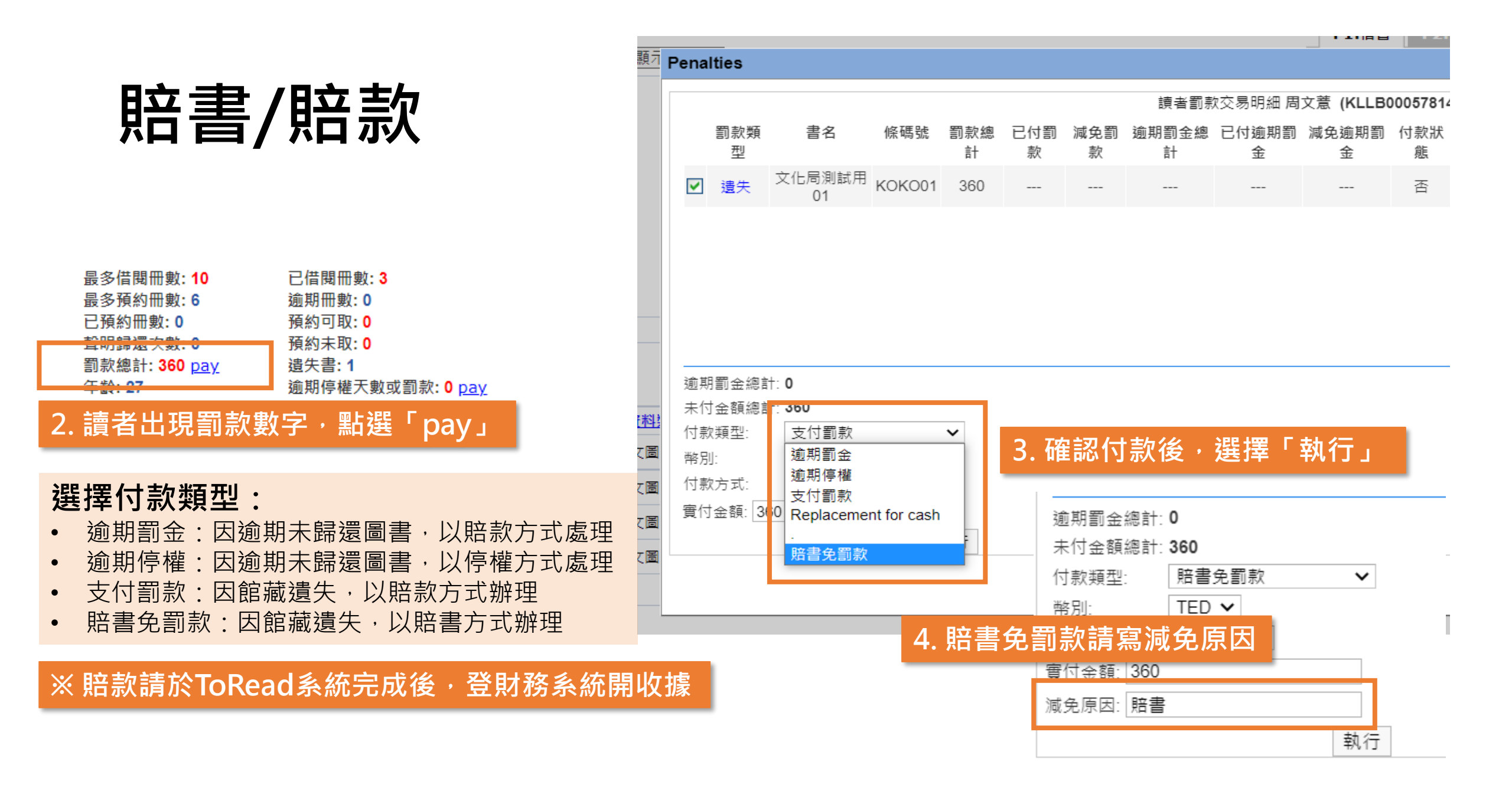

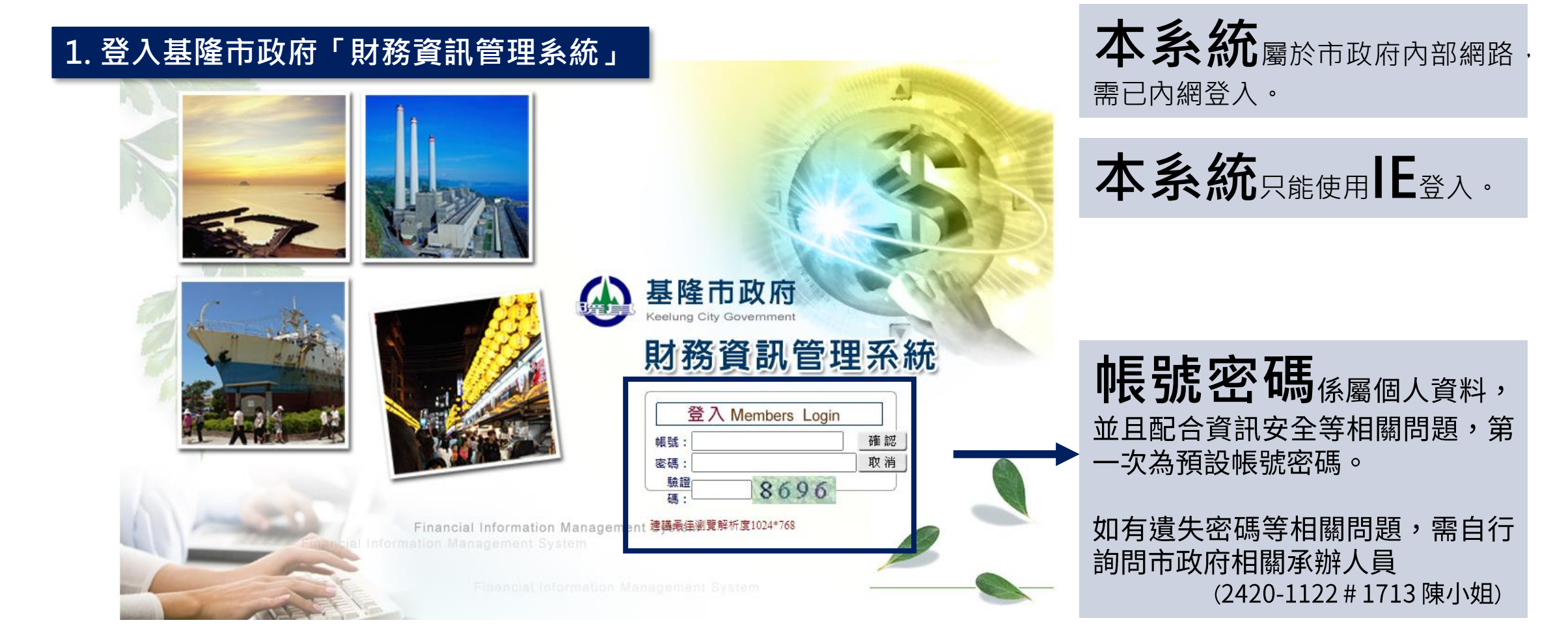

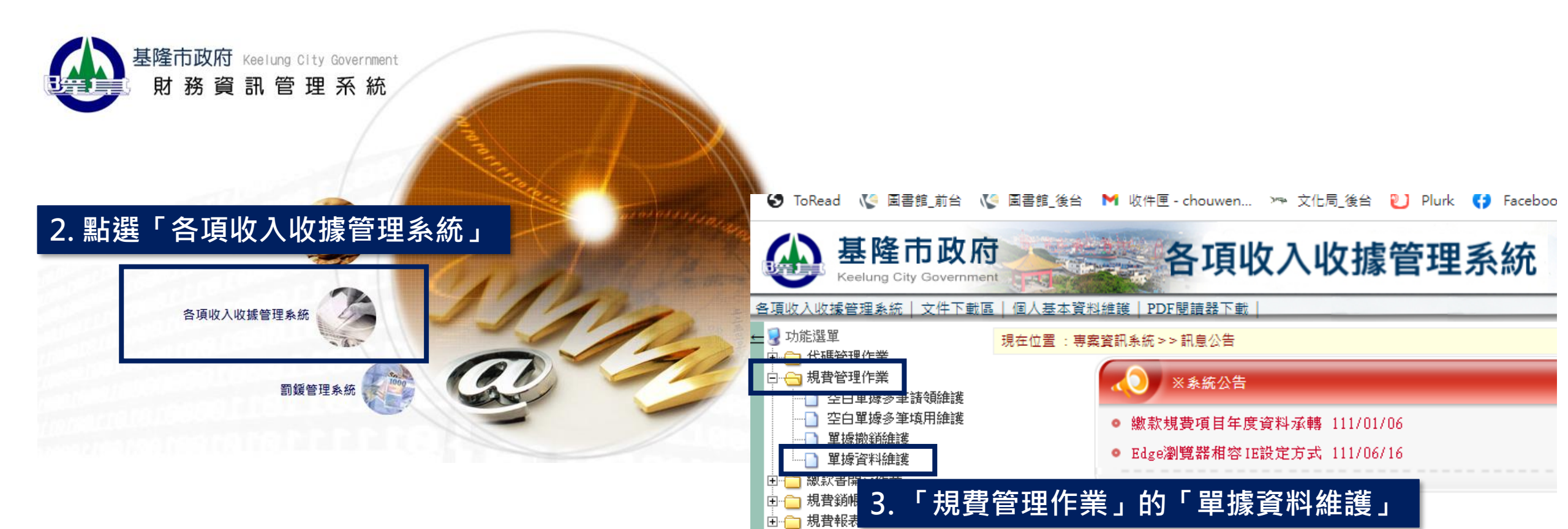

| 各項收入收據管理系統   文件下載區   個人基本資料維護   PDF閱讀器下載 |                                        | 5 多统命白制          | <b>吽λ「乍귵.、</b> | 「詰箔口邯                                   | ,和「埴滎継閣,                                     |
|------------------------------------------|----------------------------------------|------------------|----------------|-----------------------------------------|----------------------------------------------|
| ■ 現在位置 : 功能選單 >> 規費管理作業 >> 單據資料維護        | 各項收入收據管理系統 :                           | J. 示剂 自口 刧       | 而八 千反」         |                                         |                                              |
| *年度:                                     | → 現在位置:功能選單 >>                         | 規費管理作業 >> 單據資料維護 |                |                                         |                                              |
| * 非源編號:                                  | و مخر مح                               |                  |                |                                         |                                              |
| 繳款書開立日期:                                 | *牛皮:                                   | 111              |                | *単據類別:   =                              | 育選擇 [▶]                                      |
| 撤销日期:                                    | *單據編號:                                 |                  | ※待儲存後系統給號      | *單據狀態:                                  | □□□□□□□□□□□□□□□□□□□□□□□□□□□□□□□□□□□□□        |
| *填玻碳崩:<br>*衛款人:                          | *:書::::::::::::::::::::::::::::::::::: | 1110823          |                | * 1 1 1 1 1 1 1 1 1 1 1 1 1 1 1 1 1 1 1 | 1106 選擇「相弗」                                  |
| 激費日期:                                    |                                        | 1110023          |                |                                         | 11 0. 迭译                                     |
| 單據金額:                                    | 徽款書開立日期:                               |                  |                | 繳款 <b>書編</b> 號:                         |                                              |
| ()                                       | ■ 撤銷日期:                                |                  |                | 撤銷原因:                                   |                                              |
|                                          | *填發機關:                                 | 164000000000 文化局 | 主管-文化局         | -                                       |                                              |
|                                          | *繳款人:                                  |                  |                | 溆款人地址:                                  |                                              |
|                                          | 戦                                      |                  |                | 銷帳日期:                                   |                                              |
| └───── 4. 選擇 └ 新瑁 」                      | 單據金額:                                  |                  |                |                                         |                                              |
|                                          |                                        |                  | 繳款項目明約         | 細                                       |                                              |
|                                          |                                        | 繳款項目             | 金額             | 質                                       | 備註(請勿超過200個字)                                |
|                                          |                                        |                  |                |                                         | - +                                          |
|                                          | 異動人員/日期:                               | [李美玲 / 1110823   | ]              |                                         |                                              |
|                                          | 新増                                     | 直 詢   修 改   取 5  | 消 確 定 列表檔案     | 列表隱藏 月費川                                | 反據聯單(稿) ──────────────────────────────────── |
|                                          | NO. 機關代                                | 碼    軍據類別        | 單據狀態 單據編       | 號 填用日期                                  | 期 繳款書編號 單據金額                                 |
|                                          |                                        |                  |                |                                         |                                              |
|                                          |                                        |                  |                |                                         |                                              |
|                                          |                                        |                  |                |                                         |                                              |

| 「明辺口朔・             |                                                                  |                                                                                                    |
|--------------------|------------------------------------------------------------------|----------------------------------------------------------------------------------------------------|
| 1期:                | 🤗 規費(收據)種類代碼檔 - Internet Explorer                                | - 🗆 X                                                                                                    |
| 機關: 1640000        | 代號:                                                              |                                                                                                    |
|                    | 名稱:                                                              |                                                                                                    |
|                    | 確定取消                                                             | 各項收入收據管理系統   文件下載區   個人基本資料維護   PDF閱讀器下載                                                                                                    |
| 7. 選擇「             |                                                                  | 2 → 現在位置:功能選單 >>規費管理作業 >>單據資料維護                                                                                                    |
| 總款                 | NC 推開代 單據 種類代 積新文稱                                               | *年度: 111                                                                                                    |
|                    | 2 2 2 2 2 2 2 2 2 2 2 2 2 2 2 2 2 2 2                            | ▲ *單據編號:                                                                                                    |
|                    | 1 164000000000 規費 1001 原目目目並及大用部                                 | *請領日期: 1110823 *填用日期: 1110823                                                                                                    |
|                    | 2 164000000000 規費 1002 讀者使用電腦列印費                                 | 魯 繳款書開立日期: 繳款書開立日期:                                                                                                    |
| 機關代碼               | 3 164000000000 規費 1003 讀者借閱圖書逾期書<br>款                            | <sup>前</sup> 撤銷日期:                                                                                                    |
|                    | 4 164000000000 規費 1004 讀者借閱圖書遺失賠                                 | 倍·*/                                                                                                    |
|                    | 5         164000000000         規費         1005         圖書館活動報名費收 | *繳款人: 李美玲     S-1. 填寫「繳款人」     人地址:     S-1. 填寫「總款人」     S-1. 填寫     S-1. 填寫     S-1. 填寫     S-1. 填寫     S-1. 填寫     S-1. 填寫     S-1. 填寫     S-1. 填寫     S-1. 填寫     S-1. 填寫     S-1. 填寫     S-1. 填寫     S-1. 填寫     S-1. 填     S-1. 填     S-1. ↓     S-1. ↓ |
|                    | 6.         164000000000000000000000000000000000000               | <sup>■</sup> <sub>單據金額</sub> : <u>11</u> 8-3. 填寫「讀者證號」                                                                                                    |
| 常見類型:<br>1. 讀者借書證遺 | 夫補發工本費:辦證無舊卡須補50元工本費。                                            | 8-2.項易「立 額」     金額     備註(請勿超過200個字)       1003     … 讀者借閱圖書逾期罰款     11     KLLB00052589     - +                                                                                                    |
| 2 讀老佑田雲腦2          | 三日本・周聿命雲巡辺印1建1元,以此粗堆。                                            |                                                                                                    |
|                    |                                                                  | 新 増   查 詢   修 改   取 消 確 定 列表檔案   列表陽藏   規費/收據聯單(稿)   規費/收據聯單                                                                                                    |
| 3. 讀者借閱圖書類         | <sup></sup> 则期訂款:逾期1大1元,以此 <b></b> 類推。                           | NO. 機關代碼 單據類別 單據狀態 9. 完成後按「確定」 <sup>「</sup> 標書編號 單據金額                                                                                                    |
| 4.讀者借閱圖書詞          | 貴失賠款:原書籍定價2倍。                                                    |                                                                                                    |

5. 圖書館活動報名費收入:各活動材料等等費用。

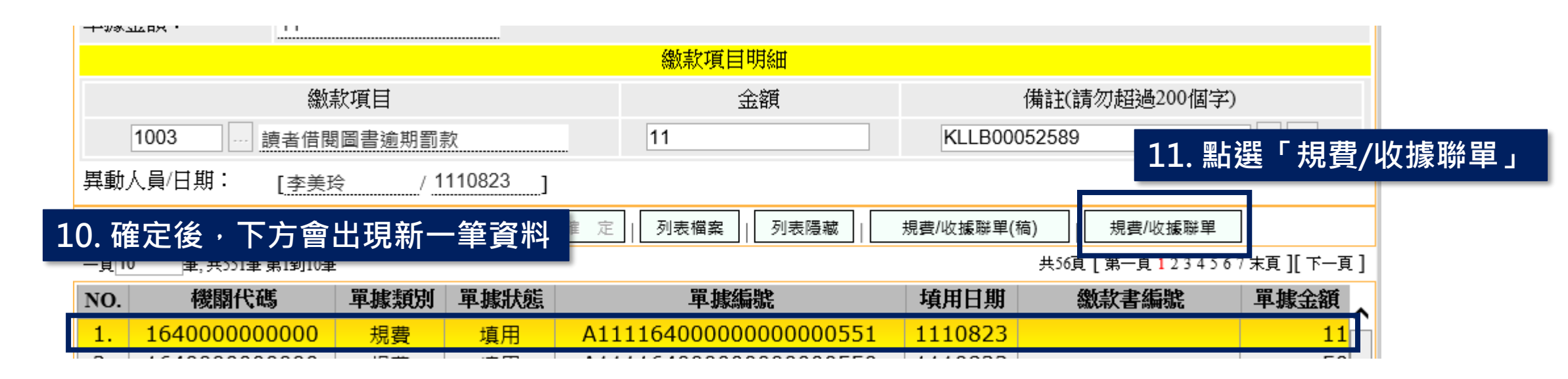

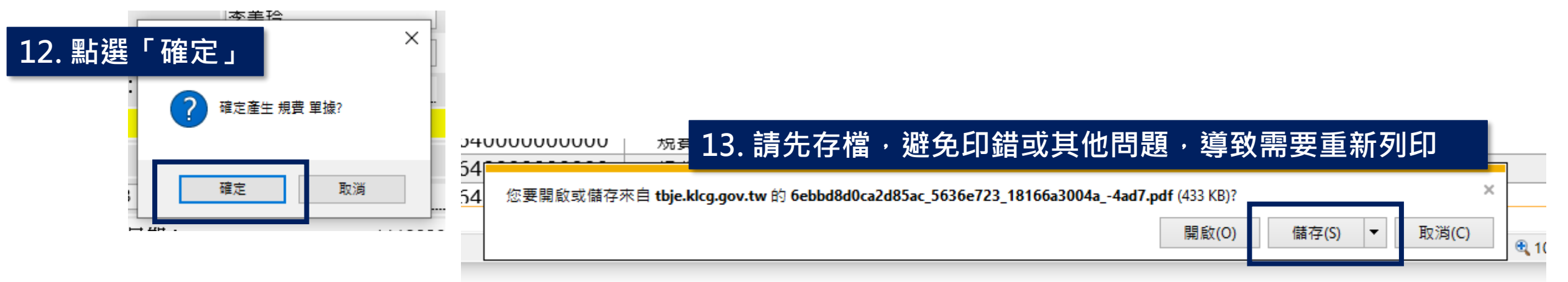

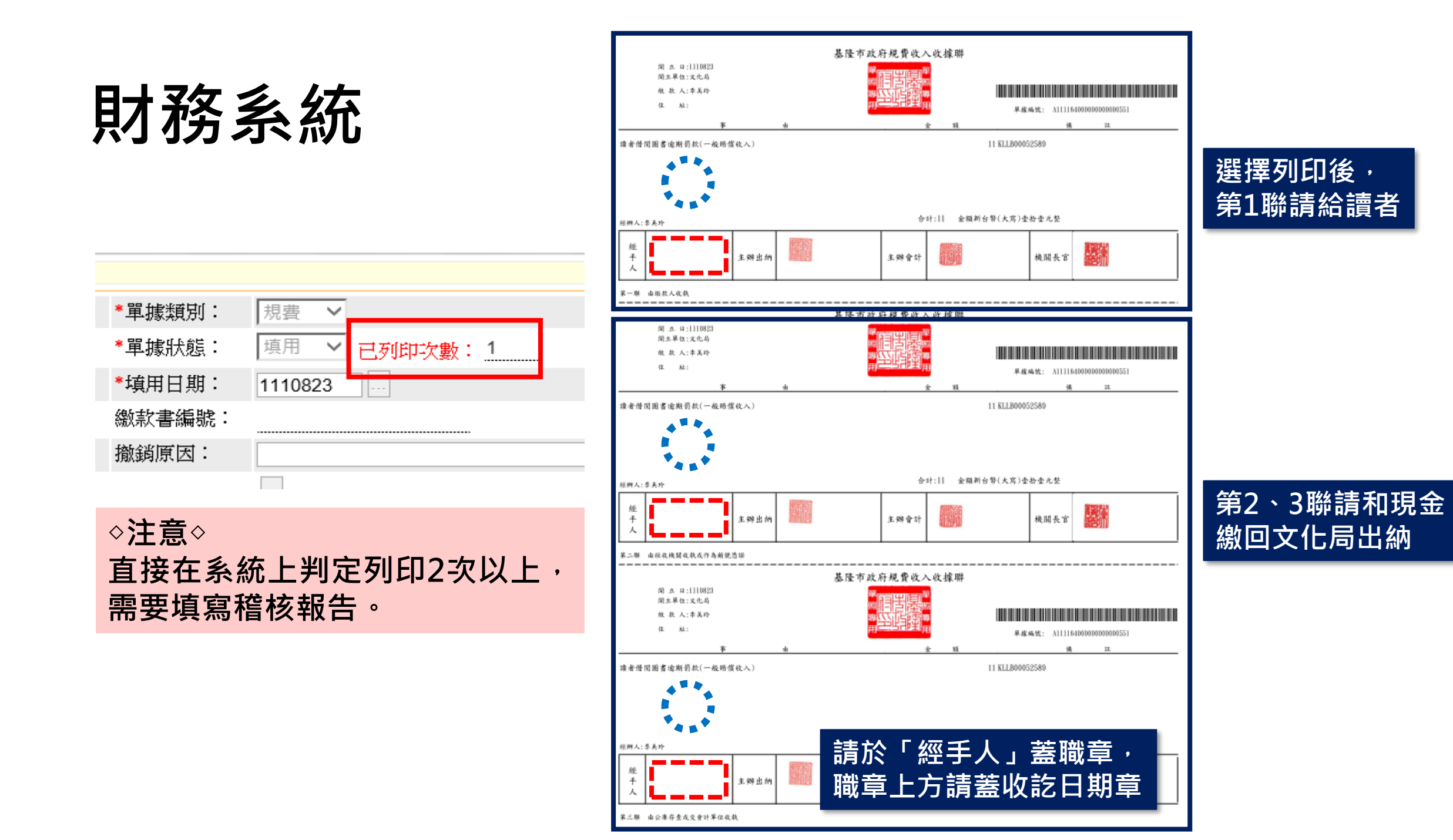

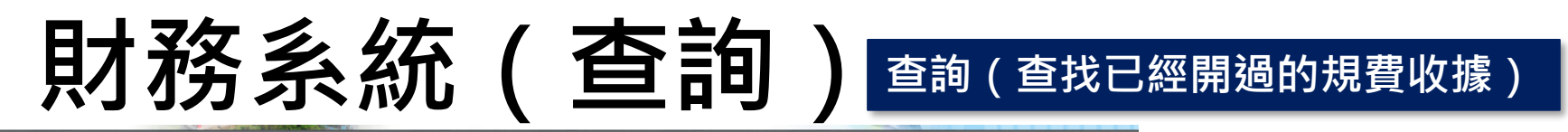

| 有这个状態自己完成「又干」較輕「個人基本負得維護「104個損益」報          |                  |                |           |                    |                       |
|--------------------------------------------|------------------|----------------|-----------|--------------------|-----------------------|
| 現在位置 : 功能選單 >> 規費管理作業 >> 單據資料維護            |                  |                |           | 撤销原因               |                       |
| *年度:                                       | 查詢視窗<br>巍        |                |           |                    |                       |
| *單據編號:                                     | 年度:              | 111            |           | 単據類別:              |                       |
| *請領日期· · · · · · · · · · · · · · · · · · · | は 請領日期:          | ~~~            |           | 単 振 狀 熊 : 請 選 擇    |                       |
|                                            | 1                |                |           | #接<br>留健全猫 法田      |                       |
| *填發機關:                                     |                  |                |           |                    | ~                     |
| *繳款人:                                      | 機關代碼:            | 164000000000 文 | 【化局主管-文化局 |                    |                       |
| 繳費日期:                                      | 繳款項目代碼:          |                |           | 2. 依可查詢            | 的欄位填寫                 |
| 單據金額:                                      | 繳款人:             |                |           | 「單據類               | 別」:規費                 |
| 1. 點選「查詢」                                  | り 明細金額:          |                | ~         | 「單據狀               | 態」:填用(尚未繳庫)           |
|                                            | <b>銷帳日期</b> :    | ~~~            |           | <sub>填用</sub> 「單據狀 | 態」:已銷帳(已繳庫)           |
| 異動人員/日期:/]                                 | p 作廢日期:          |                |           | <sub>繳費</sub> 「繳款人 | 」:可以視情況填寫             |
| NO. 機關代碼 軍據類別 單據狀態 單據緣                     | 備註:              |                |           |                    |                       |
|                                            |                  |                |           |                    |                       |
|                                            | 列表隱藏   規費/收據聯    | ₩(稿) 規費/收據聯單   | 確         | 定 取 消              |                       |
| 10 筆,共13筆 第1到10筆                           |                  |                | 2末頁][下一頁] |                    | <u>然</u> 本约付田会川田左丁    |
| . 機關代碼 單據類別 單據狀態 單據編                       | 號 填用日如           | 期 繳款書編號        | 單據金額      | 3.                 | 俊, <b>宣</b> 詞結果曾出現任 P |
| 1640000000000 損费 填田 4111164000000          |                  | 2              | 45        |                    |                       |
| 164000000000000 現費 填用 A111164000000        | 000000551 111082 | .3             | 11        |                    |                       |

# 財務系統(撤銷,最好不要用到)

| 基隆市政府<br>Keelung City Government | 各項收入收據                                           | 管理系統            | 充                       |                 |              |      |
|----------------------------------|--------------------------------------------------|-----------------|-------------------------|-----------------|--------------|------|
| ▲ <sup>運收入</sup> 1.「規費管理作業」      | 的「單據撤銷維護」                                        |                 |                         |                 |              |      |
|                                  | 資訊未統 >> 訊息公古                                     |                 |                         |                 | 3. 埴寫可杳詢的林   | 相關資料 |
| □ 規費管理作業                         | ▲◯ ※系統公告                                         |                 |                         |                 |              |      |
|                                  | <ul> <li>繳款規費項目年度資料承轉 111/01</li> </ul>          | 查詢視窗            |                         |                 |              |      |
|                                  | ● Edge瀏覽器相容IE設定方式 111/06                         | 年度:             | 111                     | *單據類別: 規費       | $\checkmark$ |      |
|                                  |                                                  | 請領日期:           |                         | <b>單據金額:</b> 10 | ~ 11         |      |
| □□ 規費銷帳作業                        |                                                  | 機關代碼:           | 1640000000000 文化局主管-文化局 |                 |              | -    |
|                                  |                                                  | 繳款項目代碼:         |                         |                 |              |      |
|                                  |                                                  | 明細金額:           | ~                       |                 |              |      |
| 2 點選「杳詢」                         | 金額                                               | 備註:             |                         |                 | <            |      |
|                                  | 1                                                | _               | 確                       | 定 取 消           |              |      |
| Image: No.     機關代碼     單據       | 詞   [ ◎ 改   取 消   列表檔案   列表<br><b>預別 単據編號 墳用</b> | 隱藏 確定撤銷<br>日期 約 | 款書編號                    |                 |              |      |
|                                  |                                                  |                 |                         |                 |              |      |

# 財務系統(撤銷・最好不要用到)

| 4  | 各項收入收據管理系統   文件   | :下載區   個人基本資料維護   I  | PDF閱讀器下載 |                                         |      |         |        |       |              |
|----|-------------------|----------------------|----------|-----------------------------------------|------|---------|--------|-------|--------------|
| F  | ➡ 現在位置 :功能選單 >>規者 | 費管理作業 >>單據撤銷維護       |          |                                         |      |         |        |       |              |
|    | 年度:               | 111                  | Ē        | 單據類別:                                   | 規費 🗸 |         |        |       |              |
|    | 單據編號:             | A1111640000000000005 | 51       | 單據狀態:                                   | 填用 ∨ |         |        |       |              |
|    | 請領日期:             | 1110823              | ţ        | <sub>真</sub> 用日期:                       | 5. 敘 | 明撤鋿原因   | 後選「修改  | 」及「確認 | <b>宦撤</b> 銷」 |
|    | 繳款書開立日期:          |                      | <u> </u> | 敫款書編號:                                  |      |         |        | _     |              |
|    | 撤銷日期:             |                      | 抈        | 敵銷原因:                                   |      |         |        |       |              |
|    | 填發機關:             | 164000000000 文化质     | 局主管-文化局  |                                         | /    |         |        | 4     |              |
|    | 單據金額:             | 11                   |          |                                         |      |         |        |       |              |
|    |                   |                      | 總        | 就項目明細                                   |      |         |        |       |              |
|    |                   | 繳款項目                 |          | 金額                                      |      |         | 備註     |       |              |
|    | 1003 … 前          | 賣者借閱圖書逾期罰款           |          | 11                                      |      | KLLB000 | )52589 |       |              |
| 4. | 點選下方的查詢           | 結果・上方會出現             | 見相關資料    |                                         | _    |         |        |       |              |
|    |                   | 查詢                   | 多改 取消    | 列表檔案列                                   | 衣臆職  | 確定撤銷    |        |       |              |
|    | NO. 機關代           | 碼 單據類別               |          | 單據編號                                    |      | 填用日期    | 繳款書編號  | 單據金額  |              |
|    | 1. 16400000       | 00000 規費             | A111164  | 000000000000000000000000000000000000000 | )551 | 1110823 |        | 11    |              |

## ΝΟΤΕ

# 跨館調借

#### 查詢 > 進階查詢

| • •             | 查詢 ◄ 編目 ◄ | 流通 <mark>▼</mark>  採購 ▼ 其 | 用刊控制 ▼ 管理 ▼ |    |
|-----------------|-----------|---------------------------|-------------|----|
| Upload Template |           | 辦證 ▶                      |             |    |
| 查詢 🗹 瀏覽 🗆 新増    |           | 借閱檀 ▶                     |             |    |
| 條件:             |           | 交易紀錄 ▶                    | 间條件:        |    |
| 正題名             | ✓ 走       | 交易歴史査詢 →                  |             |    |
| and V ISBN/ISSN | ✓ 1       | 批次修改到期日                   |             | 香詯 |
| and v 修羅號       |           | 內部移送作業                    |             |    |
| anu 👻 Imradit   | ▼ 1       | 盤點 ▶                      | ·           |    |
| and 🗸 作者        | ~ [∄      | 跨館預約/調閱 ▶                 | · 跨館預約/調閱需求 |    |
| 排序條件: 正題名       | ✔ 升冪 ✔    | 批次報廢                      | ·移轉-寄送項目    |    |
| 毎百笋動・20 🖌       |           | 書箱作業                      | 移轉-收到項目     |    |
|                 |           |                           | 大型書更改取書館    |    |

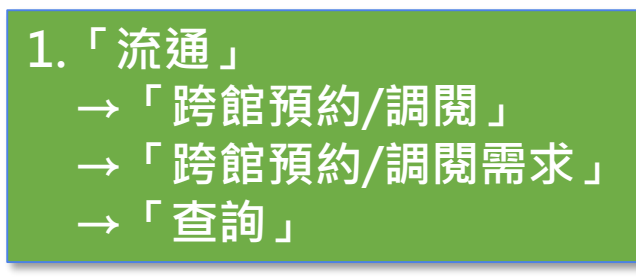

#### 流通 > 跨館預約/調閱 > 跨館預約/調閱需求

| ٥       | • 查詢 √ 編目             | ▼ 流通 ▼ 採購 ▼      | 期刊控制 ▼ 管理 ▼       |                                |
|---------|-----------------------|------------------|-------------------|--------------------------------|
| 査詢 🗹 瀏覽 |                       |                  |                   |                                |
| 條件:     |                       | Ĩ                | <b>查詢條件:</b>      |                                |
| 條碼號     | ~                     | 起始以 🖌            |                   |                                |
| and 🗸   | 正題名 🗸                 | 起始以 ♥            |                   | 查詢                             |
| and 🗸   | 讀者證號(必備欄) 🗸 🗸         | 起始以 🖌            |                   | 清除                             |
| and 🗸   | 起始日期 🖌                | 等於 🖌             |                   |                                |
| 排序條件:   |                       | ——筆書             | 目資料=一位            | 立讀者預約的預約書                      |
| 每頁筆數:   | 20 🗸                  |                  |                   |                                |
| 1. □ 外館 | 通閱 Reserve 商業寅務英文     | 字彙:商業用語/福        | 高橋圭著臺北縣板橋市        | :九角出版, 2009[民98] 初版            |
|         | 執行館別: 安樂區圖書館          | 條碼號: 1117056     | 讀者: 林佳惠           | 起始日期: 2022/03/31 10:35:55      |
|         | 館藏區: 文化局開架閱覽室         | 館藏狀態: 仍在館內       | 讀者證卡號碼: KLAL00004 | 016 結束日期: 2023/03/31 23:59:59  |
|         | 取書館別: 安樂區圖書館          | 索書號: 805.12 044( | )                 | 交易結束日期:                        |
|         | -<br>館藏目前位置: 文化局開架閱覽室 |                  |                   |                                |
|         | 允許 其他複本 確定遺失 暫時遺分     | ž                |                   |                                |
| 2.□外館   | 通閱 Reserve 抓住漲停獲利     | 點/吳行達著.•新:       | 北市板橋區:大億發行,2      | 2015[民104] 第一版                 |
|         | 執行館別: 安樂區圖書館          | 條碼號: 1159650     | 讀者: 林佳惠           | 起始日期: 2022/03/31 10:35:13      |
|         | 館藏區: 文化局開架閱覽室         | 館藏狀態: 仍在館內       | 讀者證卡號碼: KLAL00004 | 1016 結束日期: 2023/03/31 23:59:59 |
|         | 取書館別: 安樂區圖書館          | 素書號: 563.53 2623 | 3                 | 交易結束日期:                        |
|         | 館藏目前位置: 文化局開架閱覽室      |                  |                   |                                |
|         | 允許 其他複本 確定遺失 暫時遺分     | E.               |                   |                                |
|         |                       |                  |                   |                                |

預約書處理點選項介紹:

- 「允許」:找到該本書(條碼號**完全**相同)時點選,提交物流配送
- 「其他複本」:非同本書(條碼號不同)但同版本複本時,可點選
  - 參考「複本點選」說明<sup>,</sup>並請謹慎確認後才點(不然會很麻煩XD)
- 「確定遺失」:該本預約書經查超過7天以上仍未尋獲時點選
  - 如尋獲後,可由借還書介面更改館藏狀態
- 「暫時遺失」:與「確定遺失」類似,但經過一段時間會恢復為在架狀態

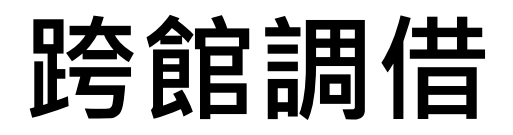

#### 允許 其他複本 確定違失 暫時違失

 19. ✓ 外館通閲 Reserve 語風之靈. II, 萬惡之王 / 荷莉.布萊克(Holly Black)作; 盧相如譯 執行館別: (停用) 條碼號: 1267020 館藏區: 文化局開架閱覽室 館藏狀態: 仍在館內
 □ 取書館別: ibookstop-代天宮社區圖書館(一-日12:00-21:00可取書) 索書號: 874.57 4044 v.2 館藏目前位置: 文化局開架閱覽室

允許 其他複本 確定違失 暫時違失

 20. ✓ 外館通閱 Reserve 語風之靈. 1, 黑闇王子 / 荷莉.布萊克(Holly Black)作; 盧相如譯 執行館別: (停用) 條碼號: 1264460 館藏區: 文化局開架閱覽室 館藏狀態: 仍在館內
 □ 取書館別: ibookstop-代天宮社區圖書館(一-日12:00-21:00可取書) 素書號: 874.57 4044 v.1 館藏目前位置: 文化局開架閱覽室

✓ 報表

移至最下方「報表」
 勾選前面的方格選取所有結果
 →點選「報表」

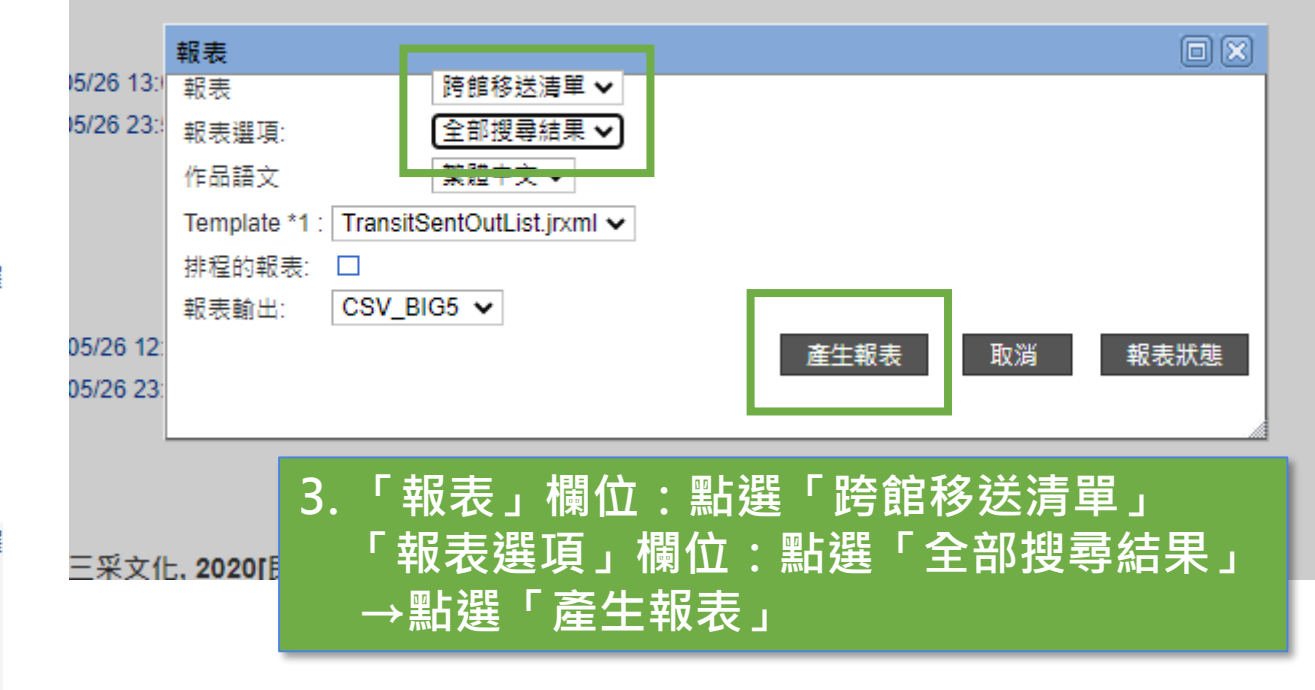

| ~ |                       |                                              |                                       |          |
|---|-----------------------|----------------------------------------------|---------------------------------------|----------|
| Æ | Report Status         |                                              |                                       |          |
|   | Queue Repetable       |                                              |                                       | 關閉       |
|   | Report Status [16:43  | :28]:                                        |                                       | <u>^</u> |
|   | Date                  | Туре                                         | Status Output                         |          |
|   | 2022/05/26 16:43:19   | chouwenyi _ TransitSentOutList               | Done View Report 💼                    |          |
| 2 | 2022/05/26 16:38:02   | angel _ TransitSentOutList                   | Done View Report 📾                    |          |
| - | ✔ 2022/05/26 16:04:16 | User1212_Ext 4. 點選                           | <sup>r</sup> View Report <sub>J</sub> | 匯出表單     |
|   | 2022/05/26 15:58:11   | n862093 _ Intern <mark>ar ransusearcn</mark> | Done view Report m                    |          |
|   | 🔮 2022/05/26 15:52:14 | User1212 _ TransitSentOutList                | Done View Report 👘                    |          |

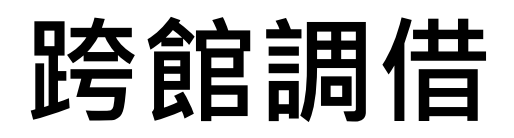

#### 2213X > 99 59 25 65 / 18 88 > 99 59 25 65 / 18 88 /8 -4

| 條件:               |                  |                                                                                                    |                                                                               | SERVITETT:                            |                                                                                                    |
|-------------------|------------------|----------------------------------------------------------------------------------------------------|-------------------------------------------------------------------------------|---------------------------------------|----------------------------------------------------------------------------------------------------|
| 條碼號               | ŧ                | ~                                                                                                    | 超始以                                                                           | 1267351                               |                                                                                                    |
| and               | ×                | 正體名 🗸 🗸                                                                                                    | 超始以                                                                           | 1267351                               | <b>亚</b> 19                                                                                              |
| and               | *                | 遺書證號(必備權) マ                                                                                                    | 超端以                                                                           | ×                                     | 清除                                                                                                    |
| and               | ~                | 起始日期 🗸                                                                                                    | 男談 マ                                                                          |                                       |                                                                                                    |
|                   | m - 1            | 1211日 111日 111日 111日 111日 11日日 11日日 11日                                                                                                    |                                                                               | 201                                   |                                                                                                    |
| 序條                | IT .             | COS 14 14                                                                                                    | · (月本)(古(本 )) (22                                                             |                                       |                                                                                                    |
| 序條<br>(頁筆)<br>〇 外 | 敕:[<br>歌]        | 20      20      3     3     3     3     3     3     3     3     3     3     3     3     3     3     3     3     3     3     3     3     3     3     3     3     3     3     3     3     3     3     3     3     3     3     3     3     3     3     3     3     3     3     3     3     3     3     3     3     3     3     3     3     3     3     3     3     3     3     3     3     3     3     3     3     3     3     3     3     3     3     3     3     3     3     3     3     3     3     3     3     3     3     3     3     3     3     3     3     3     3     3     3     3     3     3     3     3     3     3     3     3     3     3     3     3     3     3     3     3     3     3     3     3     3     3     3     3     3     3     3     3     3     3     3     3     3     3     3     3     3     3     3     3     3     3     3     3     3     3     3     3     3     3     3     3     3     3     3     3     3     3     3     3     3     3     3     3     3     3     3     3     3     3     3     3     3     3     3     3     3     3     3     3     3     3     3     3     3     3     3     3     3     3     3     3     3     3     3     3     3     3     3     3     3     3     3     3     3     3     3     3     3     3     3     3     3     3     3     3     3     3     3     3     3     3     3     3     3     3     3     3     3     3     3     3     3     3     3     3     3     3     3     3     3     3     3     3     3     3     3     3     3     3     3     3     3     3     3     3     3     3     3     3     3     3     3     3     3     3     3     3     3     3     3     3     3     3     3     3     3     3     3     3     3     3     3     3     3     3     3     3     3     3     3     3     3     3     3     3     3     3     3     3     3     3     3     3     3     3     3     3     3     3     3     3     3     3     3     3     3     3     3     3     3     3     3     3     3     3     3     3     3     3     3     3     3     3     3     3     3     3     3     3     3     3     3     3     3 | 想制條件 ▶ ₩<br>< 主番: 發現物:<br>供碼號 1267351                                         | 的/生使命,192種人生:<br>調査<br>参照そ秋语          | 主题大公開 / 謝頓.帕金(Chetan Parkyn),卡羅拉.伊斯<br>起始日期: 2022/05/27 13:53:44<br>持年日期: 2023/05/27 23:59:59            |
| 序條<br>[頁筆]<br>□ 外 | R1:[             | 20 V<br>通聞 Reserve 人類圖論過交<br>執行課記(停用)<br>經驗區:文化局製與雙覽室<br>助書經記:仁黃區里書經<br>經驗目約位置:文化局關與閱覽室<br>此語:2 位達本 建定達夫 藍純遺言                                                                                                    | 規制操作 图 (2)<br>(王書: 發現物)<br>(供碼號: 1267351<br>(時時內面: 2)<br>(2)<br>案書號: 292 4680 | 四/ 生使命,192種人生:<br>建者<br>              | 主題大公開 / 謝頓.帕金(Chetan Parkyn),卡蘿拉.伊斯<br>起始日期: 2022/05/27 13:53:44<br>結束日期: 2023/05/27 23:59:59<br>交易結束日期: |
|                   | m.<br>數:[]<br>節: | 20      20      20      20      20      3     3     3     3     3     3     3     3     3     3     3     3     3     3     3     3     3     3     3     3     3     3     3                                                                                                    | 規制操作 图<br>《王書: 發現物》<br>供碼號: 1267351<br>[#新加速: 2014]<br>累書號: 292,4680          | 四/ 生使命,192種人生:<br>建者<br>              | 主題大公開 / 謝頓.帕金(Chetan Parkyn),卡蘿拉.伊斯<br>起始日期: 2022/05/27 13:53:44<br>結束日期: 2023/05/27 23:59:59<br>交易結束日期: |
| 厚條<br>夏離!<br>□ 外  | ₩:<br>数:[        | 20 V<br>基礎 Reserve 人類團輪過交<br>執行課款 (停用)<br>經常區: 文化局製発製質室<br>取書經點: 仁黃區面書館<br>經證目前位置: 文化局製発制質室<br>土脏 2 他這本 建厚達夫 藍詩道:<br>本                                                                                                    | 「現制條件 D 単<br>(王書: 設現物)<br>(供碼號: 1267351<br>(時報の)(思: 1744年<br>累書號: 292 4680)   | 四/ 生使命,192種人生:<br>書<br>1 編者證〒號碼:<br>2 | 主題大公開 / 謝頓.帕金(Chetan Parkyn),卡藏拉.伊斯<br>起始日期: 2022/05/27 13:53:44<br>结束日期: 2023/05/27 23:59:59<br>交易結束日期: |

※一定要完全相同的條碼號※

6. 點擊「允許」即完成

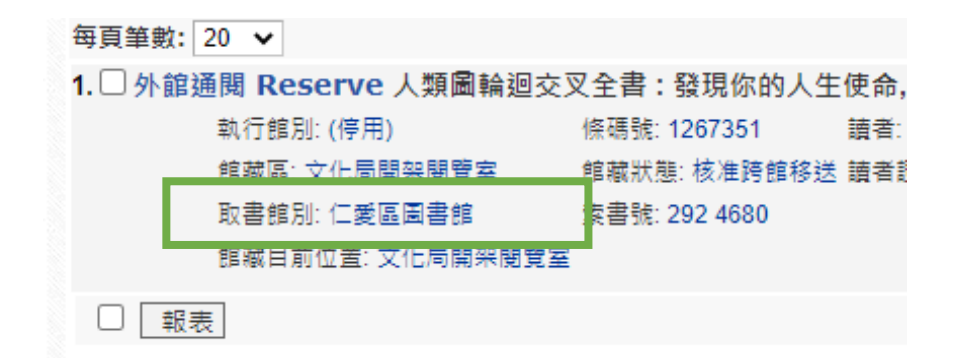

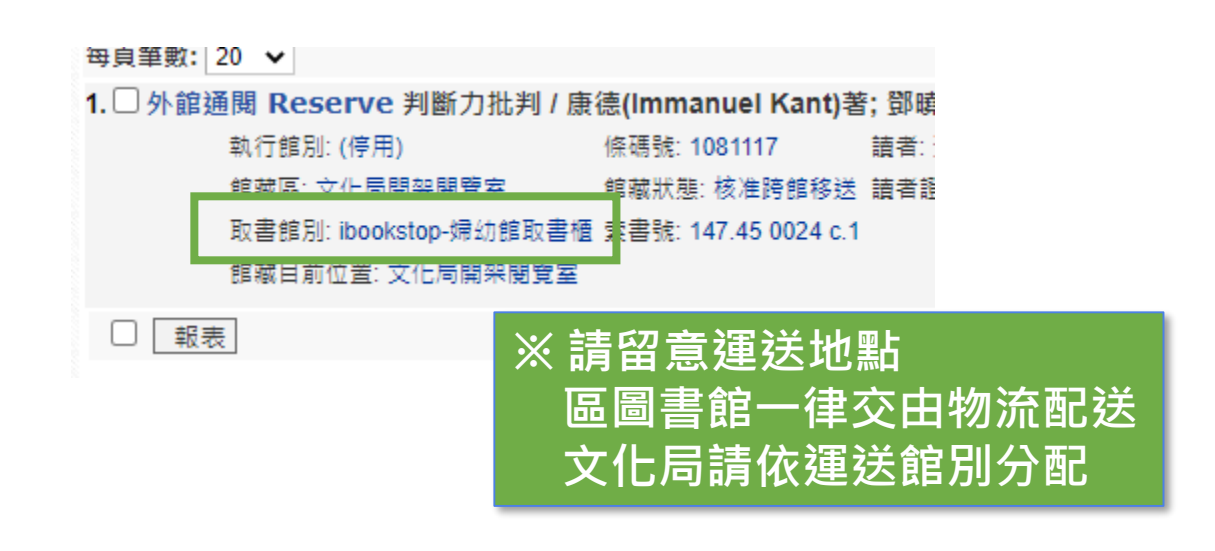

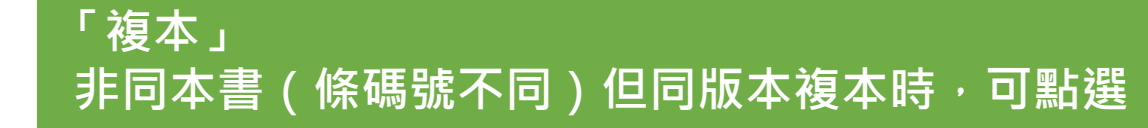

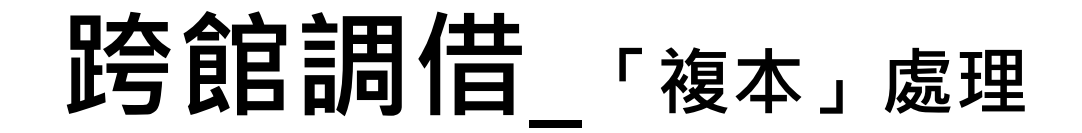

#### 流通 > 跨館預約/調閱 > 跨館預約/調閱需求

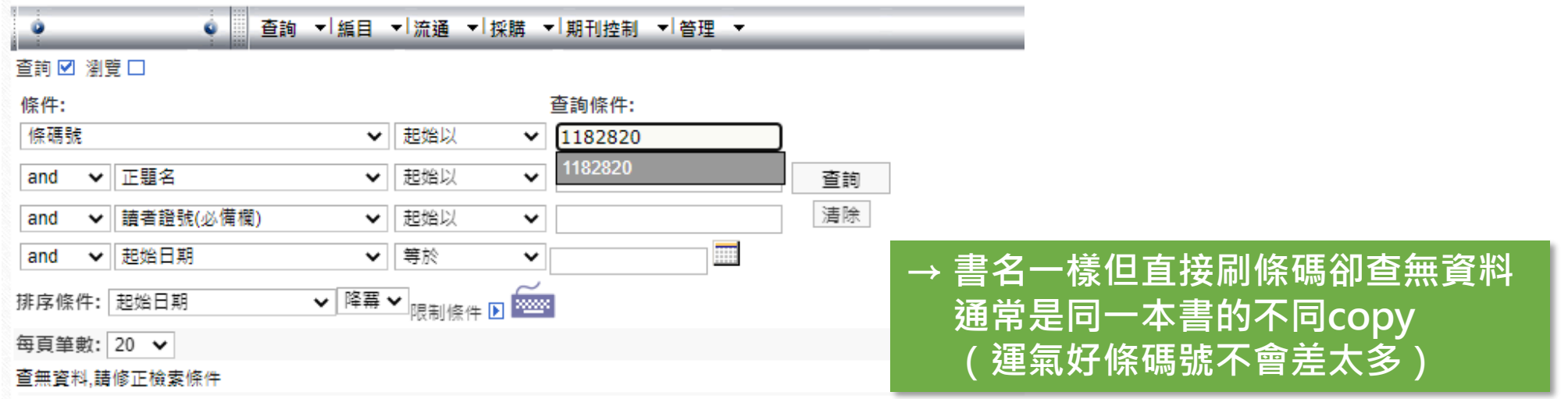

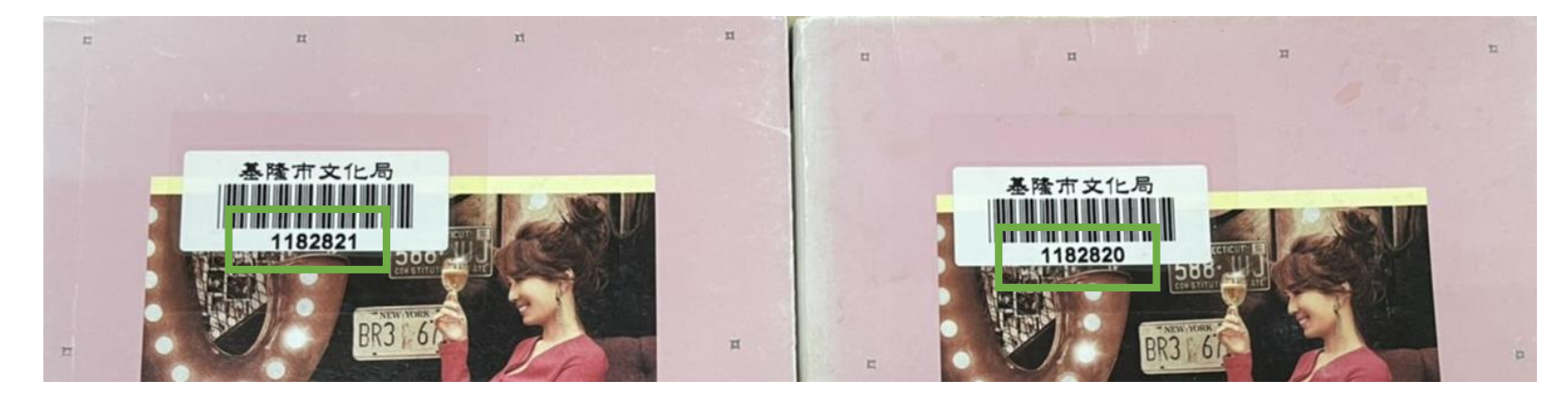

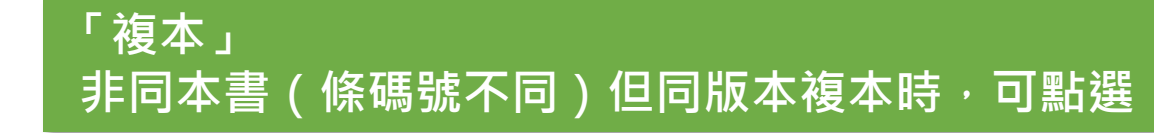

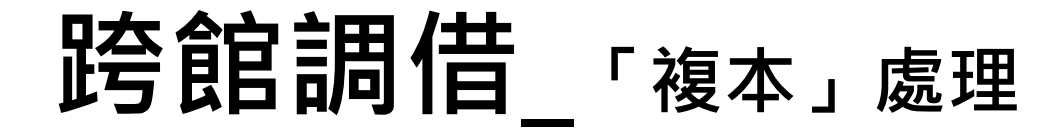

預約人數:0→同一本複本

預約人數:1→讀者預約的那本

#### 編目 > 書目 > 書目記錄維護

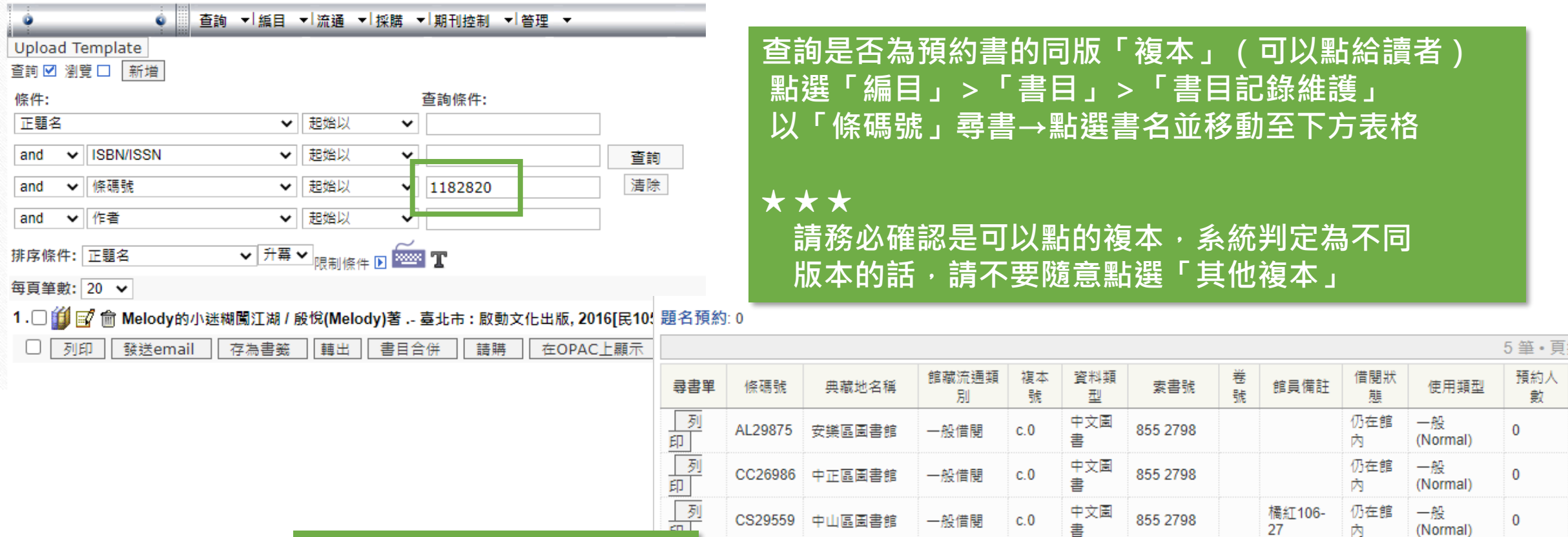

1182820

1182821

文化局開架閱

文化局開架閱

寶室

管室

一般借閱

一般借閱

c.0

c.1

中文圖

中文圖

書

855 2798

855 2798

c.1

5 筆·頁

0

1

仍在館

仍在館

內

內

一般

一般

(Normal)

(Normal)

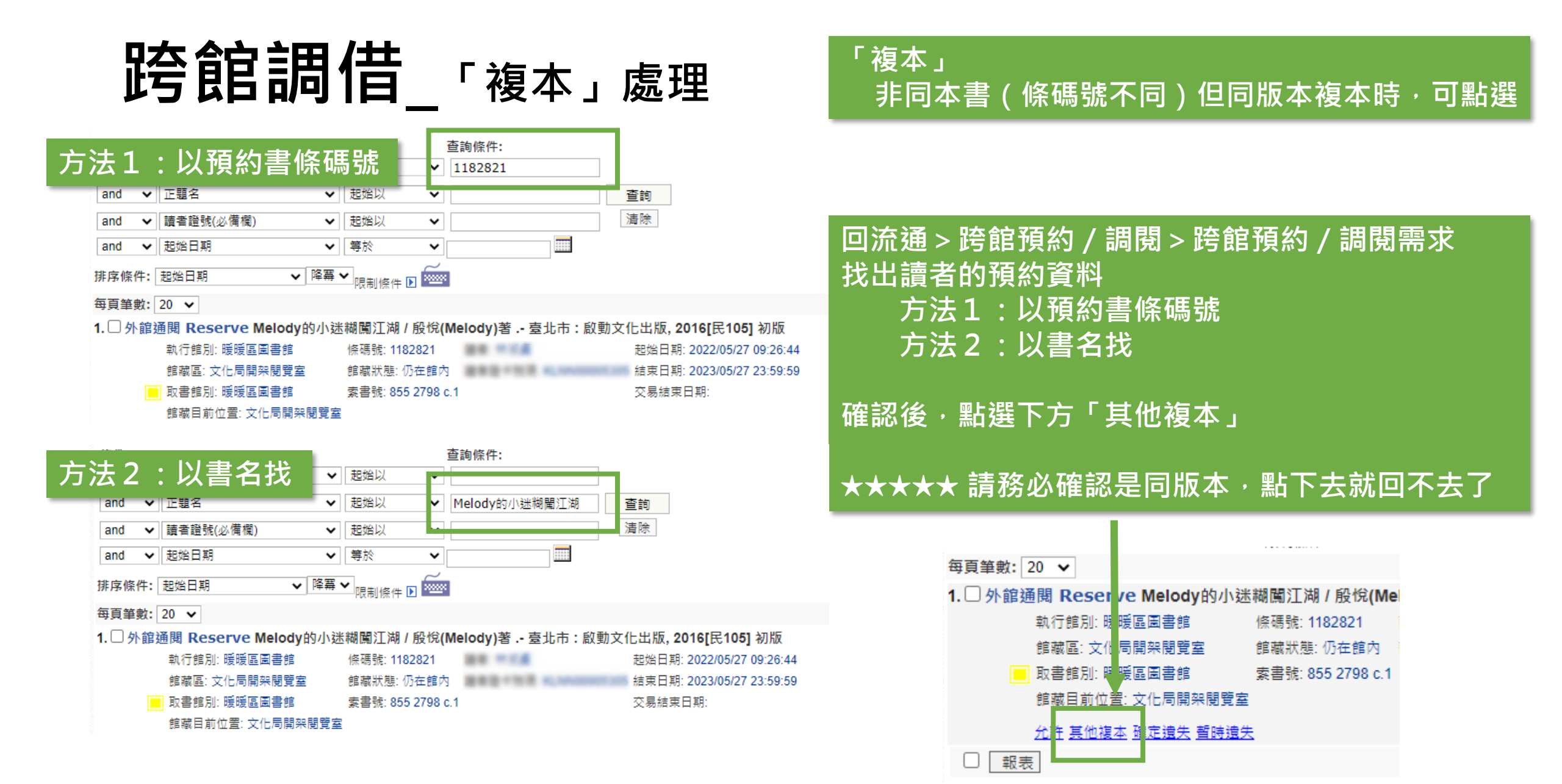

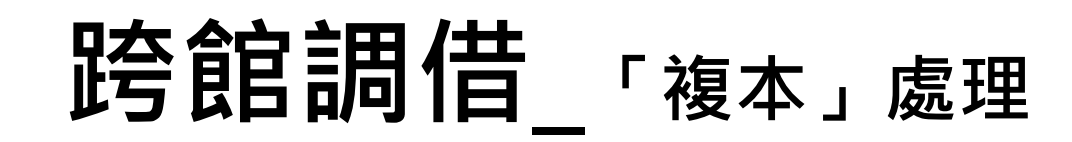

## 1. 跳出視窗請填複本的「條碼號」

| 5/30 15:49:31 |   |
|---------------|---|
| Reject        | × |
| 102]          |   |
| 5:42 是 Cancel |   |
| 3:59          |   |

## 2. 填寫完成後會自動調成紅色註記

毎 自 筆 動: | 20 🖌

| 1.□外館通 | 通閱 Reserve Melody的小 | 迷糊闖江湖 / 殷悅(Me     |
|--------|---------------------|-------------------|
|        | 執行館別: 暖暖區圖書館        | 條碼號: 1182821      |
| _      | 館藏區: 文化局開架閱覽室       | 館藏狀態: 仍在館內        |
|        | 取書館別: 暖暖區圖書館        | 索書號: 855 2798 c.1 |
|        | 館藏目前位置: 文化局開架閱覽     | 室                 |
| □ 報表   | ŧ                   |                   |

## 「複本」 非同本書(條碼號不同)但同版本複本時*,*可點選

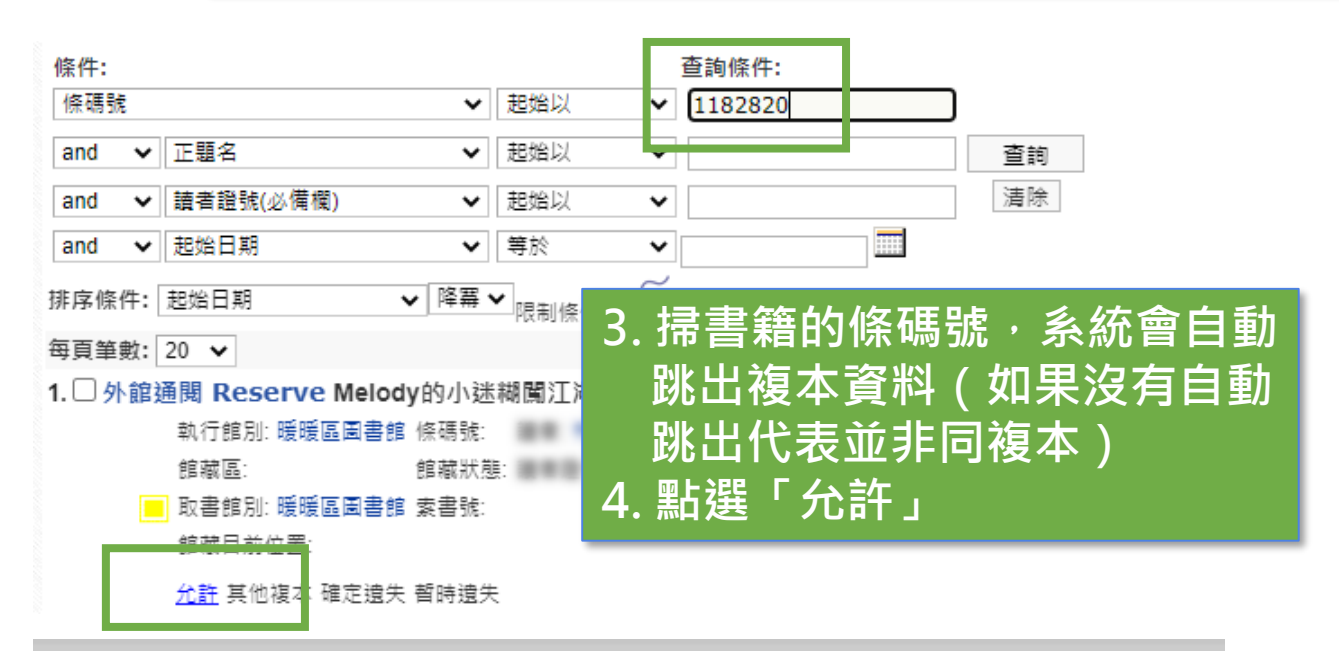

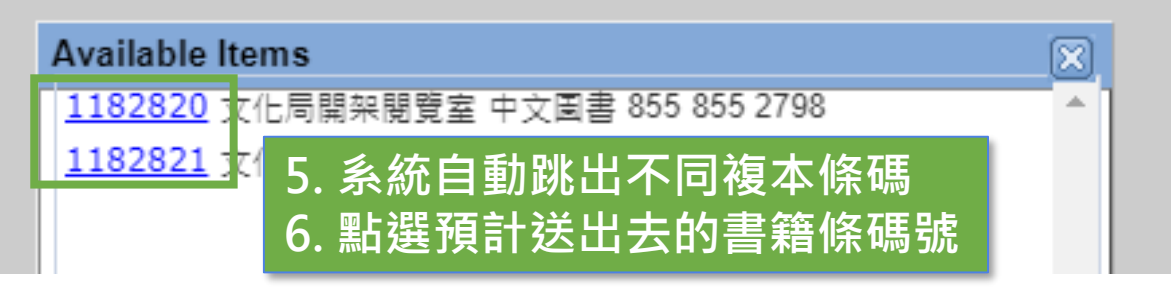

#### 每頁筆數: 20 🖌

□ 報表

1. □ 外館通閱 Reserve Melody的小迷糊闖江湖 / 殷悅(Melody)著 .- 臺北市 : 啟動文化出版, 2016[民105] 初版

| 執行館別: 暖暖區圖書館 | 條碼號:  |
|--------------|-------|
| 館藏區:         | 館藏狀態: |
| 取書館別: 暖暖區圖書館 | 索書號:  |
| 館藏目前位置:      |       |

起始日期: 2022/05/27 09:26:44 結束日期: 2023/05/27 23:59:59 交易結束日期: 2022/05/30 15:42:02

## 7.系統紅色註記消失代表完成

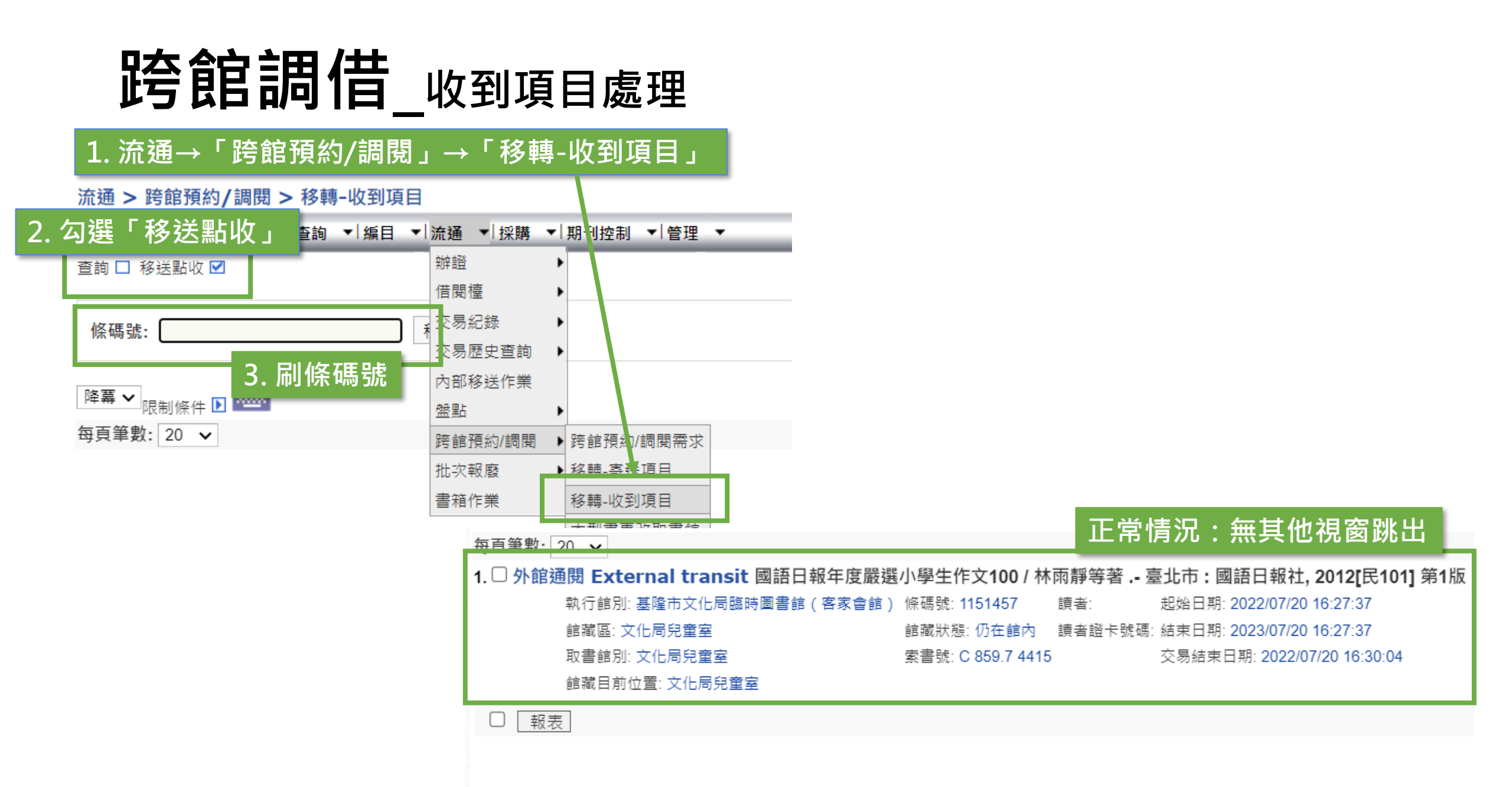

# 跨館調借\_收到項目處理

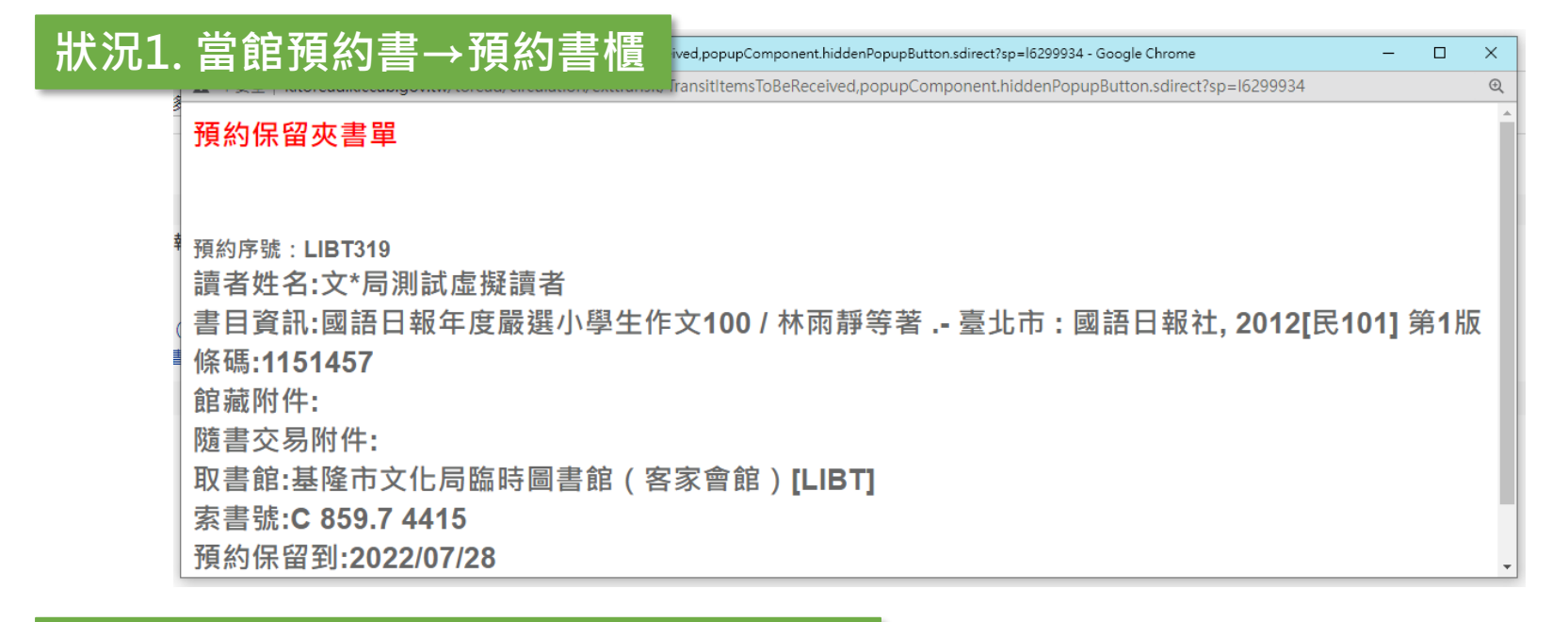

狀況2.移送錯誤的館別→直接送回物流 (注意:如果畫面有閃動,請再重刷一次)

取書館為: LIB-(停用) ,您的館員館別為: LIBT-基隆市文化局臨時圖書館(客家會館). 請確認!

若您按「新增交易紀錄」則此筆交易紀錄會結束,且請您將此本書裝箱送至正確的取書館: LIB-(停用)。或按「Cancel」關閉此作業。

※狀況2資料請填寫「錯誤報表」回報※

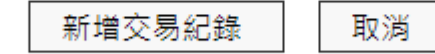

## ΝΟΤΕ

| $\leftarrow$ $\rightarrow$ | C 🔒 do      | cs.google.com/spreadsh  | eets/d/1ypa                | aWxzSvHftG2BXOs8u1jMkA-Ohwvo | BbBOEHajgKubw/edit# | #gid=0    |                                                                                                    |                                 |     |  |  |  |
|----------------------------|-------------|-------------------------|----------------------------|------------------------------|---------------------|-----------|----------------------------------------------------------------------------------------------------|---------------------------------|-----|--|--|--|
|                            | 期刊登記-1      | 區圖(封面) 🛛 🔿              |                            |                              |                     | 路徑        | 王雲端硬確     武     章     武     章     武     受     武     市     使     征     市     市     市     市     市     市     市     市     市     市     市     市     市     市     市     市     市     市     市     市     市     市     市     市     市     市     市      市      市        市 | <sup>祟</sup> →期刊→期 <sup>:</sup> | 刊登記 |  |  |  |
|                            | 檔案 編輯 j     | 查看 插入 格式 資料             | 工具 擴充                      | 功能 說明                        |                     |           |                                                                                                    |                                 |     |  |  |  |
|                            |             |                         |                            |                              |                     |           |                                                                                                    |                                 |     |  |  |  |
| <b>找</b> 尋期刊 <b></b> "     | • <i>fx</i> | 基隆市文化局(各區圖書館)11         | 11年期刊訂開<br>C               | ·明細表                         | F                   | F         | G                                                                                                    | Н                               |     |  |  |  |
| 1                          |             |                         | Ŭ                          | 其降市文化巳(久                     |                     | 存期项注播明    |                                                                                                    |                                 |     |  |  |  |
|                            | 加號          | 安聿號                     | 編號                         | 平陸山又山辺(五                     |                     | 山間        | 新續                                                                                                    | 田康                              | 田敏  |  |  |  |
| 3                          | N001        | <u> 示自现</u><br>055.4400 | ™ <i>س</i><br>1 <i>/</i> 1 | FILE                         |                     | 티케        |                                                                                                    | 111 0/~112 03                   | 12  |  |  |  |
| 4                          | N002        | 056 5470                | 19                         |                              | 暖暖區                 | 日刊        |                                                                                                    | 111.04~112.03                   | 12  |  |  |  |
| 5                          | N002        | 056 5498                | 7                          | 未來心生                         |                     | 日刊        |                                                                                                    | 111.04~112.03                   | 12  |  |  |  |
| 6                          | N301        | 312 905 5262            | 23                         | <u></u><br>動位時代              | 暖暖區                 |           |                                                                                                    | 111.04~112.03                   | 12  |  |  |  |
| 7                          | N302        | 312.93.1730             | 6                          | PC HOME                      | 暖暖區                 | 日刊        |                                                                                                    | 111.04~112.03                   | 12  |  |  |  |
| 8                          | N401        | 411 105 0025            | 5                          | 康健                           |                     | 月刊        |                                                                                                    | 111.04~112.03                   | 12  |  |  |  |
| 9                          | N402        | 411 105 6320            | 11                         |                              |                     | 雙月刊       | 續訂                                                                                                    | 111.04~112.03                   | 6   |  |  |  |
| 10                         | N403        | 411.105 9572            | 4                          | 常春                           |                     | 月刊        | 續訂                                                                                                    | 111.04~112.03                   | 12  |  |  |  |
| 11                         | N404        | 420.5 4433              | 17                         | 媽媽寶寶                         | 暖暖區                 | 月刊        | 新訂                                                                                                    | 111.04~112.03                   | 12  |  |  |  |
| 12                         | N405        | 422.9                   | 24                         | 時尚家居                         | 暖暖區                 | 雙月刊       | 新訂                                                                                                    | 111.04~112.03                   | 6   |  |  |  |
| 13                         | N406        | 423.2305 8128           | 15                         | 美麗佳人                         | 暖暖區                 | 月刊        | 新訂                                                                                                    | 111.04~112.03                   | 12  |  |  |  |
| 14                         | N407        | 426.3 2020              | 12                         | Cotton Friend手作誌             | 暖暖區                 | 季刊        | 新訂                                                                                                    | 111.04~112.03                   | 4   |  |  |  |
| 15                         | N408        | 427                     | 9                          | 快樂廚房                         | 暖暖區                 | 雙月刊       | 續訂                                                                                                    | 111.04~112.03                   | 6   |  |  |  |
| 16                         | N409        | 427.05 9123             | 20                         | 料理.台灣                        | 暖暖區                 | 雙月刊       | 新訂                                                                                                    | 111.04~112.03                   | 6   |  |  |  |
| 17                         | N410        | 490 2118                | 16                         | 經理人                          | 暖暖區                 | 月刊        | 新訂                                                                                                    | 111.04~112.03                   | 12  |  |  |  |
| 18                         | N411        | 490.5 0372              | 1                          | 商業周刊                         | 暖暖區                 | 週刊        | 續訂                                                                                                    | 111.04~112.03                   | 52  |  |  |  |
| 19                         | N501        | 528.2105                | 10                         | 親子天下                         | 暖暖區                 | 季刊        | 續訂                                                                                                    | 111.04~112.03                   | 4   |  |  |  |
| 20                         | N502        | 542.705 4680            | 13                         | My plus加分誌                   | 暖暖區                 | 8期/年      | 新訂                                                                                                    | 111.04~112.03                   | 8   |  |  |  |
| 21                         | N503        | 550.5 1010              | 3                          | 天下                           | 暖暖區                 | 雙週刊       | 續訂                                                                                                    | 111.04~112.03                   | 26  |  |  |  |
| +                          |             | 御刊表 ▼ 統計 ▼              | 暖暖 ▼                       | → 古仝 ▼ 「중 ▼ 宍継 ▼             |                     | ▼ 信義 ▼ 中川 | <ul> <li>→ 永平 × /如月</li> </ul>                                                                                                    | E •                             |     |  |  |  |

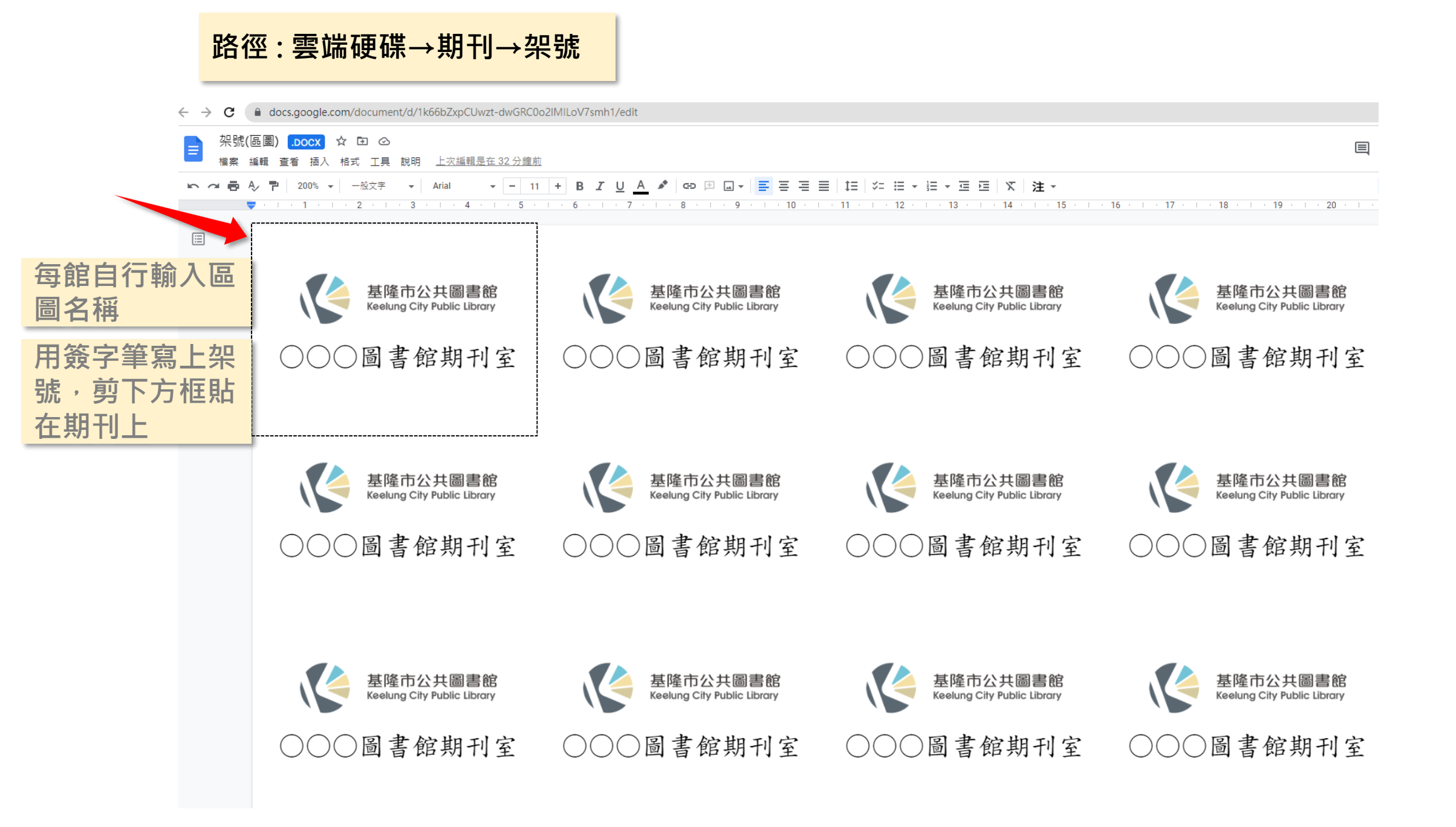

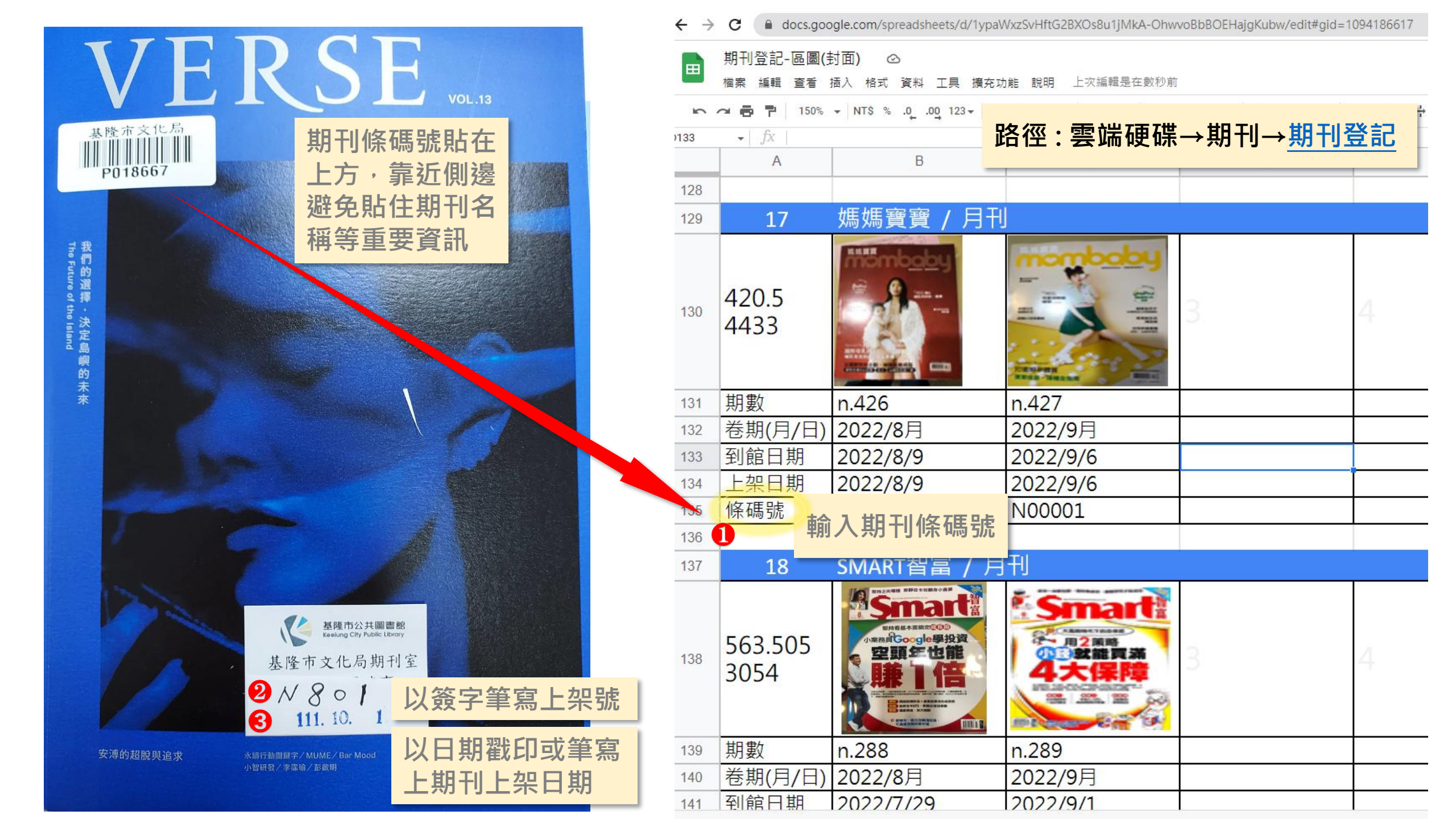

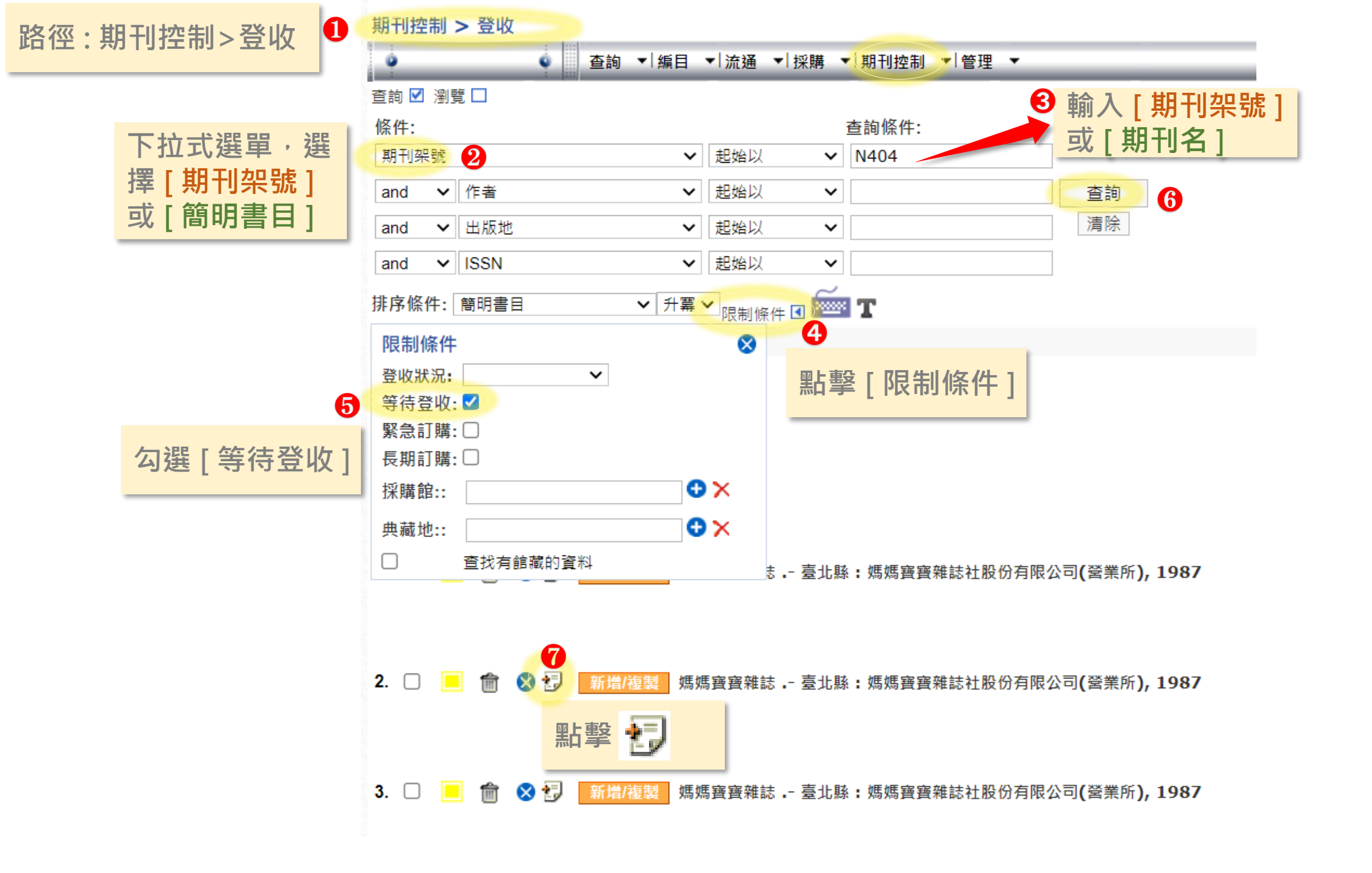

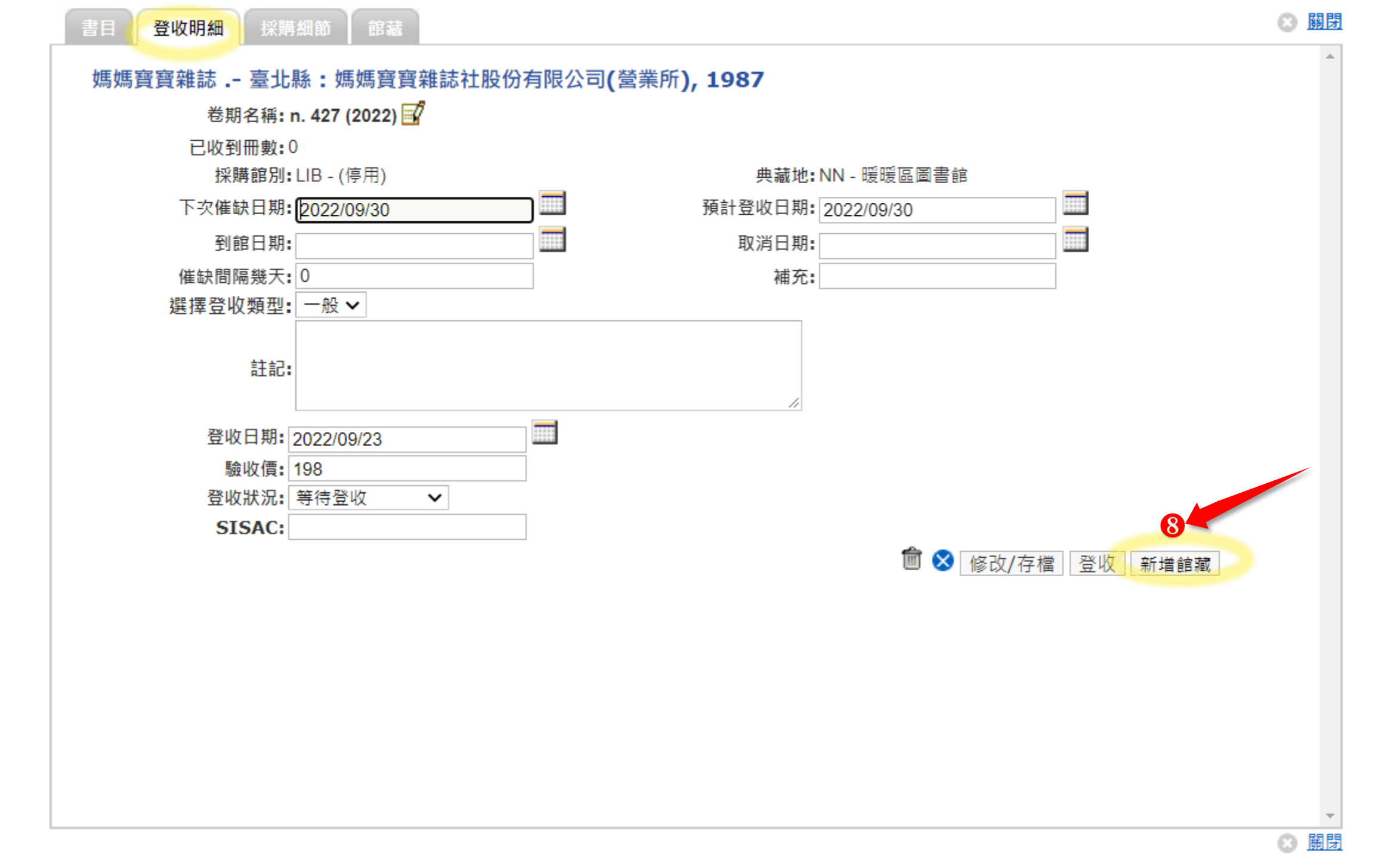

|                                | Add Access Nun     | nber              |        |          | 主动方梁            |            |    |          |    |
|--------------------------------|--------------------|-------------------|--------|----------|-----------------|------------|----|----------|----|
| 1. 刷入條碼                        | Items to receive:1 |                   |        |          | <b>词</b> /]     |            |    |          |    |
| 2. 資料類型:                       | 條碼號:               |                   |        | 自動產生     | 館藏地: NN - 8     | 爰暖區圖書館     | )× |          |    |
| • 中文期刊 選 P                     | 資料類型: 2            | P-中文期刊            | ~      |          | 定價(新台幣):        | 198        |    | ]        |    |
| • 外文期刊 選 PE-                   | 館藏流通類別: 🕄          | 限館內閱覽             | ~      |          | 附件:             |            |    |          |    |
| 3. 館藏流通類別:                     | 條碼號類別:             | 期刊資料              |        |          | 來源: 5           | 購 マ        |    |          |    |
| • 當期(最新一期):                    | 分類方法 <b>:</b>      | 中文圖書分類法           | ~      |          | 分類法版本 <b>:</b>  | 2007年版     |    | ]        |    |
| [限館內閱覽]                        | 分類號:               |                   |        |          | 館藏狀態: 🌀         | 仍在館内 🗸 🗸   |    |          |    |
| • 過期(上一期):[一                   | 作者號規則              | 四角號               | ~      |          | 書架狀態:           | 已上架        | 5. | 來源:購     |    |
| 般借閱],                          | 作者名字               |                   |        | 0        | FMR IN:         | V          | 6. | 館藏狀態:仍在食 | 官內 |
| • 過期兒童期刊:兒                     | 作者號                |                   |        | <b>V</b> | FMR OUT:        | V          | _  |          |    |
| 童書可借資料                         | 出版年:               |                   |        |          | 到館日期:           | 2022/09/23 |    |          |    |
| 4. 卷號:填寫刊期、日期                  | 卷號: 4              | n.427 (2022 10月)  |        |          | 閉架狀態:           |            |    |          |    |
| • 例 : n.427                    | 複本號:               | c.0               |        |          | 閉架可取:           | 在架         |    |          |    |
| (2022 10月)<br>(2022 10/1-10/7) | 索書號:               | P n. 427 (2022) 1 |        |          | 館藏流通狀態 <b>:</b> | 在架         |    |          |    |
| (2022 9-10月)                   | 於公共目錄顯示:           |                   |        |          | 撤架:             |            |    | ]        |    |
|                                | 使用類型:              | 一般(Normal)        | $\sim$ |          | 期刊合訂本架號:        |            |    |          |    |
|                                | 館員備註 <b>:</b>      |                   |        |          | 採購價(新台幣):       |            |    |          |    |
|                                | 流通註記:              |                   |        |          | 期刊備註:           |            |    |          |    |
| <b>(</b>                       | 新增                 |                   |        |          |                 |            |    |          |    |
|                                |                    |                   |        |          |                 |            |    |          |    |

| 書目 登收明                   | 細   採購細節                                                            | 館藏                                      |                              |                  |              |               |                    |                           |                    |                     | 0            |
|--------------------------|---------------------------------------------------------------------|-----------------------------------------|------------------------------|------------------|--------------|---------------|--------------------|---------------------------|--------------------|---------------------|--------------|
| <u>樹狀檢視</u> 條9           | 刘檢示                                                                 | 點擊[館]                                   | 藏]>[條                        | 列檢視              | 1]           |               |                    |                           |                    |                     |              |
| [ 増加館藏 ] <b>刪</b> 隊      | ŧ                                                                   |                                         |                              |                  |              |               |                    |                           | 條                  | 列檢示·若有 按此圖示修改       | 設・           |
|                          |                                                                     |                                         |                              |                  |              |               |                    |                           |                    | 326 筆 • 頁數 17 •     | 1 2 3 4 5    |
| 尋 書 單                    | 條碼號                                                                 | 典藏地名稱                                   | 館藏流通频                        | 別                | 複本號          | 資料類型          | 索書號                | 卷號                        |                    | 借閱狀態                |              |
| 列印                       | PN00001                                                             | 暖暖區圖書館                                  | 限館內閱覽                        | l,               | c.0          | 中文期刊          | P n. 1819 (2022/9/ | 26-10/2) n. 181           | 9 (2022/9/26-10/2) | 仍在館內                | Î            |
| 列印                       | P000022                                                             | 文化局期刊室                                  | 一般借閱                         |                  | c.0          | 中文期刊          | P No. 1487 (2016   | 5月) No. 14                | 487 (2016 五月)      | ++++                |              |
| 書目<br><u>樹狀板</u><br>増加館。 | 登收明細<br><u>登</u><br>成<br>一<br>微<br>代<br>列<br>檢<br>示<br>藏<br>一<br>删除 | <sup>採購細節</sup><br>輸査,若<br>當期期刊<br>過期期刊 | 。<br>吉有務請按<br>J:限館內<br>J:一般借 | 此圖亓<br>閱覽<br>閱;過 | 、修改<br>期兒童   | 期刊:兒          | 童書可借資              | T<br>料                    |                    |                     |              |
|                          |                                                                     |                                         |                              |                  |              |               |                    |                           | <b>326 筆 •</b> 頁數  | 17 • 阔 13 14 15     | 16 <b>17</b> |
| 尋書單                      | 條碼號                                                                 | 一 典藏地名稱                                 | 館藏流通類別                       | 複本號              | 資料類型         | 索書號           |                    | 卷號                        | 借閱狀態               |                     |              |
| 列却                       | P018483                                                             | 又化同期刊至                                  | 一般借閱                         | c.0              | 中又期刊         | P No. 1814 (2 | 2022 8/22-8/28)    | No. 1814 (2022 8/22-8/28) | 借出/到期日:            | 2022/10/16 23:59:59 |              |
|                          | P018504                                                             | 义化 同期 刊至<br>立 4 日 期 刊 中                 | 一般借閱                         | c.0              | 甲又期刊<br>中文期刊 | P No. 1815 (2 | 022 0/29-9/4)      | No. 1815 (2022 8/29-9/4)  | 借出 / 到期日:<br>仍在館中  | 2022/10/16 23:59:59 |              |
| 고미도미                     | P010043                                                             | 又1C同期刊至<br>立化日期刊完                       | 一版作用                         | 0.0              | 中又期刊<br>山文期刊 | P No. 1817 (2 | 022 8/3-8/11)      | No. 1817 (2022 9/3-9/11)  | 加仕能内               |                     |              |
|                          | P018626                                                             | ×10回册 11至<br>文化局期刊室                     | 一般借問                         | c.0              | 中文明刊         | P No. 1818 (2 | 2022 9/19-9/25)    | No. 1818 (2022 9/19-9/25) | 仍在館內               |                     |              |
| 列印                       | P018686                                                             | 文化局期刊室                                  | 限館內閱覽                        | c.0              | 中文期刊         | P No. 1819 (2 | 2022 9/26-10/2)    | No. 1819 (2022 9/26-10/2) | 仍在館內               |                     |              |

# 新書上架

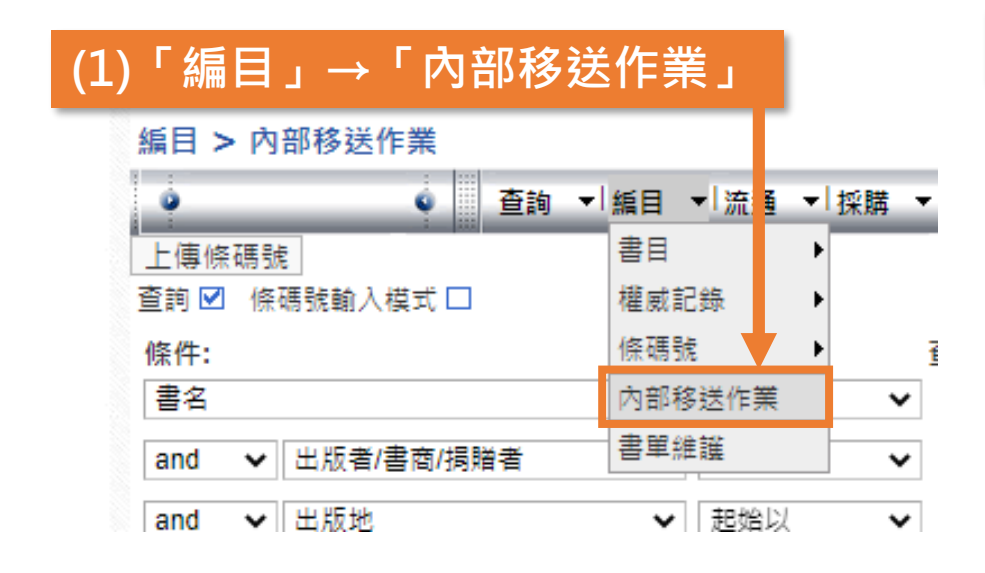

| 新書上架                                                                                                    | 11. ☑ 1208926 純血 + 彼氏 /硝音あや; K.T譯臺:<br>12. ☑ 1212031 富爸爸,窮爸爸 / 羅勃特.T.清崎(R.                                                                                                    |
|----------------------------------------------------------------------------------------------------|----------------------------------------------------------------------------------------------------|
| (1)「管理」→「功能維護」→「特殊書籍維護」          管理>功能維護>特別書籍維護         ●       查詢 < 「編目 < 「流通 < 「採購 < 「期刊控制 < 「管理 <         查詢 < 「編目 < 「流通 < 「採購 < 「期刊控制 < 「管理 <         查詢 @ 條碼號輸入模式□         (件:         「審書/展示書設定日期 < 一起始以          and        」E助 < 「起始以          」 「SBN/ISSN        」起始以          」 「該BN/ISSN        」起始以          」 「」       1       2       3       4       5         財序條件:       係碼號       、升霉        」       1       2       3       4       5                                                                                                    | 13.        1212468       紙膠帶歡樂趴/雜糧麵包等著!         14.        1212483       賺錢筆記: 1天1分鐘,賺進1千萬白         15.        1212501       甘地救我的情商課/阿倫.甘地(A)         16.        1212500       全王問始玩描影/ごいい.炒うか!         17.        12127       (2) 選取全部資料並點「取消」         18.        12127       (取消上次的新書資料)         19.        121360       国福田田田田田田田田田田田田田田田田田田田田田田田田田田田田田田田田田田田田 |
| 限制條件       20       21       22       23       24       25       26         館藏北       LIBT - 基隆市文化局臨時圖       ◆       ▲       30       三月, 2022       [CLEAR]       □         館藏流通類別:       ✓       ▲       ▲       ▲       ▲       ▲       ▲       ▲       ▲       ▲       ▲       ▲       ▲       ▲       ▲       ▲       ▲       ▲       ▲       ▲       ▲       ▲       ▲       ▲       ▲       ▲       ▲       ▲       ▲       ▲       ▲       ▲       ▲       ▲       ▲       ▲       ▲       ▲       ▲       ▲       ▲       ▲       ▲       ▲       ▲       ▲       ▲       ▲       ▲       ▲       ▲       ▲       ▲       ▲       ▲       ▲       ▲       ▲       ▲       ▲       ▲       ▲       ▲       ▲       ▲       ▲       ▲       ▲       ▲       ▲       ▲       ▲       ▲       ▲       ▲       ▲       ▲       ▲       ▲       ▲       ▲       ▲       ▲       ▲       ▲       ▲       ▲       ▲       ▲       ▲       ▲       ▲       ▲       ▲       ▲       ▲       ▲ | (3) 跳出視窗點選「全部搜尋結果」<br>SpecialItem<br><sup>選取記錄:</sup> ≧郵搜尋結果▼                                                                                                    |
| <ul> <li>(1) 查詢上批新書的條件</li> <li>✓ 「新書/展示設定日期」→ 上個月1號或上次點選新書的日期</li> <li>✓ 「限制條件」→選擇館別</li> </ul>                                                                                                    | (4) 點選確定                                                                                                    |

| 新書上架                                                                                                    | <ul> <li>(3) 新書上架清單設定條件</li> <li>選取記錄:「全部搜尋結果」</li> <li>使用類型:「新書」</li> <li>有效日期:往後推2個禮拜</li> <li>館藏流通類別:「一般借閱」or「兒童書可借資料」</li> <li>館藏區:服務館別的新書區</li> </ul>                                                                                                    |
|----------------------------------------------------------------------------------------------------|----------------------------------------------------------------------------------------------------|
| 管理 > JD能雜選 > 特別書籍雜選 查詢 ◆「編目 ◆「流通 ◆「採購 ◆「期刊控制 ◆「管理 ◆ 查詢 ② 條碼號輸入模式□ 條件: 查詢條件: 書名 ② 超始以 ◇ and ◇ 出版地 ◇ 超始以 ◇ ③ and ◇ ISBN/ISSN ◇ 超始以 ◇ ③ and ◇ [ISBN/ISSN ◇ 超始以 ◇ ③ and ◇ [ISBN/ISSN ◇ 超始以 ◇ ③ and ◇ [ISBN/ISSN ◇ 超始以 ◇ ③ and ◇ [ISBN/ISSN ◇ 超始以 ◇ ③ and ◇ [ISBN/ISSN ◇ 超始以 ◇ ③ and ◇ [ISBN/ISSN ◇ 超始以 ◇ ④ 都 ③ 都 ③ 第 ③ 第 ③ 第 ③ 第 ④ 第 ○ 新興 ◇ ○ 新興 ◇ ○ 新興 ◇ ○ 新興 ○ ○ 新興 ○ ○ ○ ○ ○ ○ ○ ○ ○ ○ ○ ○ ○ ○ ○ ○ ○ ○ ○ ○ ○ ○ ○ ○ ○ ○ ○ ○ ○ ○ ○ ○ ○ ○ ○ ○ ○ ○ ○ ○ | <ul> <li>(3) 選取全部資料並點「新增」<br/>(建立新的新書清單)</li> <li>1213659 還桶圖書館/大衛.芬基諾斯(David Foenkinos)<br/>1213961 雪花與祕扇/馮麗莎(Lisa See)著;張慎修譯,-喜 沈市:高寶國際出版,2<br/>「新增」取酒 報表</li> <li>(4)點選新書清單各上傳狀態資料<br/>(請注意這部分的選填,<br/>如果填錯後續很難進行更改)</li> <li>「選取記錄: 全部搜尋結果↓<br/>使用類型: 新書 ↓<br/></li></ul> |
| (2) 點選「查詢」                                                                                                    | firāx流通與別: 一般值閱 ◆     firāx區: LIBT - 基隆市文化局臨時圖: ◆ ×     firāx區: (5) 完成後按「確定」     [1]                                                                                                    |

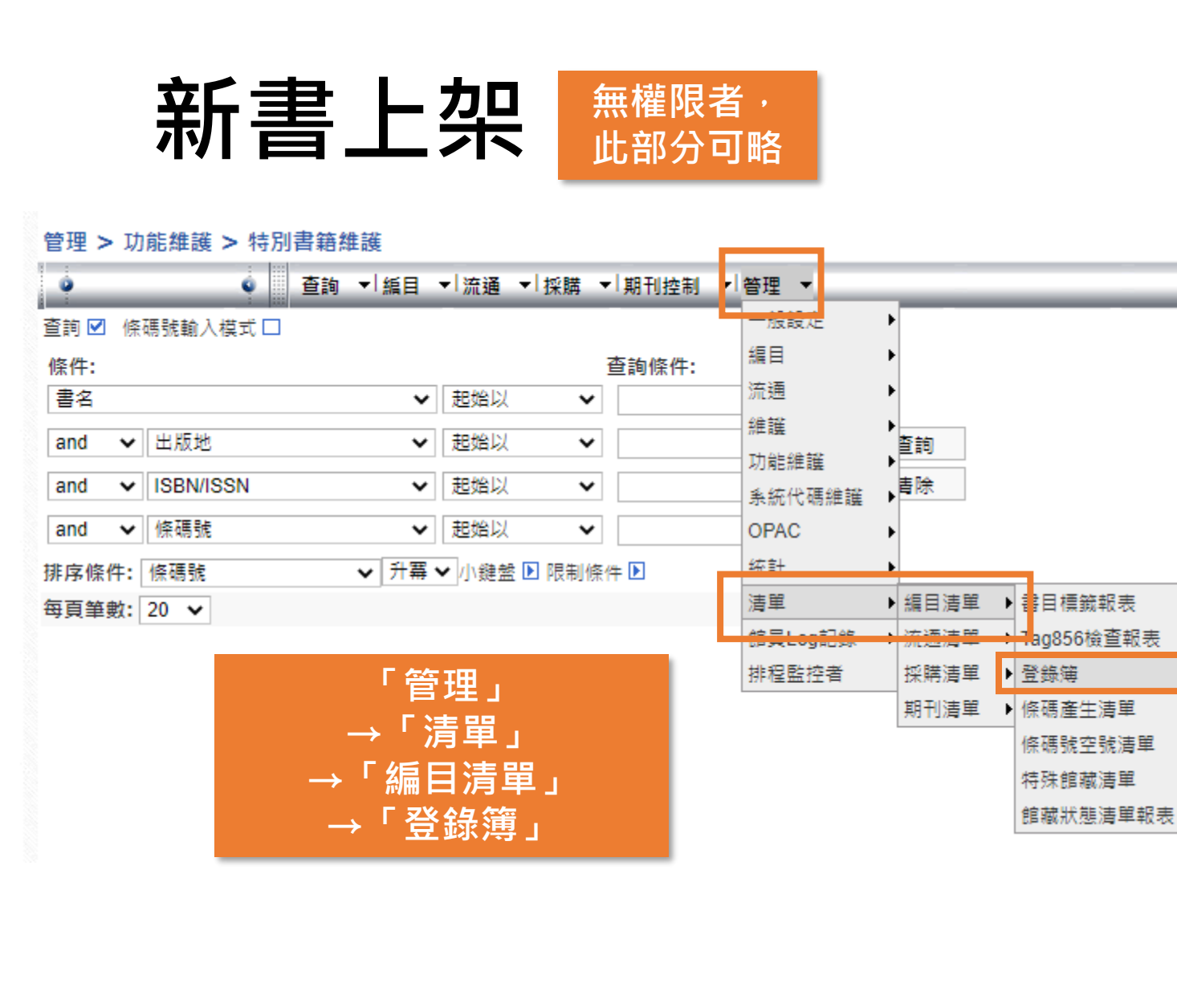

#### 🔹 🔤 査詢 ▼|編目 ▼|流通 ▼|採購 ▼|期刊控制 ▼|管理 ▼ 杳詢 ☑ 條碼號輸入模式 □ (1) 點選「基隆市公共圖書館」 館藏地 KLLB - 基隆市公共圖書館 2022/03/30 登收日期起讫 2022/02/28 ..... ..... 建立日期 (2) 登收日 條碼號 語言別 ~ Book:中文圖書 C:中文章書 資料類型 R:參考用書 H:文史用書 E:外文圖書 Dall 館藏狀態 (3) 移送閱覽 ✔ 移送閱覽 採購處理中 ☐ ≤+2 + 2 = □ 來源 ¥ 分類法 ~ 起訖分類號 機讀格式 UNIMARC MARC21 C MARC 館員備註 (5) 產出報表 流通註記 確認統計資料冊數是否與 期刊合訂本架號 採購價(新台幣) 點收冊數相同 期刊備註 另存為Excel檔 第一排序 登錄號 🗸 書名 第二排序 ~ 排席條件 升冪 ✔ (4) 查詢 查詢

管理 > 清單 > 編目清單 > 登錄簿

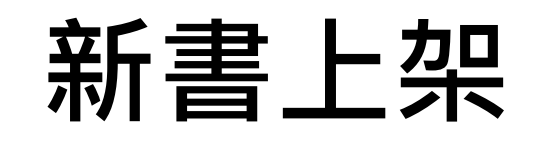

編目 > 內部移送作業

|   |            | L                                                                                                    |       |         | क रूप' | L .     |  |  |  |  |  |  |
|---|------------|----------------------------------------------------------------------------------------------------|-------|---------|--------|---------|--|--|--|--|--|--|
| 1 | 每頁筆數: 20 🖌 |                                                                                                    |       |         |        |         |  |  |  |  |  |  |
|   |            |                                                                                                    |       | 條碼號     |        |         |  |  |  |  |  |  |
|   | 1.         | <ul> <li>Image: A set of the set of the</li></ul> | 1     | 1272715 | 9      | 4       |  |  |  |  |  |  |
|   | ✓          | 更改會                                                                                                    | 館藏狀態  | 列印清單    |        |         |  |  |  |  |  |  |
|   |            |                                                                                                    | (3) 2 | 习選全部支   | 並選「    | 更改館藏狀態」 |  |  |  |  |  |  |

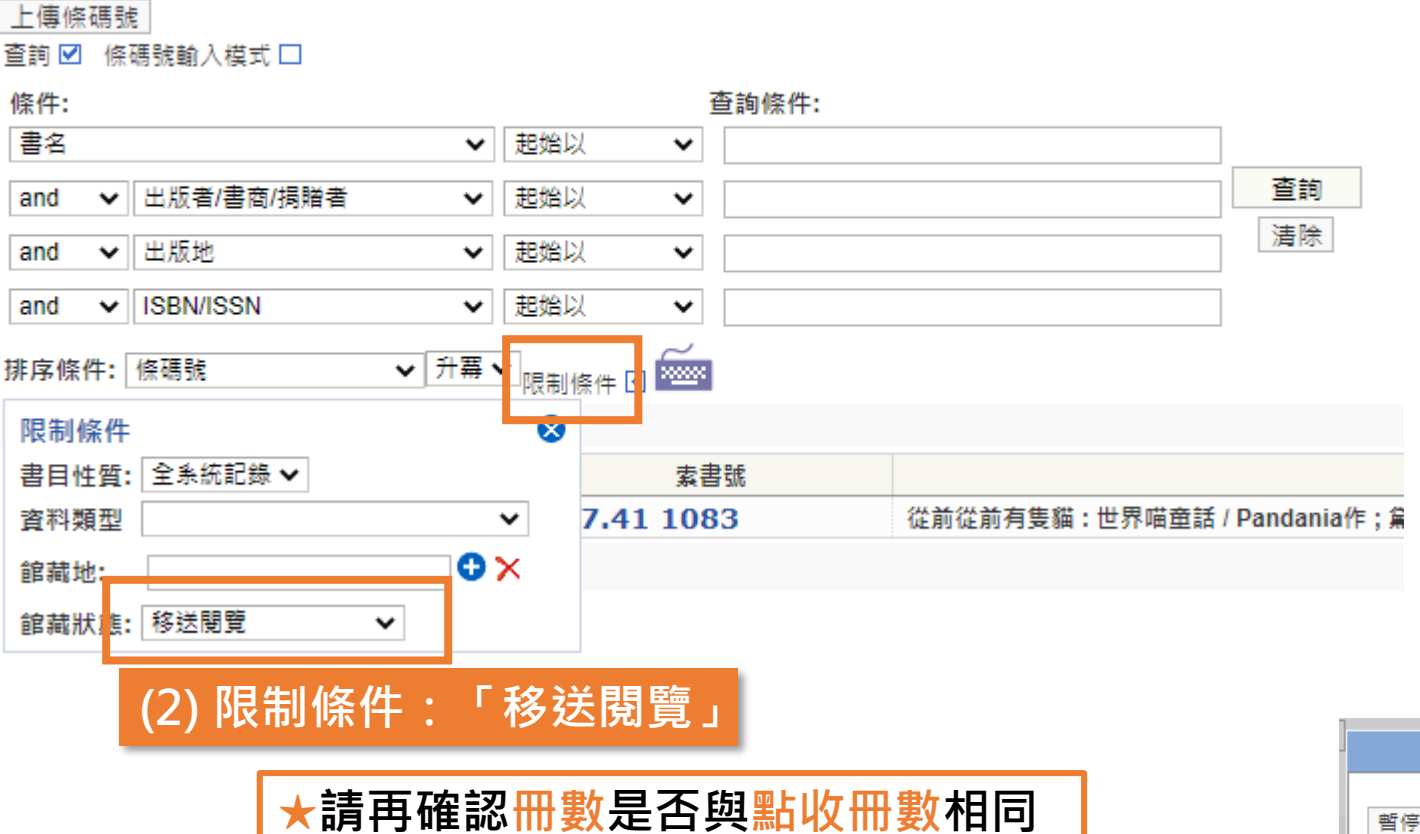

(1) 回「編目」→「內部移送作業」

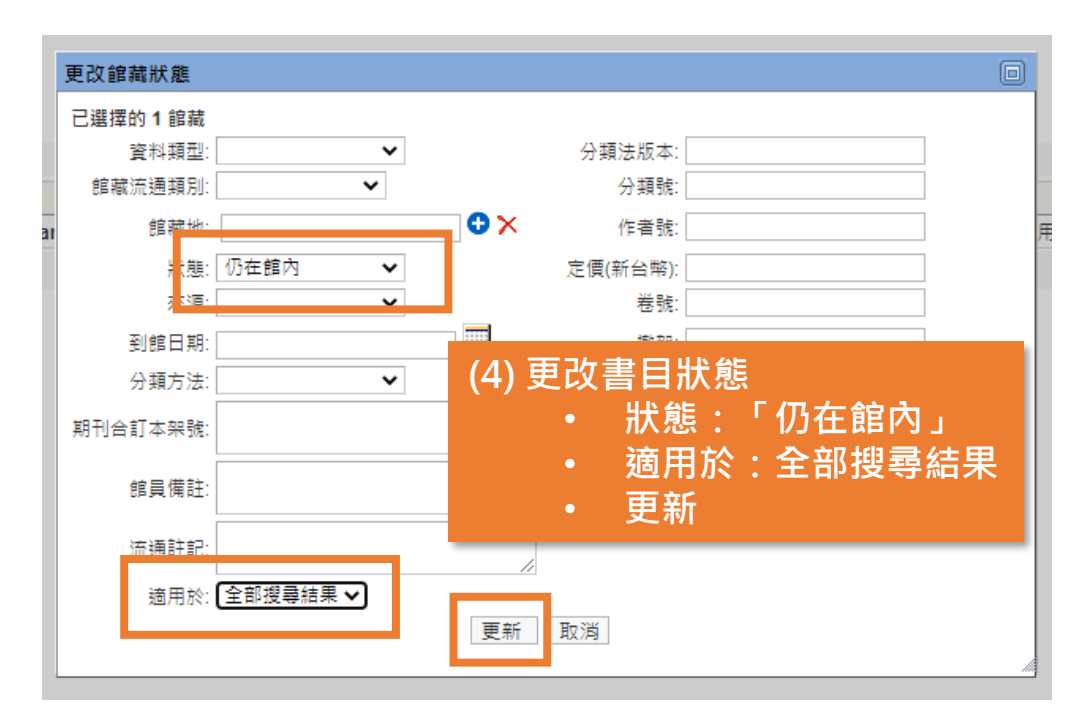

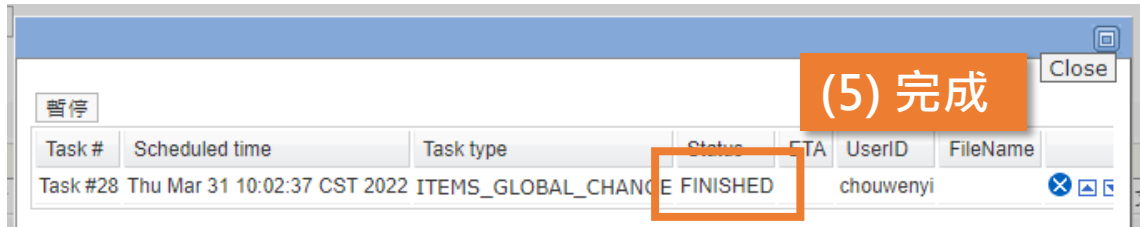

## ΝΟΤΕ

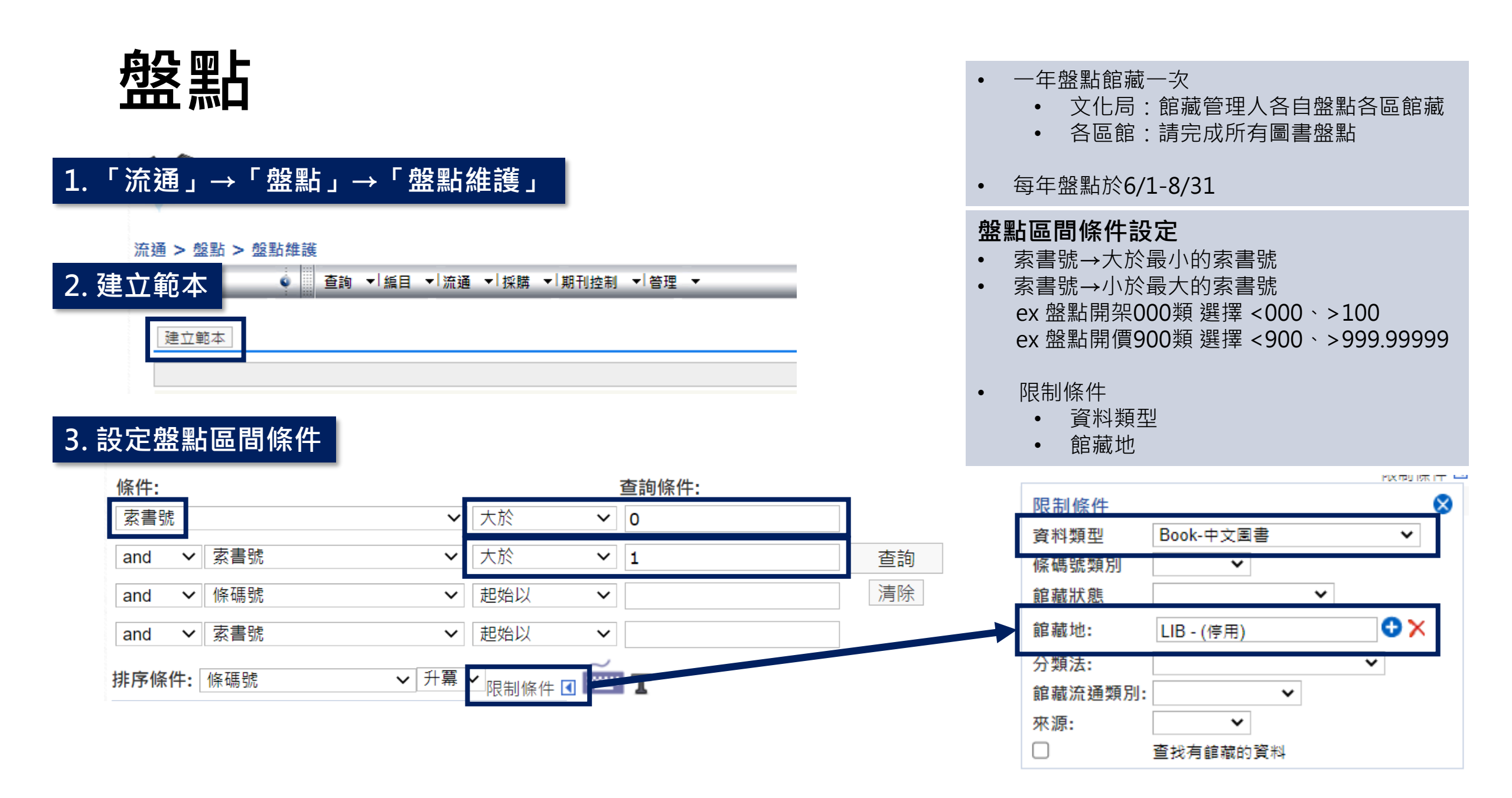

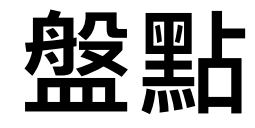

#### 4. 系統跑完點選「儲存條碼號定義」 條碼號 1. 🗆 0000001 851.4 2679 2. 🗌 0000004 851.415 4026 3. 0000005 851.415 4026 c.1 4. 🗌 0000006 851.415 4044 5. 🗌 0000007 851.415 4453 6. 🗌 0000008 851.415 4453-1 v.1 <del>851.415</del> 4453-1 v.2 0000009 儲存條碼號定義

## 填寫盤點名稱並存檔 盤點名稱:YYY年 館別 資料類型 類號 ex:111年文化局中文圖書000

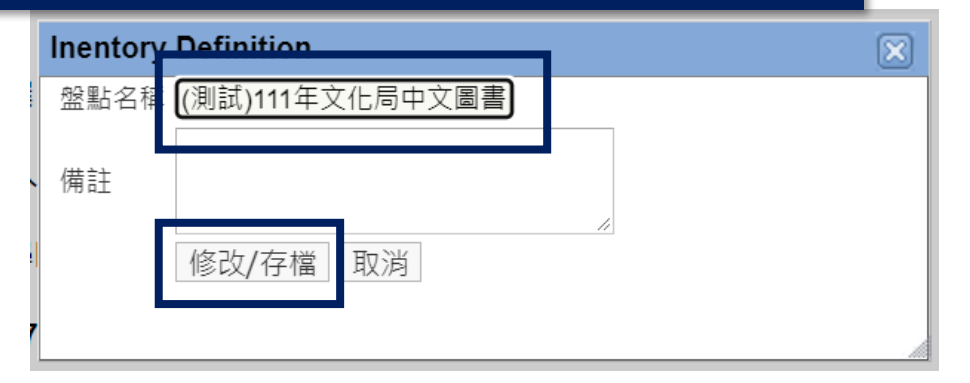

# 建立範本 6. 點選該筆範本後,點選下方「啟動盤點」 ☞ 111年文化局中文圖書000(測試) 111年文化局中文圖書000(測試) 全局時本數: 0 修碼號

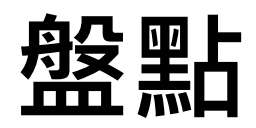

|                                                   | .IL/9丁又回召000(/約約)               |           | /RX               | 王) <u>―</u> 王)                                             | (차림)// / · · · / and 차림)// · · · order by //示weak                      |
|---------------------------------------------------|---------------------------------|-----------|-------------------|------------------------------------------------------------|------------------------------------------------------------------------|
| 盤點母樣本數:5<br>盤點上傳數: 0 <u>清除資</u><br>前次作業: ACTIVATE | <u>时</u>                        | 條碼號 館     | 藏狀態<br><b>7-2</b> | <sup>比對結果</sup><br>上傳檔案批次盤點                                | 刷入條碼號         上傳條碼號文字檔(.txt)         File: 選擇檔案 未選擇任何檔案         上傳盤點檔案 |
| 使失效 取消                                            |                                 |           |                   | ▲ 回到館藏盤點維護                                                 | a)                                                                     |
| 剧計需要盤點的數量                                         | <b>盤</b> 點母樣本數: 6               |           |                   | 起迄條碼號:                                                     | 查詢                                                                     |
| 前已經盤點的數量                                          | 盤點上傳數: 4 <u>清除</u><br>前次作業: RUN | <u>資料</u> |                   | 比對後選項: 類型: 已盤點                                             | 到的資料 ✔                                                                 |
|                                                   | 盗却比到彼明細                         |           |                   | Template *1 : InventoryRes<br>排程的報表: □<br>報表輸出: CSV_BIG5 丶 | ultSearchReport.jrxml ❤                                                |
|                                                   | 使失效  結束  取消                     |           |                   | 產生報表報表狀態                                                   |                                                                        |

|   | 回到館藏盤點:        |                   | 「「「」」「「」」          | 日◆「流通◆」 |
|---|----------------|-------------------|--------------------|---------|
| • | 比對後選項          | -33<br>38         |                    | 查詢      |
|   | 比對後選項:類型:      | 未盤                | 點到的資料              | ~       |
|   |                | 己盤                | 點到的資料<br>點到的管料     |         |
|   | 素書號            | 不存:<br>不存:<br>不在: | 在資料庫的資料<br>母樣本中的資料 | 書名      |
|   | 855 2634       |                   | 1163533            | 從此,不再勉強 |
|   | 857.7 2242 v.5 |                   | 1163538            | 什錦鮮妻/梨花 |

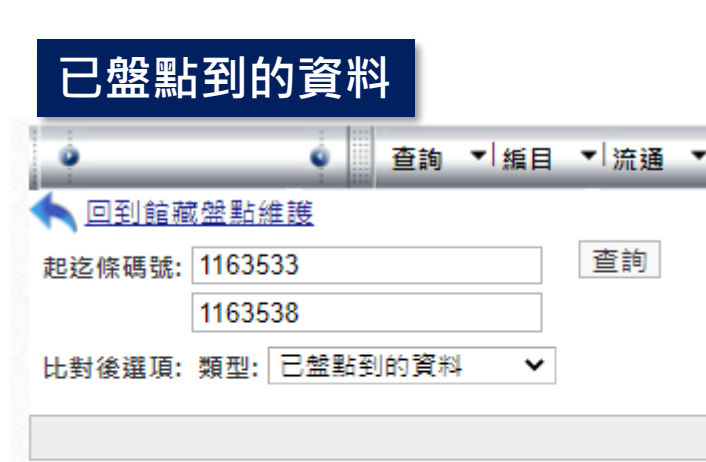

| 索書號            | 條碼號     | 書名     |
|----------------|---------|--------|
| 857.7 2242 v.1 | 1163534 | 什錦鮮妻 / |
| 857.7 2242 v.2 | 1163535 | 什錦鮮妻 / |
| 857.7 2242 v.3 | 1163536 | 什錦鮮妻 / |
| 857.7 2242 v.4 | 1163537 | 什錦鮮妻 / |

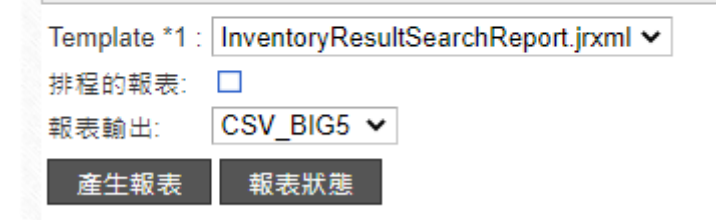

## 未盤點到的資料 查詢 √編目 √流通 ◆ 回到館藏盤點維護 起迄條碼號: 1163533 1163538 比對後選項: 類型: 未盤點到的資料 ◆

| 索書號            | 條碼號     | 書名       |
|----------------|---------|----------|
| 855 2634       | 1163533 | 從此,不再勉強  |
| 857.7 2242 v.5 | 1163538 | 什錦鮮妻 / 梨 |

| emplate *1 : | InventoryResultSearchReport.jrxml 🗸 |
|--------------|-------------------------------------|
| 非程的報表:       | 9. 分別產生各報表資料                        |
| 段表輸出:        | C3V_BIG3 V                          |
| 產生報表         | 報表狀態                                |

## 已盤點到的資料+未盤點到的資料=盤點母樣本數

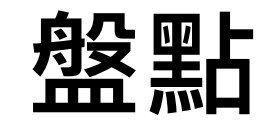

## 11. 點選「盤點比對後明細」, 分別下載「已盤點到的資料」和「未盤點到的資料」

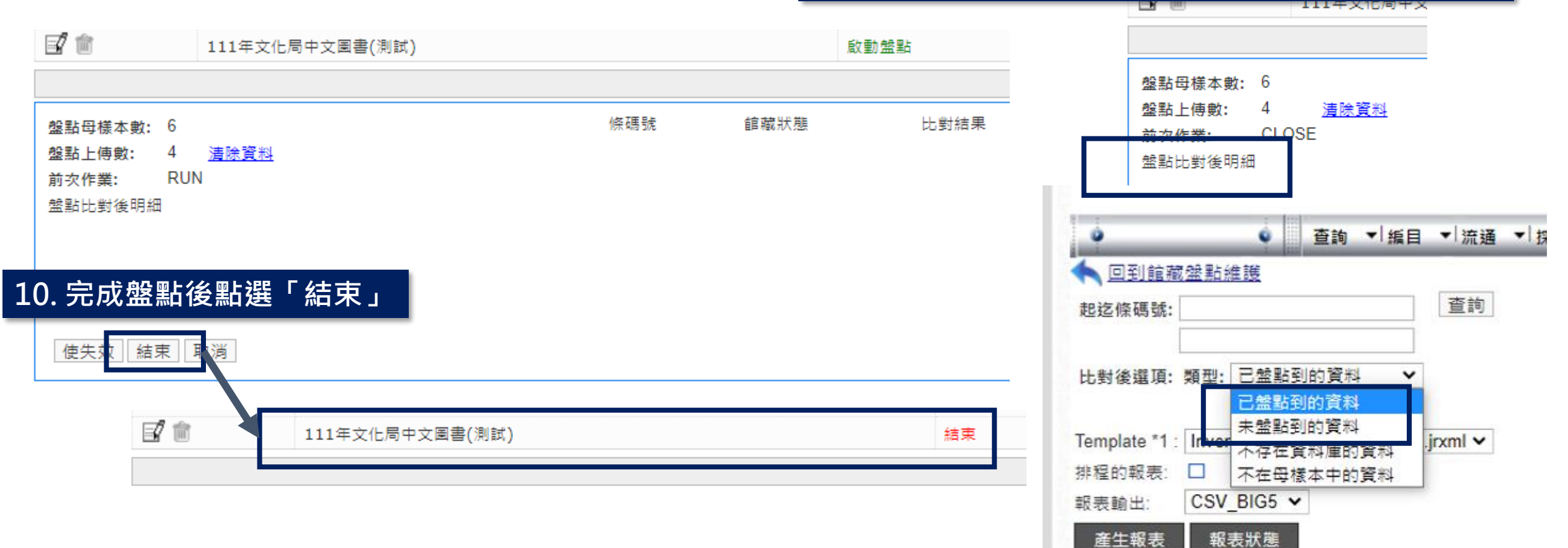

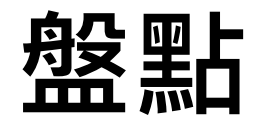

| A    | в          | L C        | D    | E     | F    | G    | н       |      | J    | ĸ    | L     | M    |     |
|------|------------|------------|------|-------|------|------|---------|------|------|------|-------|------|-----|
| 盤點清單 |            |            |      |       |      |      |         |      |      |      |       |      |     |
|      | 條碼號起       | 自          |      |       |      |      |         |      |      |      |       |      |     |
|      | 比對後選「已盤點到」 |            | 的資料  |       |      |      |         |      |      |      |       |      |     |
|      | 序號         | 索書號        | 書名   | 館藏地   | 出版年  | 資料類型 | 條碼號     | 盤點前狀 | 開始盤點 | 盤點比對 | 盤點結束後 | 交易歷史 |     |
|      | 1          | 857.7 2242 | 什錦鮮妻 | 文化局開  | 2016 | 中文圖書 | 1163534 | 仍在館內 | 仍在館內 | 此筆盤點 | 仍在館內  | Y    |     |
|      | 2          | 857.7 2242 | 什錦鮮妻 | 文化局開刻 | 2016 | 中文圖書 | 1163535 | 仍在館內 | 仍在館內 | 此筆盤點 | 仍在館內  | Y TF | 常情況 |
|      | 3          | 857.7 2242 | 什錦鮮妻 | 文化局開刻 | 2016 | 中文圖書 | 1163536 | 仍在館內 | 仍在館內 | 此筆盤點 | 仍在館內  | Y    |     |
|      | 4          | 857.7 2242 | 什錦鮮妻 | 文化局開刻 | 2016 | 中文圖書 | 1163537 | 仍在館內 | 仍在館內 | 此筆盤點 | 仍在館內  | Y    |     |
|      |            |            |      |       |      |      |         |      |      |      |       |      |     |
|      |            |            |      |       |      |      |         |      |      |      |       |      | C   |

| 盤點清單 | 【<br>【<br>【<br>【<br>【<br>】 | <u>ل</u>   |       |           |       |           | 未       | 웊盤點到       | 的資         | 料會自重            | 加將「仍       | 在館內         | _<br>」轉為「盤點未到」 |
|------|----------------------------|------------|-------|-----------|-------|-----------|---------|------------|------------|-----------------|------------|-------------|----------------|
|      | 1余時航西<br>111米形名理           |            |       |           |       |           |         |            |            |                 |            |             |                |
|      | - に到彼进                     | 「大型語判」     | り見科   | 승수 부수 1 만 | 山阳左   | 次水![平本井][ | んなた目的長  | 的基础和全部(正)。 | 비타 뉴스, 아크네 | 바이 아파 바이. (. 뿌니 | このなならんせんせん | it le ce ch | -              |
|      | 户航                         | 糸舌航        | 青石    | 腿魆地       | - 田城平 | 真科親望      | 1余蛎號    | 盛點則於       | 用炻篮        | が盛新に到           | 7盛勳給宋(     | 义分歴史        | _              |
|      | 1                          | 855 2634   | 從此,不再 | 文化局開      | 2015  | 中文圖書      | 1163533 | 仍在館內       |            |                 | 盤點未到       |             |                |
|      | 2                          | 857.7 2242 | 什錦鮮妻  | 文化局開      | 2016  | 中文圖書      | 1163538 | 遺失         |            |                 | 遺失         |             |                |
|      |                            |            |       |           |       |           |         |            |            |                 |            |             |                |

其他狀態:借出、等待送回原館藏地、編目處理 中、送編中等等。

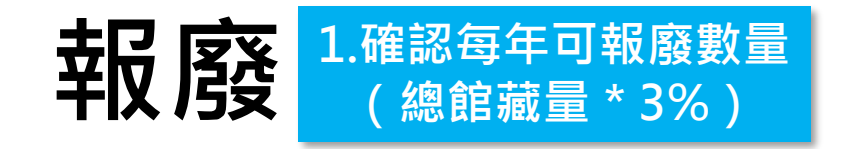

## (1)管理→統計→編目統計→大類 / 冊數統計表

| חחר    |                                    |              |        |          | 註記             |           |
|--------|------------------------------------|--------------|--------|----------|----------------|-----------|
| DDC    |                                    |              |        |          |                | OALL      |
| 000    | Computer science, information & ge | eneral wor 9 | 10     | 2727     |                | Book 中文圖: |
| 100    | Philosophy & psychology            | 56           | 59     | 34270    |                | C 中文童書    |
| 200    | Religion                           | 45           | 46     | 13960    |                | R 參考用書    |
| 300    | Social sciences                    | 233          | 260    | 93110.82 |                |           |
| 400    | Language                           | 29           | 43     | 9320     |                | □E外文圖書    |
| 500    | Science                            | 131          | 143    | 37930    | · 2호 Not 운동 고비 |           |
| 600    | Technology                         | 143          | 144    | 56777.72 | 真科類型           |           |
| 700    | Arts & recreation                  | 108          | 119    | 35587.43 |                |           |
| 800    | Literature                         | 1497         | 1777   | 566376   |                |           |
| 900    | History & geography                | 68           | 80     | 34112    |                |           |
| С      |                                    | 3            | 3      | 694      |                |           |
| 分類號    | 是                                  | 1            | 1      |          |                | BOOK BOOK |
|        |                                    |              |        |          |                |           |
| NT_550 | 04536 (5) 產生                       | E報表資料        |        |          |                |           |
|        |                                    |              |        |          | _              | ☑ 此筆盤點    |
| NT_550 | J4535                              | 0            | 264074 | (C) 物合辞号 | -              | ✓ 核准時館移送  |
| ※照言十   |                                    | 213171       | 364974 | (0) 総晤   |                |           |
|        |                                    |              |        |          |                | ➡ 寺付还凹尿師  |
|        |                                    |              |        |          |                | ₩ 聲明歸遠    |
|        |                                    |              |        |          |                | ∥≝ 仍在館內   |
|        |                                    |              |        |          | 8              | 借止        |

#### 管理 > 統計 > 編目統計 > 大類/冊數統計表

| • •    | ●●                                                                                                    |
|--------|----------------------------------------------------------------------------------------------------|
| 起迄日期   | □ 2022/07/26 (2)限制日期                                                                                                    |
| 登收日期起迄 |                                                                                                    |
| 條碼號    |                                                                                                    |
| 館藏地    | LIB-(停用) <b>1 (3) 限制館藏地</b>                                                                                                    |
| 館藏流通類別 | ×                                                                                                    |
| 分類法    | 全部          分類法層級         第一層                                                                                                    |
| 來源     | ✓                                                                                                    |
| 註記     |                                                                                                    |
| 資料類型   | □ ALL<br>□ Book 中文圖書<br>□ C 中文童書<br>□ R 参考用書<br>□ H 文史用書<br>□ E 外文圖書<br>□ CE 外文童書<br>□ W 公務用書<br>□ P 中文期刊<br>□ B B<br>□ J J<br>□ BOOK BOOK |
| 館藏狀態   | <ul> <li>✓ ALL</li> <li>✓ 此筆盤點</li> <li>✓ 核准跨館移送</li> <li>✓ 等待送回原館藏地</li> <li>✓ 聲明歸還</li> <li>✓ 仍在館內</li> <li>✓ 供出</li> </ul>              |

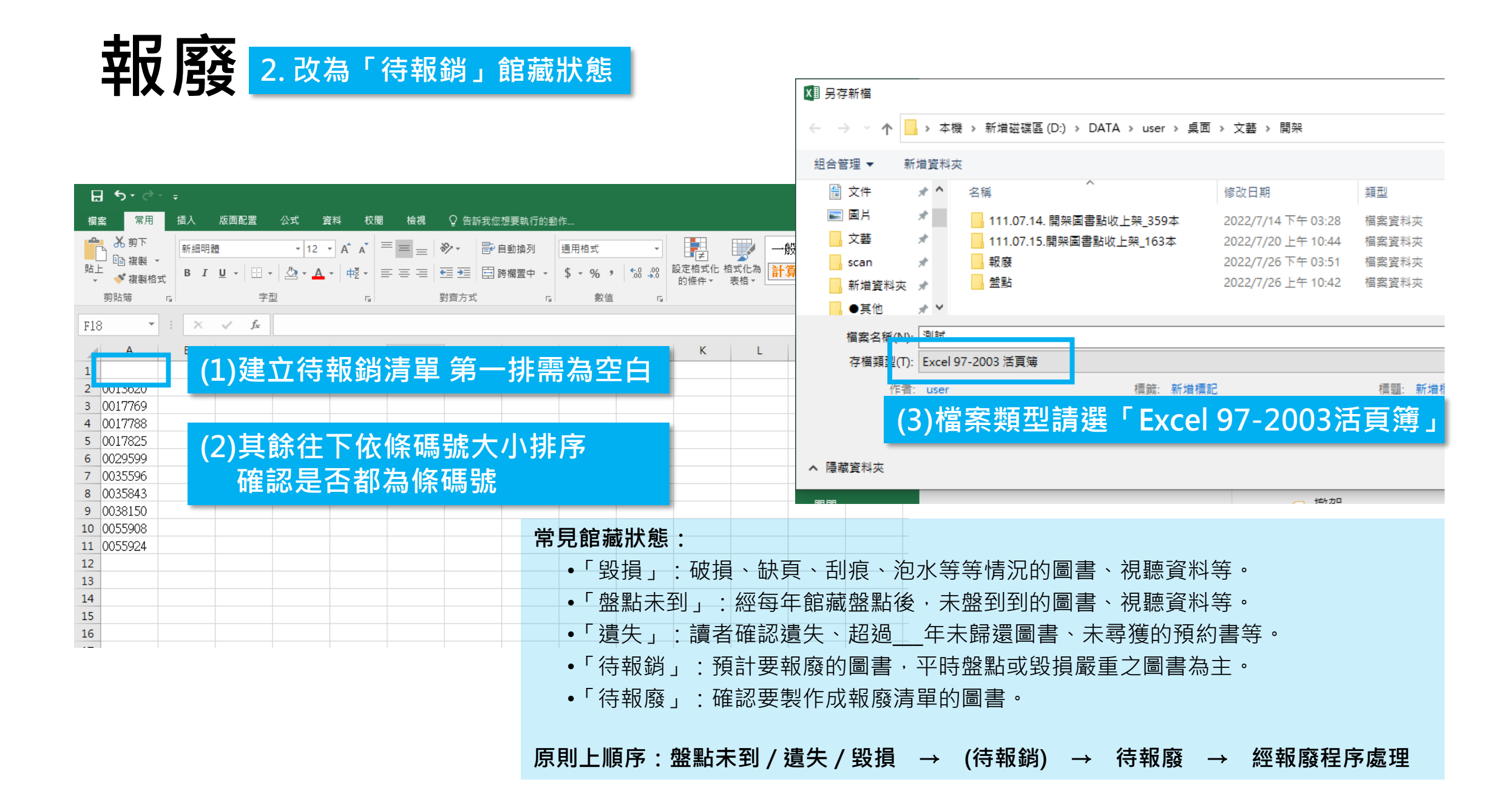

## 報廢 2. 改為「待報廢」館藏狀態

#### 编目 > 內部移送作業

| (4) Tor               | ead系統            |        |     | ▼ 採購 ▼ | 期刊控制  |
|-----------------------|------------------|--------|-----|--------|-------|
| <ul><li>→編目</li></ul> | ]→內部移            | 送作業    | É   |        |       |
| 1床1十:                 |                  |        |     | Ĩ      | 查詢條件: |
| 書名                    |                  | ~      | 起始以 | ~      |       |
| and 🗸                 | 出版者/書商/捐贈者       | ~      | 起始以 | ~      |       |
| and 🗸                 | 出版地              | ~      | 起始以 | ~      |       |
| and 🗸                 | ISBN/ISSN        | ~      | 起始以 | ~      |       |
| 排序條件:                 | 條碼號              | ✔ 升冪 、 |     | # D    |       |
| 每頁筆要:                 | <u>100 v (5)</u> | 選擇每    | 頁1  | ●00筆   |       |

#### 编日 > 内部移迗作業

上傳條碼號

條件:

書名

and

and ~

and

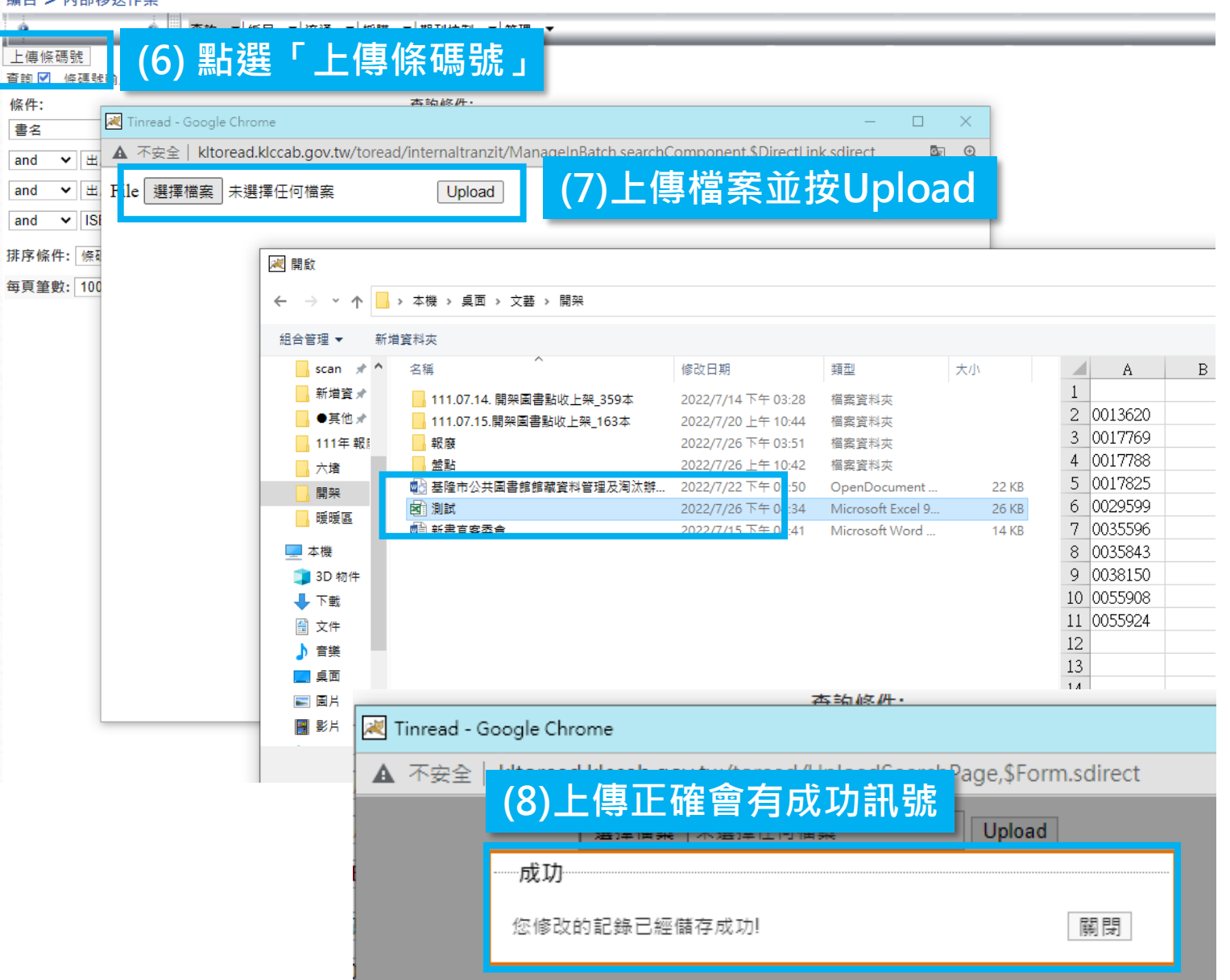

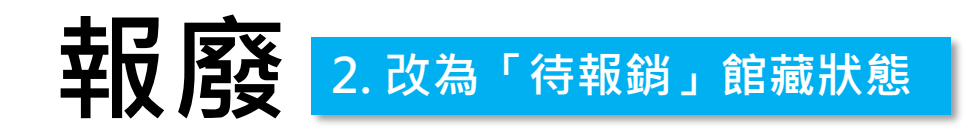

(9)確認數量是否正確

| 專頁  | 筆數 | : 100 | ~       |                 |                                                        |                     | 10       | 筆 ( <mark>0.189</mark> s) | ・跳頁 1    | of 1 •   |
|-----|----|-------|---------|-----------------|--------------------------------------------------------|---------------------|----------|---------------------------|----------|----------|
|     |    |       | 條碼號     | 索書號             | 題名[90年修訂版增加]                                           | 館藏地                 | 來源       | 館藏流<br>通類別                | 資料<br>類型 | 館藏<br>狀態 |
| 1.  |    | 2     | 0013620 | 415.84<br>4400  | 腎臟生理學 / 蘇立文(L.P. Sullivan)著; 黃萬出譯<br>台北市 : 大中國, 民74 初版 | (停用) / 文化局<br>開架閱覽室 | T2轉<br>入 | 一般借<br>閱                  | 中文<br>圖書 | 待報<br>銷  |
| 2.  |    | Ø     | 0017769 | 417 4404        | 母子保健手冊 / 蔡文枝編著 台北市:台灣英文<br>�, 民76 再版                   | (停用) / 文化局<br>開架閱覽室 | T2轉<br>入 | 一般借<br>閱                  | 中文<br>圖書 | 待報<br>銷  |
| 3.  |    | Ø     | 0017788 | 417.125<br>7552 | 夫婦的不孕症療法 / 陳惠齡編著 台北市:遠志,<br>民78                        | (停用) / 文化局<br>開架閱覽室 | T2轉<br>入 | 一般借<br>閱                  | 中文<br>圖書 | 待報<br>銷  |
| 4.  |    | đ     | 0017825 | 441 7213        | 工程機械 / 劉登瀛編著 台北市:水牛,民69 初<br>版                         | (停用) / 文化局<br>開架閱覽室 | T2轉<br>入 | 一般借<br>閱                  | 中文<br>圖書 | 待報<br>銷  |
| 5.  |    | Ø     | 0029599 | 567 6102        | 中華民國賦稅 / 財政部稅制委員會編 台北市:<br>財政部稅制委員會, 民62               | (停用) / 文化局<br>開架閱覽室 | T2轉<br>入 | 一般借<br>閱                  | 中文<br>圖書 | 盤點<br>未到 |
| 6.  |    | đ     | 0035596 | 558 2162<br>c.2 | 2162 國際貿易概要 / 何顯重著 台北市:三民書局印<br>行,民70 修訂六版             |                     | T2轉<br>入 | 一般借<br>閱                  | 中文<br>圖書 | 待報<br>銷  |
| 7.  |    | đ     | 0035843 | 417 4425<br>c.1 | 嬰兒與母親 / 林經甫主編 台北市 : 台灣英文�,<br>民72                      | (停用) / 文化局<br>開架閱覽室 | T2轉<br>入 | 一般借<br>閱                  | 中文<br>園書 | 待報<br>銷  |
| 8.  |    | đ     | 0038150 | 416.9 2125      | 芬芳之美 / 盧俊泰著; 魯益宏主編 台北市:幼獅,<br>民79 初版                   | (停用) / 文化局<br>開架閱覽室 | T2轉<br>入 | 一般借<br>閱                  | 中文<br>圖書 | 待報<br>銷  |
| 9.  |    | ď     | 0055908 | 558.5 1223      | 國際貿易與外銷 / 盛元清編譯 台北市:徐氏基                                | (停用) / 文化局<br>開架閱覽室 | T2轉<br>入 | 一般借<br>閱                  | 中文<br>圖書 | 待報<br>銷  |
| 10. |    | đ     | (10) '  | 全選」後點<br>4///-1 | 「 史 改 館 藏 狀 態 」 編譯 - 台北市 :<br>書录, 氏/ 8 初版              | (停用) / 文化局<br>開架閱覽室 | T2轉<br>入 | 一般借<br>閱                  | 中文<br>圖書 | 待報<br>銷  |
| Ľ   |    | 更改創   | 自藏狀態 タ  | 川印清單            |                                                        |                     |          |                           | 跳頁 1     | of 1 • 1 |

# 

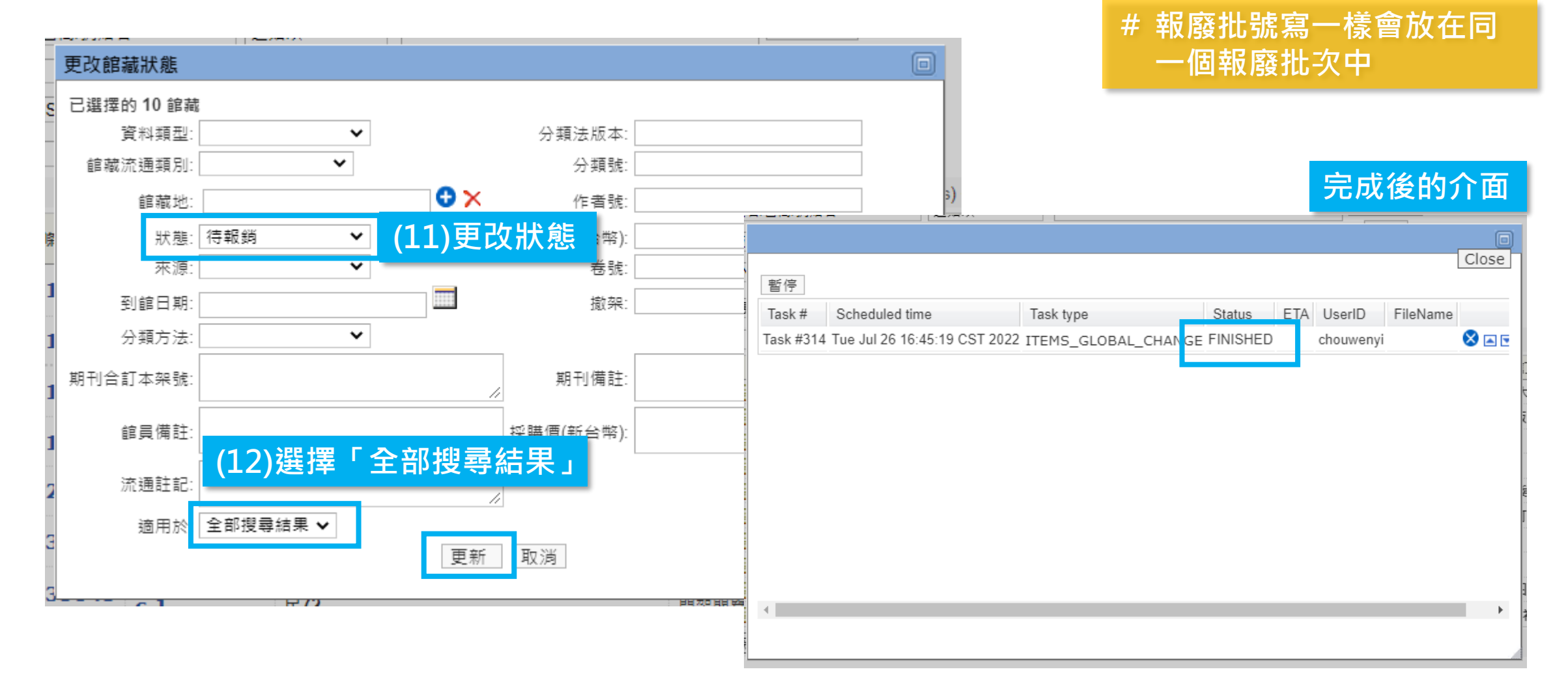

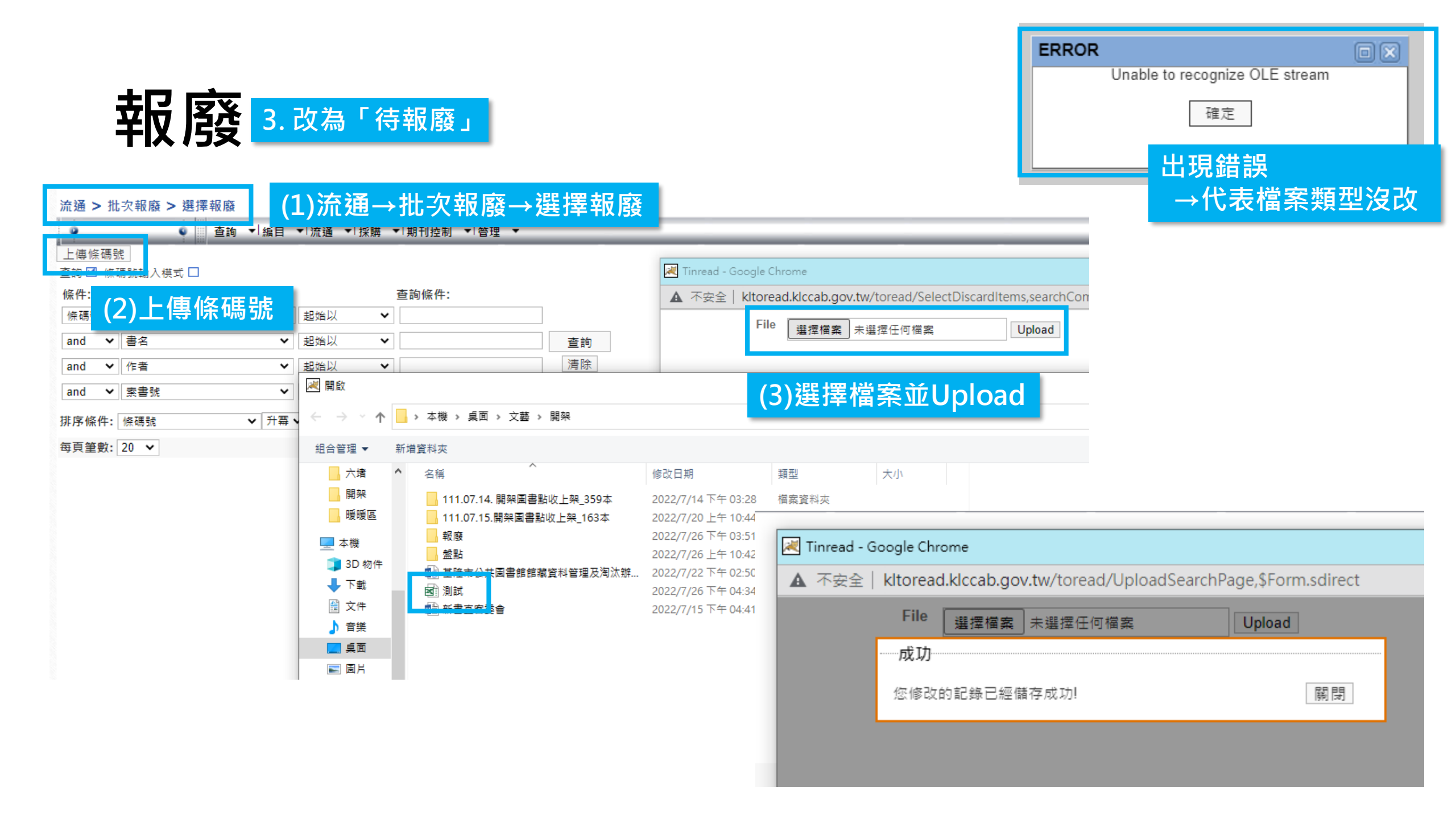

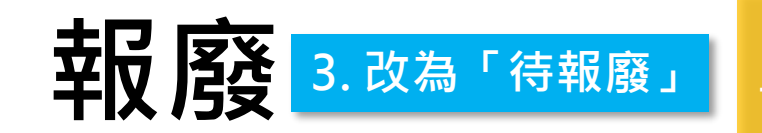

| 489. 🗹 🛒 0048676 | 671.49/243 203 |
|------------------|----------------|
| 490. 🗹 🛒 0049457 | 677.7 3004     |
| 491. 🗹 🛒 0049552 | 588.1 4324     |
| 492. 🗹 🛒 0049556 | 588 1133       |
| 493. 🗹 🛒 0049780 | 677.4 4413     |
| 494. 🗹 🛒 0049781 | 677.4 4413 c.1 |
| 495. 🗹 🛒 0049811 | 677.6 4201     |
| 496. 🗹 🛒 0050014 | 147.53 2754-3  |
| 497. 🗹 🛒 0050081 | 760 7234-4     |
| 498. 🗹 🛒 0050089 | 741.1 6023 v.1 |
| 499. 🗹 🛒 0050296 | 083 1050 v.3   |
| 500. 🗹 🛒 0050297 | 083 1050 v.4   |
|                  |                |

報表

✓ 待報廢

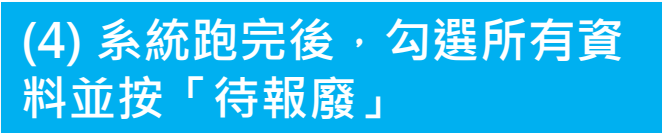

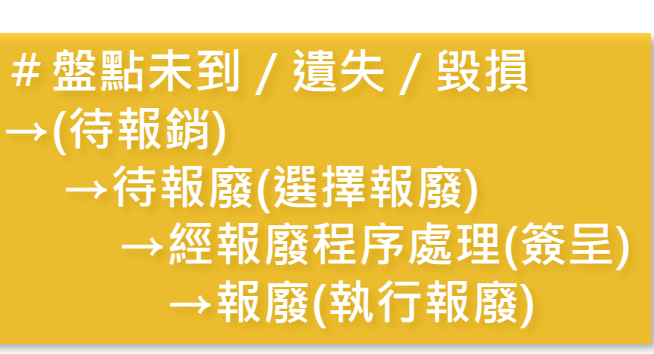

五台山輯要 / 喬家才輯 · 台北市 : 山西 探險家在台灣 / 宋文薰等著 · 台北市 : 行政法之基礎理論 / 城仲模著 · 台北市 行政法 / 張家洋著 · 台北市 : 三民, 民7 台灣.在轉捩點上 / 葉石濤等著 · 台北市 台灣.在轉捩點上 / 葉石濤等著 · 台北市 台灣.在轉捩點上 / 葉石濤等著 · 台北市 點水集 · 台北市 : 躍昇:三友總經銷, 民 意志與表象的世界 / 叔本華著; 劉大悲靜 非洲列國誌 / 劉必權著 · 台北市 : 川流 英國史 / [羅伯次](Clayton Roberts),[溪 正中文庫第一輯 · 台北市 : 正中, 民72 正中文庫第一輯 · 台北市 : 正中, 民72

| <b>弩</b> . |   | 0037721 待報廢                                                 |   |
|------------|---|-------------------------------------------------------------|---|
| k≸         |   | 0040484 待報廢                                                 |   |
| 志良         |   | 0045118 待報廢                                                 | ī |
| M Z        |   | 0045141 待報廠                                                 | ſ |
| m2<br>TI-  | _ |                                                             |   |
| ad 2       |   |                                                             | E |
| ₽ĭ         |   | 報廢批號: 111_文化局                                               |   |
| <b>₽</b> 3 |   | 預計報廢日期: 2022/08/12                                          |   |
|            |   | 備註· 111年文化局報廢                                               |   |
|            |   |                                                             |   |
|            |   |                                                             |   |
|            |   |                                                             |   |
|            |   | (5) 填入相關資料→執行<br>報廢批號:000_館別<br>預計報廢日期:可選可不選<br>備註:000年館別報廢 |   |
|            |   | (5) 填入相關資料→執行<br>報廢批號:000_館別<br>預計報廢日期:可選可不選<br>備註:000年館別報廢 |   |
|            |   | (5) 填入相關資料→執行<br>報廢批號:000_館別<br>預計報廢日期:可選可不選<br>備註:000年館別報廢 |   |
|            |   | (5) 填入相關資料→執行<br>報廢批號:000_館別<br>預計報廢日期:可選可不選<br>備註:000年館別報廢 |   |

(6) 重複1~5步驟,直到所有須報廢圖書確認 皆已改為待報廢狀態

確定

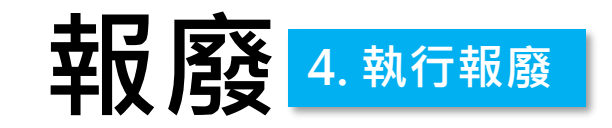

#### (1)流通→批次報廢→執行報廢 流通 > 批次報廢 > 執行報廢 ● 查詢 ▼ 編目 ▼ 流通 ▼ 採購 ▼ 期刊控制 ▼ 管理 查詢 🗹 瀏覽 🗌 條件: 查詢條件: 條碼號 ▼│起始以 ~ (2)直接按「查詢」會出現匯入的報廢批號 ▼ 起始以 查詢 and V 正題名 ~ ▼ 起始以 周际 and ❤ 報廢批號 ~ \_\_\_\_ and ✔ 預計報廢日期 ♥ 等於 ~ (3)確認數量是否正確 ▶ 升幕▶ 限制條件 🕨 🔤 🍸 排序條件: 系統識別號 每頁筆數: 20 🗸 系統識別號 報廢批號 預計報廢日期 備註 報廢數量 1. 1393 111\_文化局 2022-08-12 111年文化局報廢 9988 □ 執行報廢 取消待報廢 報表 借註 (4)勾選後點「執行報廢」 選擇待報廢 所有勾選筆數: 1筆 報廢文號: 1110202556 (5) 輸入報廢文文號和報廢日期 作廢日期: 2022/08/09 執行 關閉 (6)點選執行即完成報廢

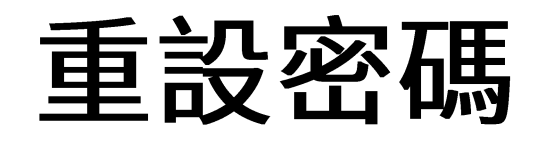

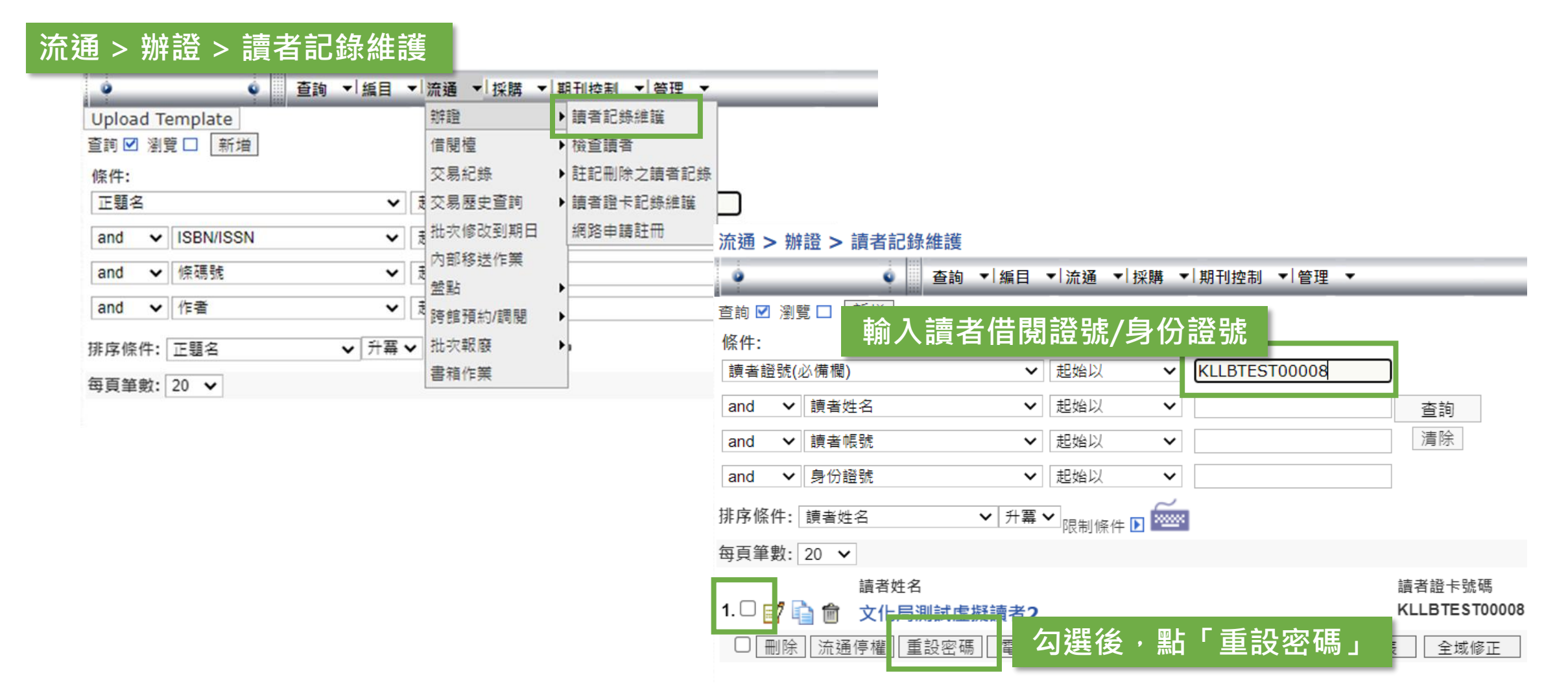

# 取消讀者預約書籍

★限制★書籍尚未跨館移送

1. F3 預約/調閱

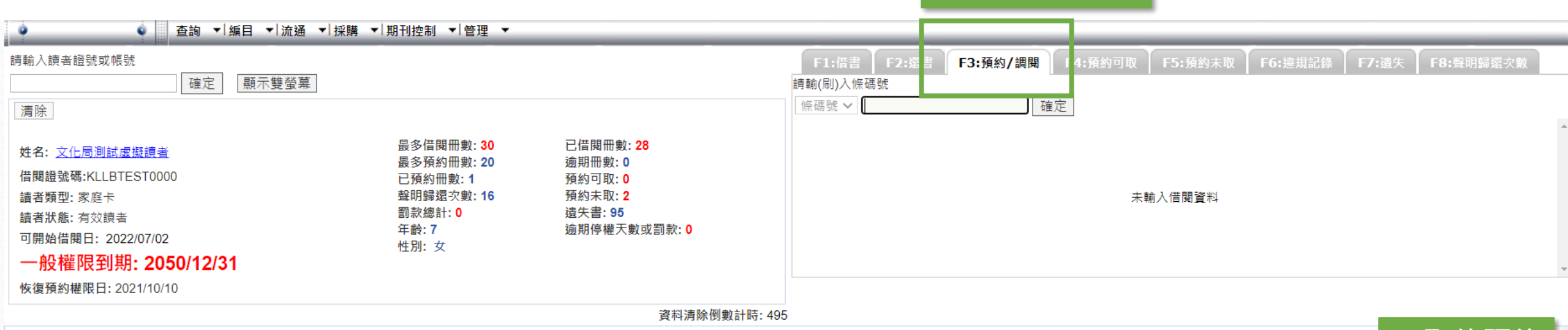

|      | 交易類型        | 條碼號     | <u>資料類型</u> | 索書號        | 館藏地          | 取書館別               | 書名     | <u>預約/調閱起始日</u><br>期   | <u>預約/調閱有效日期</u>       | <u>預約/調閱取消日期</u> | 順位/人數 | 註記 | 2. 取約預約 |
|------|-------------|---------|-------------|------------|--------------|--------------------|--------|------------------------|------------------------|------------------|-------|----|---------|
| 1. 🗆 | Reserve-day | 1271110 | 中文圖書        | 346.3 1286 | 文化局開架閱覽室[LB] | <mark>(</mark> 停用) | 香氣的科學: | 2022-07-20<br>15:41:18 | 2023-07-20<br>23:59:59 |                  | 1 / 1 |    | (0) 🚺 🔞 |
| 3    |             |         |             |            |              |                    |        |                        |                        |                  |       |    |         |

|      | 交易類型                 | <u>條碼號</u> | <u>資料類型</u> | 索書號         | 館藏地          | 取書館別   | <u>書名</u> | <u>預約/調閱起始日</u><br><u>期</u> | <u>預約/調閱有效日期</u>       | <u>預約/調閱取消日期</u> | 順位/人數 | 註記 | 結束方式 |
|------|----------------------|------------|-------------|-------------|--------------|--------|-----------|-----------------------------|------------------------|------------------|-------|----|------|
| 1. ( | External transit-day | 12 56609   | 中文圖書        | 627.3 3110  | 文化局開架閱覽室[LB] | 中正區圖書館 | 雍正傳       | 2022-07-19<br>11:02:50      | 2023-07-19<br>11:02:50 |                  |       |    |      |
| 2. ( | External transit-day | 1: 24061   | 中文圖書        | 005.31 2641 | 文化局開架閱覽室[LB] | 中正區圖書館 | 孫逸仙       | 2022-07-19<br>11:01:46      | 2023-07-19             |                  |       |    |      |
|      | 列印                   |            |             |             |              |        |           |                             |                        |                  |       |    |      |

已經移送物流的資料,不會有取消預約可以點的

| 預約圖                                                                                                    | 書(                                                                                                    | (讀者流                                                                                                    | 通櫃台                                                         | ※ž<br>行图                                                                                                    | 主意:請<br>圖書預約                   | 勿隨意幫調<br>,避免後網                    | 賣者進<br>賣爭議 |
|----------------------------------------------------------------------------------------------------|----------------------------------------------------------------------------------------------------|----------------------------------------------------------------------------------------------------|-------------------------------------------------------------|----------------------------------------------------------------------------------------------------|--------------------------------|-----------------------------------|------------|
| <ul> <li>查詢 ▼ 編目</li> <li>請輸入讀者證號或帳號</li> <li>確定 顯示</li> <li>清除</li> </ul>                                                               | <ul> <li>√ 流通</li> <li>√ 採</li> <li>√ 採</li> <li></li> <li></li></ul> | 購 ▼│期刊控制 ▼│管理 ▼                                                                                                    |                                                             | 1.F3<br>F1:借書 F2<br>請輸(刷)、陳碼號<br>條碼號 🗸 117407                                                                             | 預約/調閱<br>:這書 F3:預約/調閱<br>8     | F4:預約可取<br>産定                     |            |
| 姓名: <u>文化局測試虚擬讀者</u><br>借閱證號碼:KLLBTEST0000<br>讀者類型: 家庭卡<br>讀者狀態: 有效讀者<br>可開始借閱日: 2022/07/02<br>一般權限到期: 2050/12/31<br>恢復預約權限日: 2021/10/10 | 3. 選择<br>(: 30<br>(: 20<br>D<br>(: 16                                                                                                    | 最多借閱冊數: 30<br>是冬預約冊數: 20<br><b>季取書館別</b><br>●上次取書館<br>(停用)<br>●査班な書館<br>(停用)<br>●直選取書館<br>(停用)<br>▲續取消<br>2.1<br>2.1<br>2.1<br>2.1<br>2.1<br>2.1<br>2.1<br>2.1 | 已借閱冊數: 28<br>逾期冊數: 0<br>著名: 補教老師怎                           | 2. 輸入條<br><sup>適用到家</sup><br><sup>2</sup><br><sup>2</sup><br><sup>2</sup><br><sup>2</sup><br><sup>2</sup><br><sup>2</sup> |                                | 9 七 字 課 / 1                       |            |
|                                                                                                    |                                                                                                    | <ol> <li>1.當您預約書籍時,如您有逾<br/>借閱額度,以避免因借閱額度</li> <li>2.變更預設取書館請在讀者登<br/>設取書館』進行變更。</li> </ol>                                                                    | 期歸還圖書而導致<br>每不足而無法拿取預<br>久後點選姓名,在<br>1. Reserve-d<br>回列印 延長 | <u>條碼號</u> 資料類型 <u>素書號</u><br>ay 1174078 中文圖書 528.2 2627<br>預約                                                            | <u>館藏地</u><br>c.1 文化局開架閲覽室[LB] | 取書館別<br>基隆市文化局臨時圖書館(客家會館<br>5. 完成 | 官)         |

# 「遺失」或「盤點未到」圖書

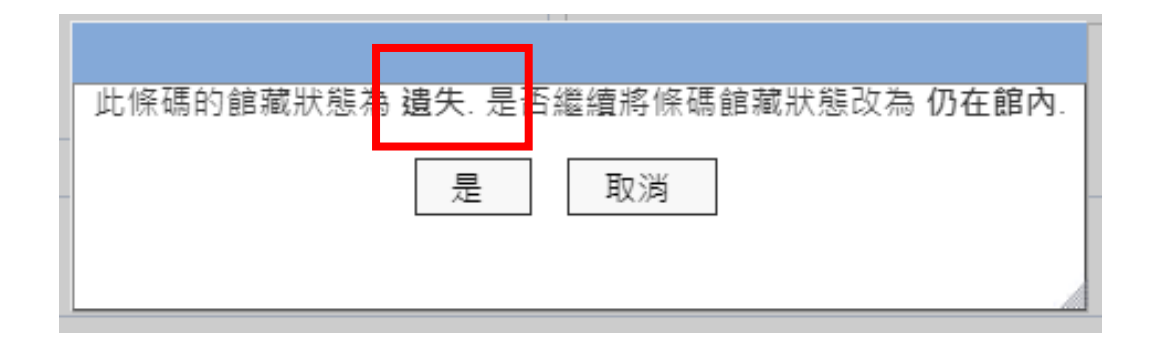

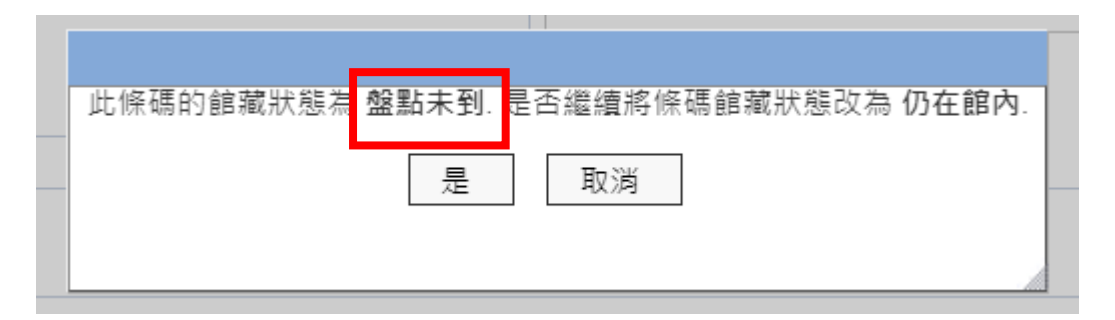

如遇到「遺失」或「盤點未到」圖書, 可由流通→借閱臺→讀者流通櫃台→還書 直接刷條碼號後,改為「仍在館內」

# 交易歷史查詢(1/2)

流通→交易歷史查詢→一般搜尋交易

基隆巾公共圖書館

#### Keelung City Public Library 流通 > 借閱檯 > 讀者流通檯 ú. 查詢 ▼ 編目 ▼ 流通 ▼ 採購 ▼ 期刊控制 ▼ 管理 ▼ .0 辦證 請輸入讀者證號或帳號 借閱檯 顯示雙 確定 交易紀錄 清除 一般搜尋交易 交易歴史查詢 \*\*\*\*\* 批次修改到期日 內部移送作業 依館藏ltem查詢預約 盤點 跨館預約/調閱 批次報廢 書箱作業

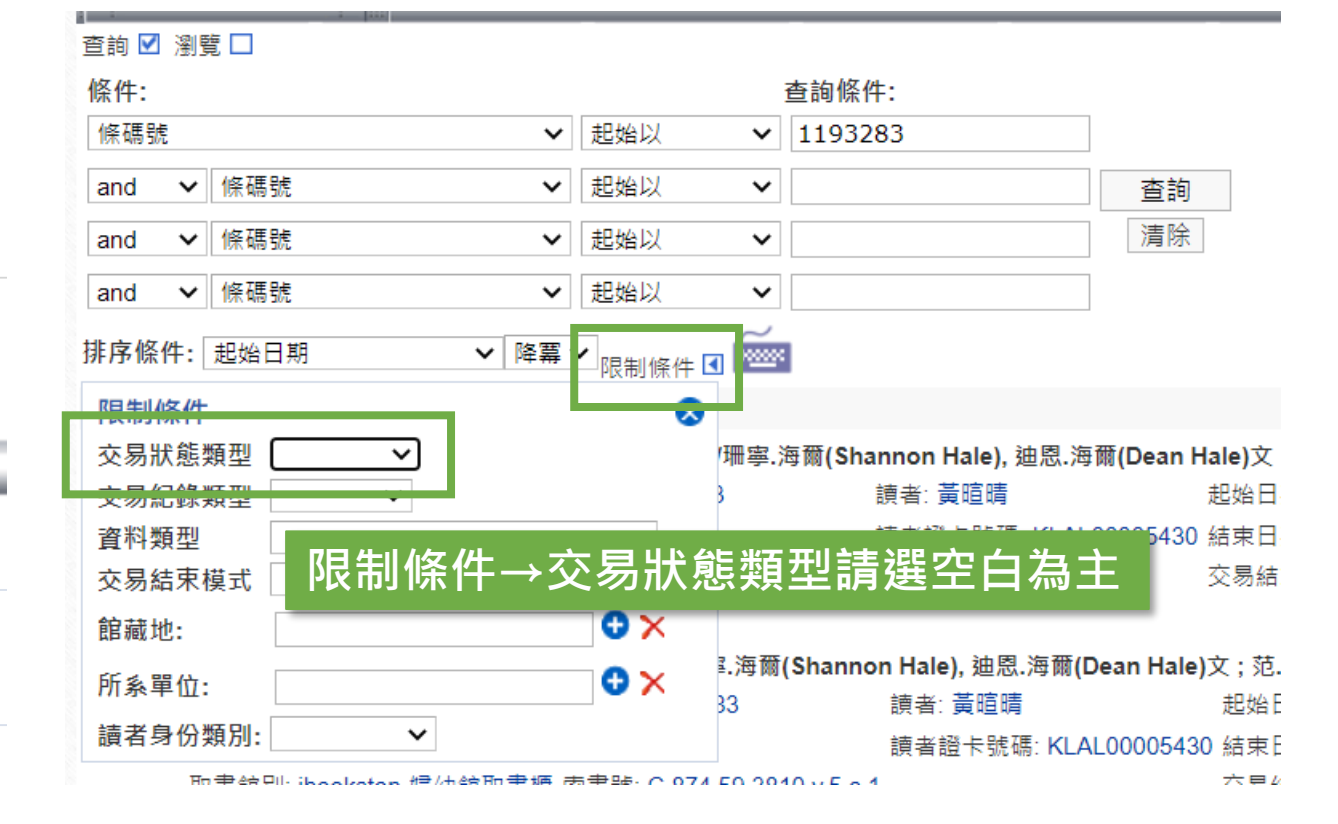

### 圖書交易紀錄常見狀態:

- Borrow:借閱,讀者借閱時產生的交易狀態
- External Transit:跨館移送,移送他館或送回館藏地
- Reserve:預約,讀者預約館藏時產生的交易狀態
- Hold:預約保留,讀者預約後可取書的時程

# 交易歷史查詢(2/2)

| 條件:                        | 查詢                         | 9條件:                                | Externa                              | al Transit:跨館移送,移送他館或送回館 | 酨地  |
|----------------------------|----------------------------|-------------------------------------|--------------------------------------|--------------------------|-----|
| 條碼號                        | ▶ 起始以 ▶ 119                | 93283                               | - Decerv                             | 《· 药约 · 端本药约德萨咕多开的六日毕能   | . – |
| and V 條碼號                  | <ul><li>✓ 起始以 ✓</li></ul>  | 古語                                  | • Reserve                            | 但·頂約,讀有預約 貼藏时產主的父 汤      |     |
| and V 修理账                  |                            |                                     | • Hold:                              | 預約保留,讀者預約後可取書的時程         |     |
|                            |                            | 1/=1/3                              |                                      |                          |     |
| and V 條碼號                  | ✔ 起始以 ✔                    |                                     |                                      |                          |     |
| 排序條件: 起始日期                 | <mark>降冪 ✔</mark> 限制條件 ▶ 🔤 |                                     |                                      |                          |     |
| 每頁筆數: 20 🖌                 |                            |                                     |                                      |                          |     |
| 1. □ 外館通閱 Borrow 公主出任      | 務.5,遊戲日的祕密 /珊寧.海爾(         | (Shannon Hale), 迪恩.海爾(Dean          | Hale)文:范.雷韻(LeUven Pham)圖:黃筱茵譯       |                          |     |
| 執行館別: 基隆市公共圖書館             | 條碼號: 1193283               | 、                                   | 起始日期: 2022/07/20 09:55:22            |                          |     |
| 館藏區: 文化局兒童室                | 館藏狀態: 借出                   | 讀者證卡號碼: KLAL0000543                 | 0 結束日期: 2022/08/21 23:59:59          | <b>佰倪</b> 别限             |     |
| 取書館別:                      | 索書號: C 874.59 3810 v.5     | c.1                                 | 交易結束日期:                              |                          |     |
| 館藏目前位置: 基隆市公共圖書            | 諸館 序號:                     |                                     |                                      |                          |     |
| 2. □ 外館通閱 Hold 公主出任務.      | 5,遊戲日的祕密 /珊寧.海爾(Sha        | annon Hale), 迪恩.海爾(Dean Ha <u>l</u> | e)文;范.雷韻(LeUyen Pham)圖;黃筱茵譯新北        |                          |     |
| 執行館別: 基隆市公共圖書館             | 條碼號: 1193283               | 讀者:黃暄晴                              | 起始日期: 2022/07/15 16:20:20            |                          |     |
| 館藏區: 文化局兒童室                | 館藏狀態: 借出                   | 讀者證卡號碼: KLAL000054                  | 30 結束日期: 2022/07/23 23:59:59         | 休留期候                     |     |
| 取書館別: ibookstop-婦幼館取       | 書櫃 索書號: C 874.59 3810 v.   | 5 c.1                               | 父易結束日期: 2022/07/20 09:55:22          |                          |     |
| 館藏目前位置: 基隆市公共圖書            | 諸館 序號: 0                   |                                     |                                      |                          |     |
| 3. □ 外館通閱 External transit | : 公主出任務.5,遊戲日的祕密           | 密/珊寧.海爾(Shannon Hale), 迪恩           | .海爾(Dean Hale)文 ; 范.雷韻(LeUyen Pham)區 |                          |     |
| 執行館別: 文化局兒童室               | 條碼號: 1193283               | 讀者:黃暄晴                              | 起始日期: 2022/07/12 11:00:58            |                          |     |
| 館藏區: 文化局兒童室                | 館藏狀態: 借出                   | 讀者證卡號碼: KLAL000054                  | 30 結束日期: 2023/07/14 18:31:53         |                          |     |
| 取書館別: ibookstop-婦幼館取       | 書櫃 索書號: C 874.59 3810 v.   | 5 c.1                               | 交易結束日期: 2022/07/15 16:20:20          |                          |     |
| 館藏目前位置: 基隆市公共圖書            | 諸館 序號:                     |                                     |                                      |                          |     |
| 4. □ 外館通閱 Reserve 公主出      | 王務.5,遊戲日的祕密 /珊寧.海爾         | f(Shannon Hale), 迪恩.海爾(Dea          | n Hale)文;范.雷韻(LeUyen Pham)圖;黃筱茵謂     |                          |     |
| 執行館別: ibookstop-婦幼館取:      | 書櫃 條碼號: 1193283            | 讀者:黃暄晴                              | 起始日期: 2022/07/10 20:03:38            |                          |     |
| 館藏區: 文化局兒童室                | 館藏狀態: 借出                   | 讀者證卡號碼: KLAL000054                  | 30 結束日期: 2023/07/11 23:59:59         |                          |     |
| 取書館別: ibookstop-婦幼館取       | 書櫃 索書號: C 874.59 3810 v.   | 5 c.1                               | 交易結束日期: 2022/07/12 11:00:58          |                          |     |
| 館藏目前位置: 基隆市公共圖書            | 館 序號:                      |                                     |                                      |                          |     |
| 5. □ 外館通閱 External transit | : 公主出任務.5,遊戲日的祕密           | 密 /珊寧.海爾(Shannon Hale), 迪恩          | .海爾(Dean Hale)文 ; 范.雷韻(LeUyen Pham)區 |                          |     |
| 執行館別: 暖暖區圖書館               | 條碼號: 1193283               | 讀者: 起始日期: 202                       | 2/05/17 15:22:37                     |                          |     |
| 館藏區: 文化局兒童室                | 館藏狀態: 借出                   | 讀者證卡號碼: 結束日期: 202                   | 3/05/17 15:22:37                     |                          |     |
| 取書館別: 文化局兒童室               | 索書號: C 874.59 3810 v.5     | c.1 交易結束日期:                         | 2022/05/24 13:40:14                  |                          |     |

圖書交易紀錄常見狀態:

Borrow:借閱,讀者借閱時產生的交易狀態